# 社會網絡分析工具 Social Network Analysis SNA

### 臺大圖書館學科服務組 范蔚敏 wmfan@ntu.edu.tw

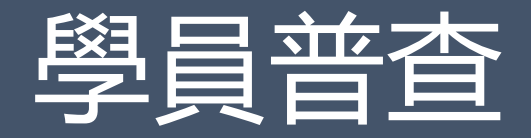

### 學習動機&先備知識

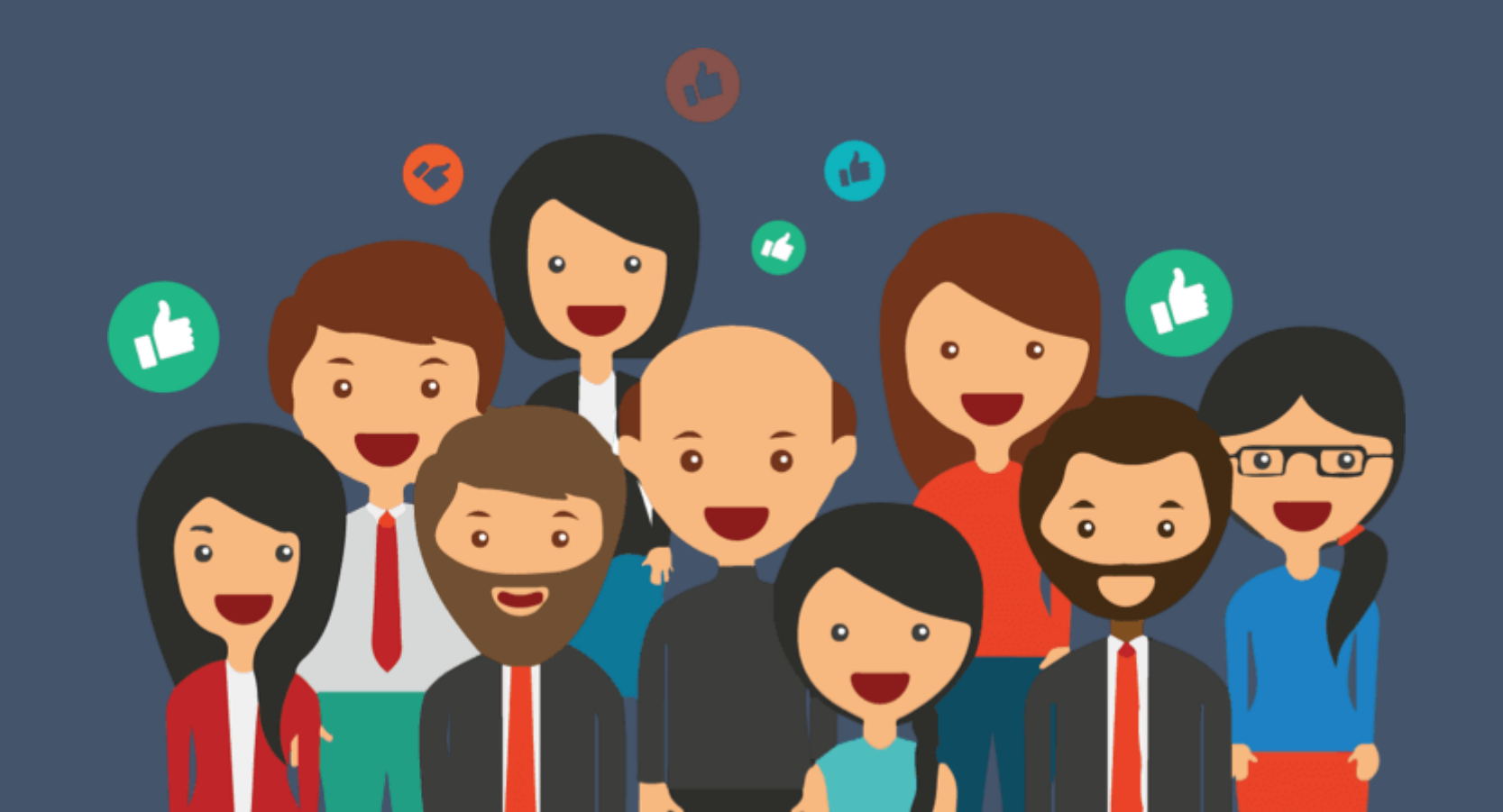

# 初學的痛苦/今天的磨難

- 1. 專有名詞 (完全沒聽過!!)
- 各類演算法
  (數學!!理解後可以解讀、畫出最適切的網絡圖與驗證)
- 3. 各種應用案例 (好玩的地方!!)

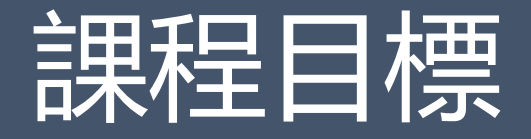

- •學習社會網絡分析軟體應用
- 軟體: Gephi
- 軟體操作
- 資料處理
- 數據解讀

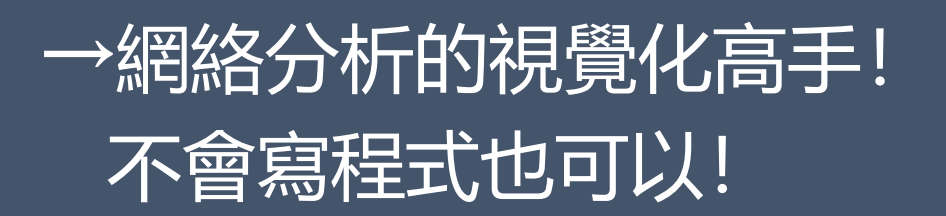

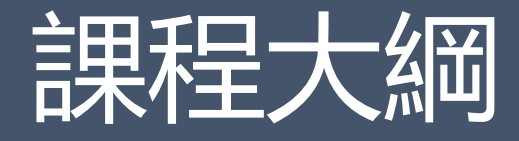

01 社會網絡分析實際應用 02 社會網絡分析基本概念 03 Gephi軟體入門一基本功能 04 Gephi軟體入門-Overview 05 Gephi軟體入門—Data Lab & Preview 07 實務操作—Layout 08 Gephi Statistic 09 Gephi 篩選Filter

# 01社會網絡特色與應用 The features & practical application

# 社會(科學)網絡分析源起

- •緣起:從圖形理論(Graph Theory)發展的量化技巧
  - 量化演算法
  - 圖形視覺化
- 其他學科怎麼看
  - 數學領域 vertex arc
  - 電腦科學 node link
  - 社會科學 actor relation

# 社會網絡分析特性

### 和傳統研究方法比較

| 比較     | 研究問題     | 資料蒐集  | 資料分析   | 分析項目       |
|--------|----------|-------|--------|------------|
| 傳統量化分析 | 體重、心血管疾病 | 公斤、血壓 | 量化統計檢定 | T檢定或相關係數   |
| 社會網絡分析 | 學術研究共著   | 作者、文章 | 社會網絡分析 | 重要的作者、領域分析 |

### 差異

- ① 可以將隱性知識視覺化, EX: 關係、合作經驗
- ② 不受量化統計母體樣本的限制
- ③ 利用社會網絡分析演算法探究研究面向

### <u>A network of science: 150 years of Nature papers</u>

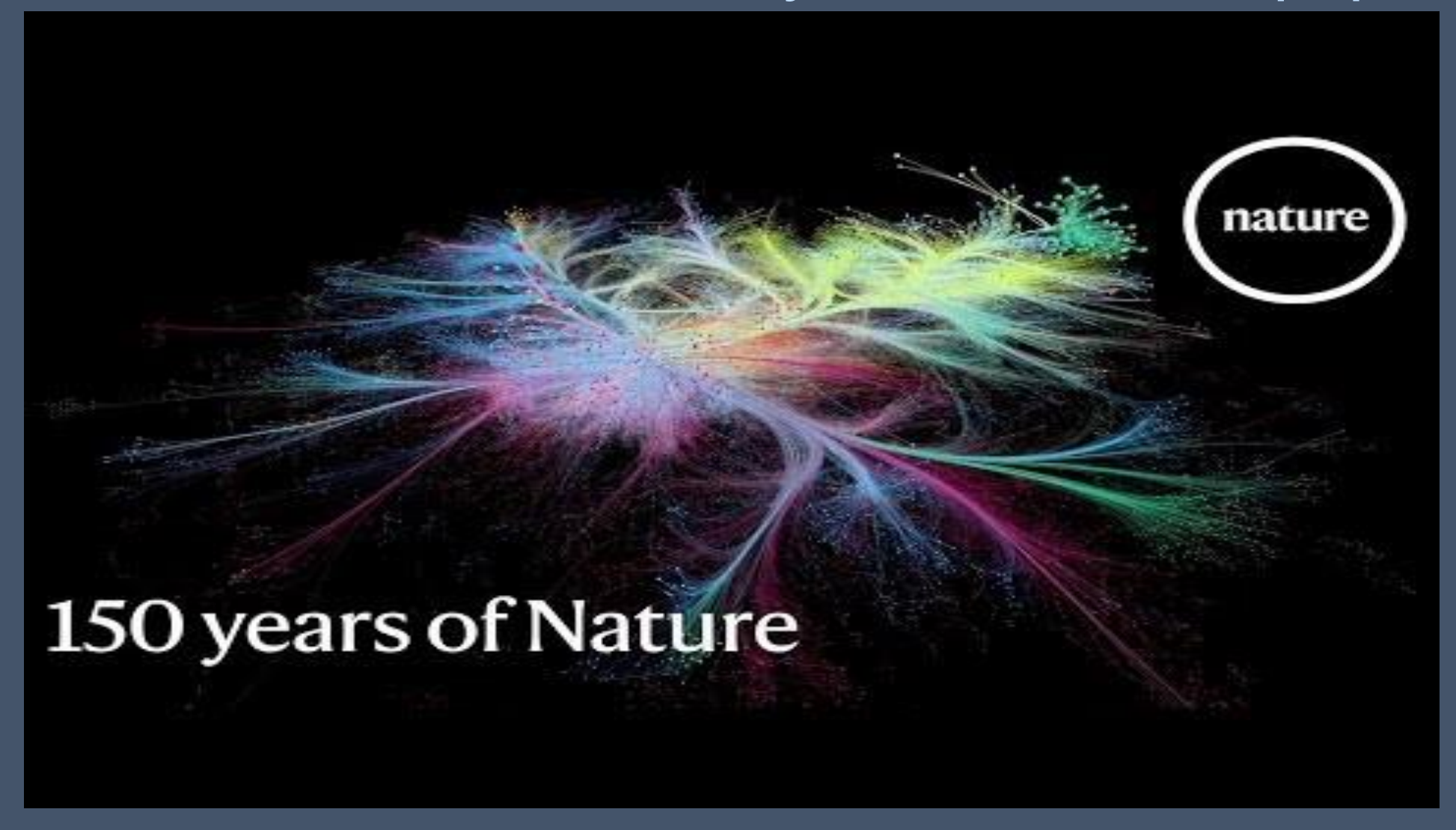

# 社會網絡分析面向

- 1) 整體社會網絡的全貌 EX小世界網絡
- 2) 節點與節點彼此的連結, 來定義節點屬性 EX權威性
- 3) 依據節點屬性分群其子群代表的意義 EX學術領域分析
- 4) 子群之間彼此的關係 EX 交流密切與否
- 5) 子群内節點的情形分析 EX子群凝聚力, 各子群内使用者特性
- 6) 子群結構的對應 EX使用者相關推薦

### 社會網絡分析應用 金曲獎最佳男女歌手提名人創作角色分析

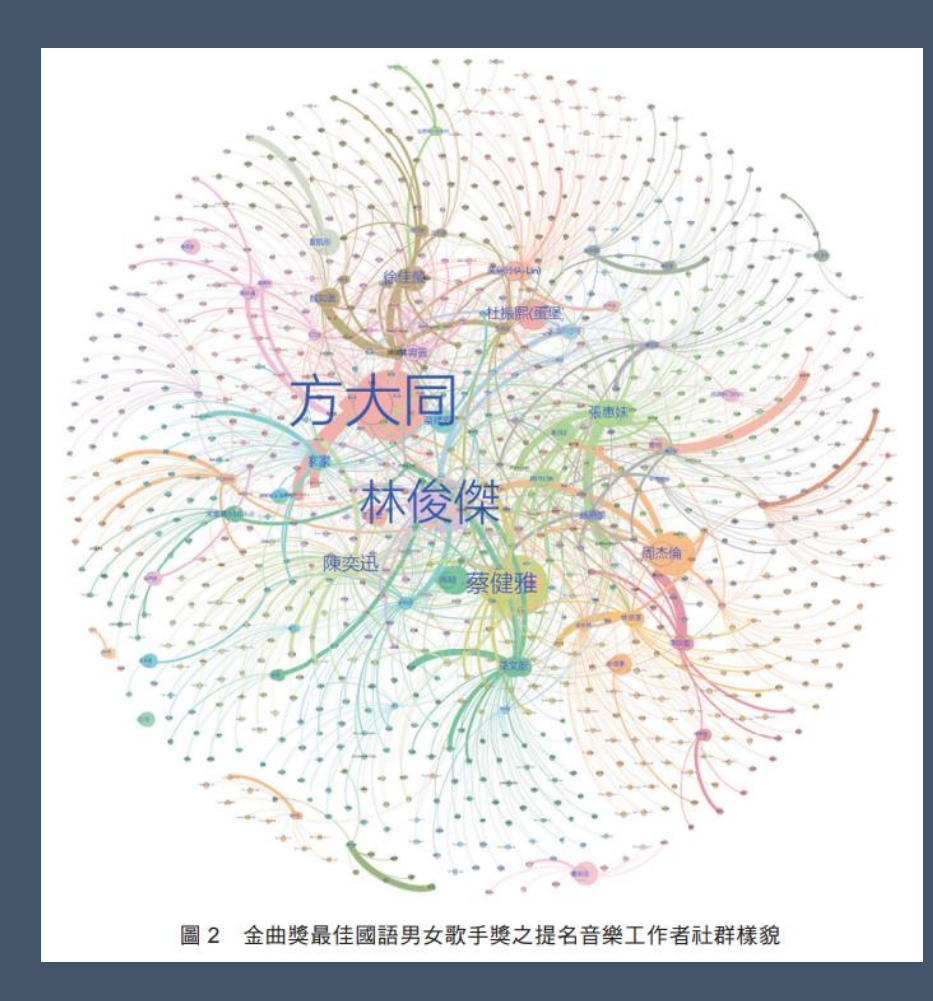

范蔚敏、唐牧群 (2019) 金曲獎最佳男女歌手提名人創作角色分析 關係形式:歌一創作人

1.社群網絡具有相當規模,且社群成員連結程度高, 但是有別於小世界網絡現象,整體網絡平均群聚係數 數值相對較低,顯示音樂工作者彼此之間合作對象多 元,且並未偏好與特定音樂創作人合作之情形。

2.每位音樂工作者合作程度進行分群,顯示整體網絡 有明顯分群,且各分群社群網絡凝聚程度較高。

范蔚敏、唐牧群(2019)。第18屆到第29屆臺灣金曲獎最佳國語男 女歌手提名人創作角色分析。數位典藏與數位人文,(3),43-62。 doi:10.6853/DADH.201904\_3.0003

### 社會網絡分析應用 學術研究者合作情形

Figure 1a

#### Network of Written Collaboration before 2008 Conference

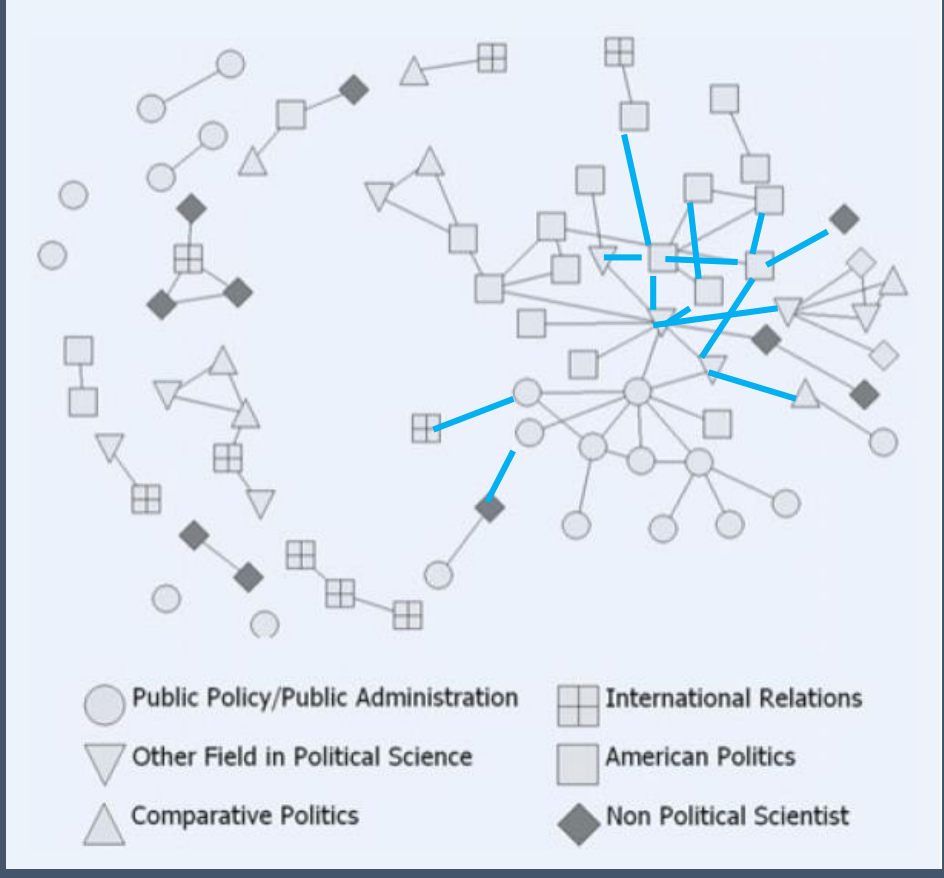

政治科學領域學者參與研討會對於新社群成員協 作的模式影響

- 1. 資料形式:期刊文獻、問卷調查
- 2. 研究問題: 研討會
- →研究者共同協作論文
- →促進研究者彼此交流專業意見?
- →有更多跨領域學者進入政治學領域?

Berardo, R. (2011). Networking Networkers: An Initial Exploration of the Patterns of Collaboration among the Members of a New Community in Political Science. *PS: Political Science & Politics, 44(1), 69-75. doi:10.1017/S1049096510001885* 

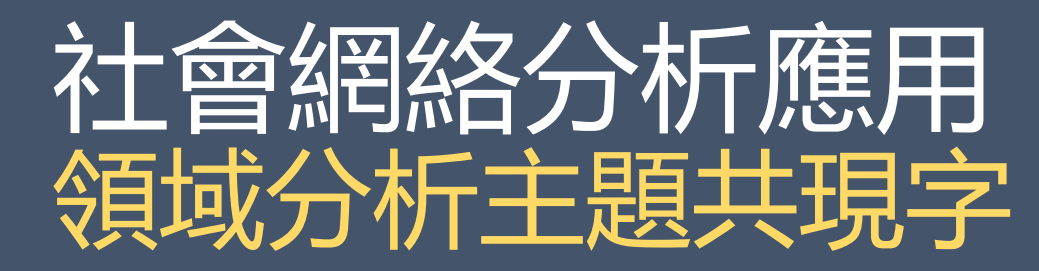

Fan, W.-M., Jeng, W., & Tang, M.-C. (2023). Using data citation to define a knowledge domain: A case study of the Add-Health dataset. *Journal of the Association for Information Science and Technology*, 74(1), 81-98. doi:https://doi.org/10.1002/asi.24688

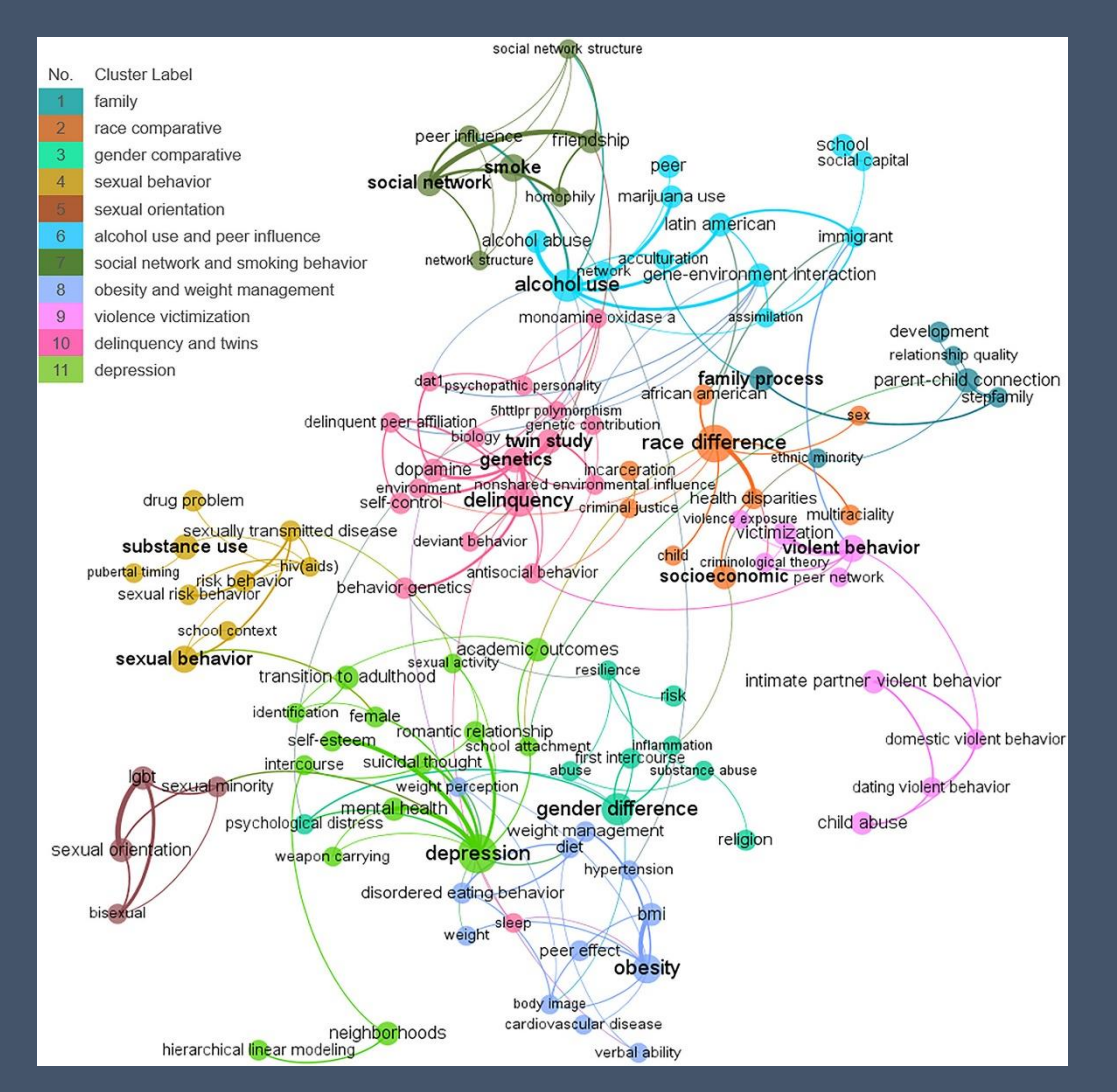

以引用美國國家青少年成人長期研究資料 (the National Longitudinal Study of Adolescent to Adult Health, Add-Health) 的期刊論文為研究範圍,利用作者所下的關 鍵字分析引用資料的期刊文獻主題的發展

# 社會網絡分析應用環境與兒童肥胖關係

community BMIz (B: right).

Knapp, E. A., Bilal, U., Burke, B. T., Dougherty, G. B., & Glass, T. A. (2018). A network approach to understanding obesogenic environments for children in Pennsylvania. *Connections*, *38*(1), 1-11. doi:doi:10.21307/connections-2018-001

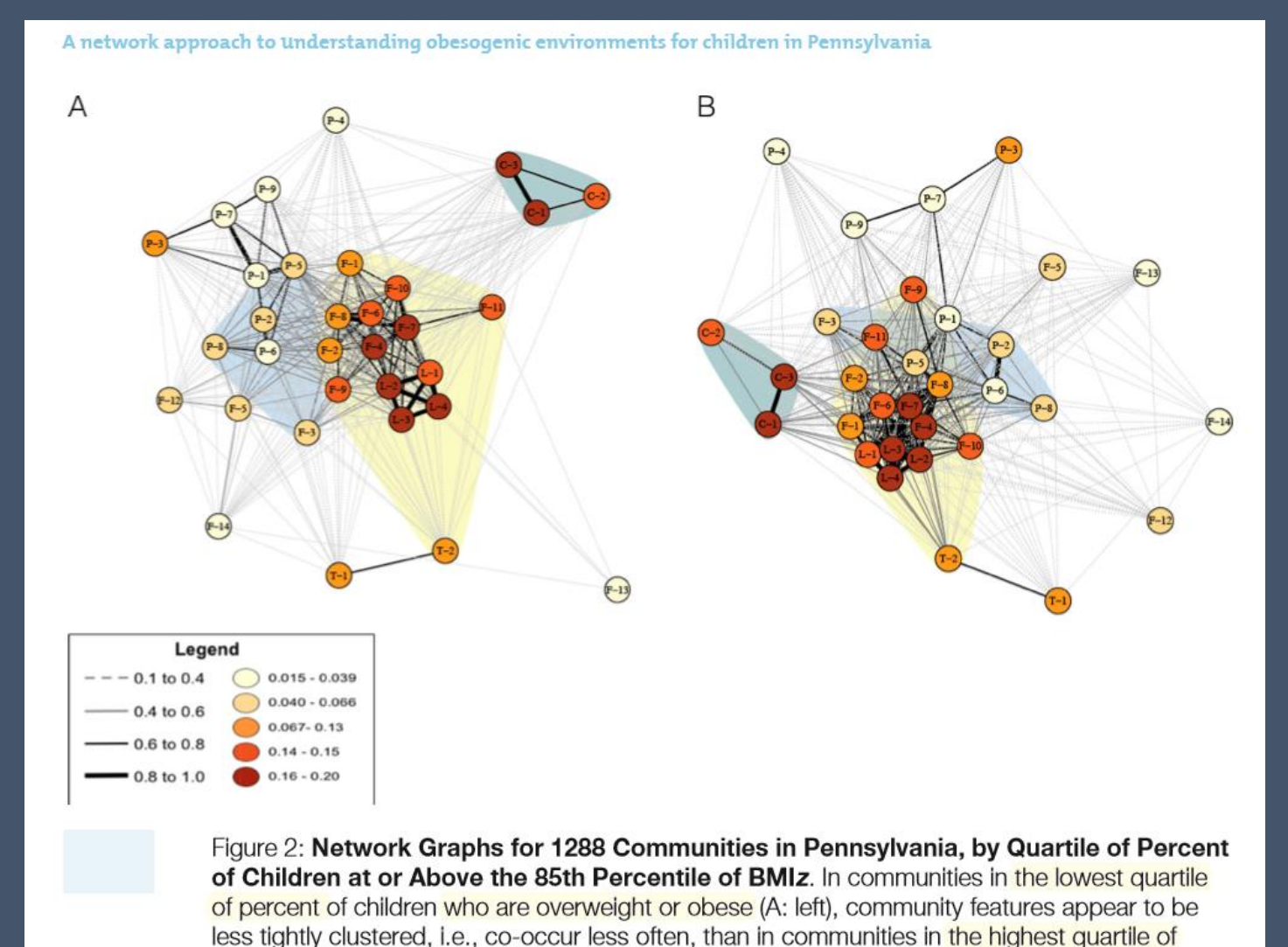

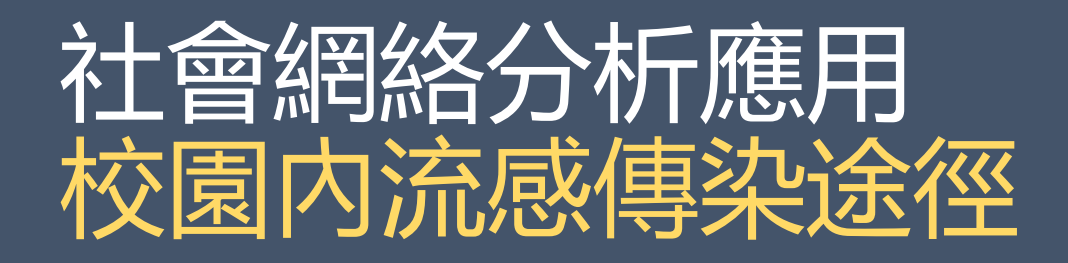

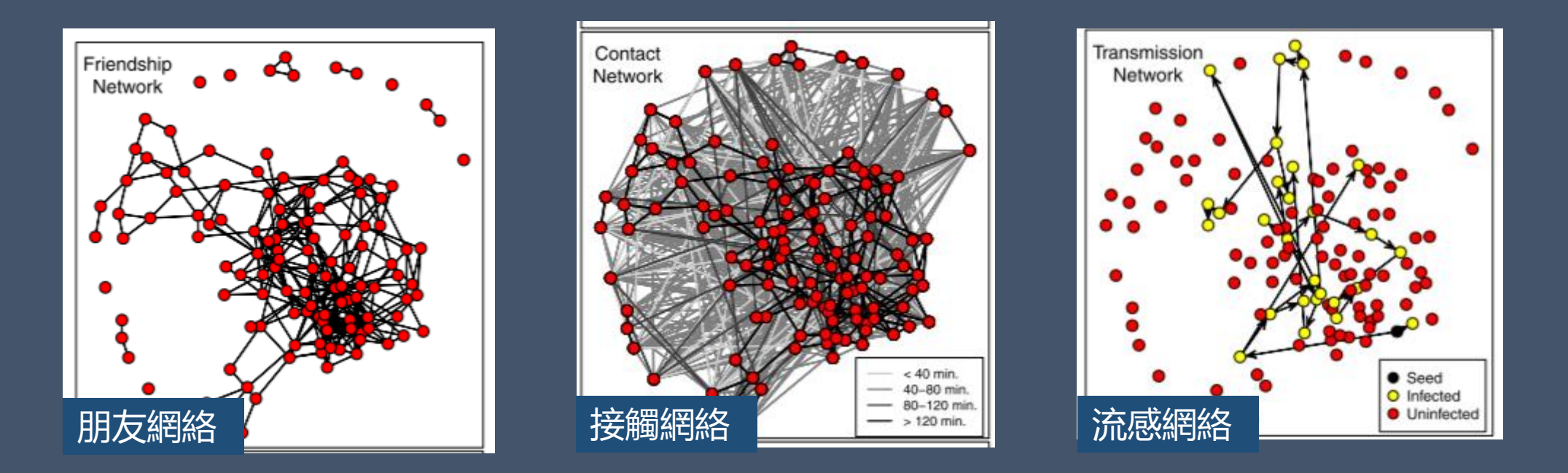

Potter, G. E., Handcock, M. S., Longini, I. M., & Halloran, M. E. (2012). Estimating within-school contact networks to understand influenza transmission. *The Annals of Applied Statistics, 6(1), 1-26, 26. Retrieved from https://doi.org/10.1214/11-AOAS505* 

# 社會網絡分析工具介紹

| 項目        | Ucinet                                                            | Gephi                                |
|-----------|-------------------------------------------------------------------|--------------------------------------|
| 作業系統      | Windows                                                           | 任何支持Java. 6 和OpenGL 的系統              |
| 支援演算法擴展   | 否                                                                 | 是                                    |
| 支持矩陣      | 是                                                                 | 是                                    |
| 網路規模      | 中型                                                                | 大型                                   |
| 原始程式碼開放情況 | 不開放                                                               | 開放                                   |
| 付費類型      | 商業60天試用                                                           | 免費                                   |
| 基本功能      | 社會網路資料和其他1-mode及2-<br>mode數據分析,可做矩陣代數和多<br>元統計分析等                 | 圖像資料探索性分析、關聯式資料分<br>析、社交網路分析、生物網路分析等 |
| 比較        | Network File=>Gephi edge<br>Attribute File=>Gephi node<br>不支援中文資料 | Node table<br>Edge table<br>可處理中文資料  |
|           | 統計功能較多元                                                           | 使用介面友善, 視覺化功能佳                       |

## 社會網絡工具書 Gephi

open source

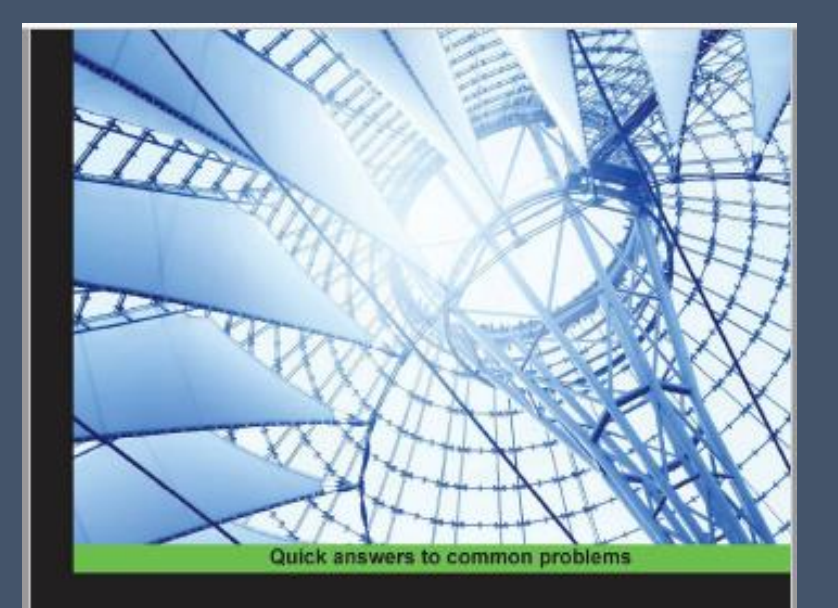

### Gephi Cookbook

Over 90 hands-on recipes to master the art of network analysis and visualization with Gephi

Devangana Khokhar

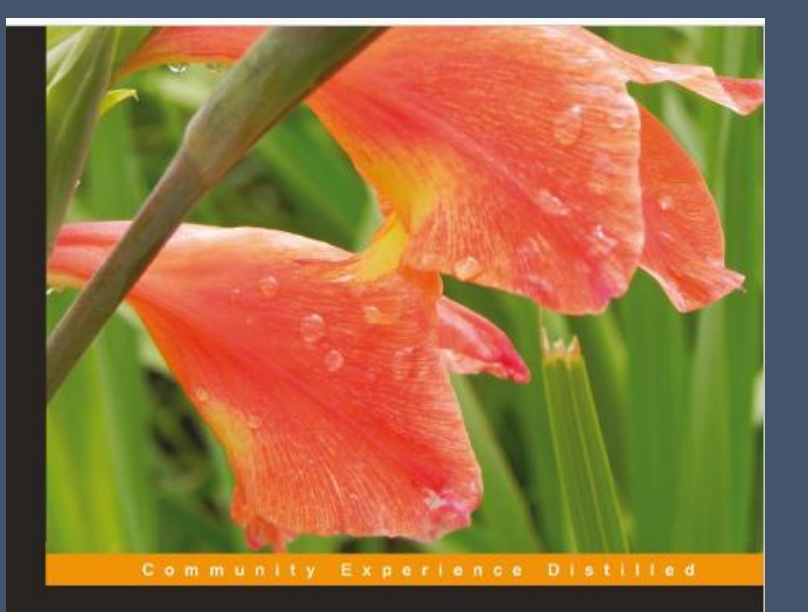

### Network Graph Analysis and Visualization with Gephi

Visualize and analyze your data swiftly using dynamic network graphs built with Gephi

Ken Cherven

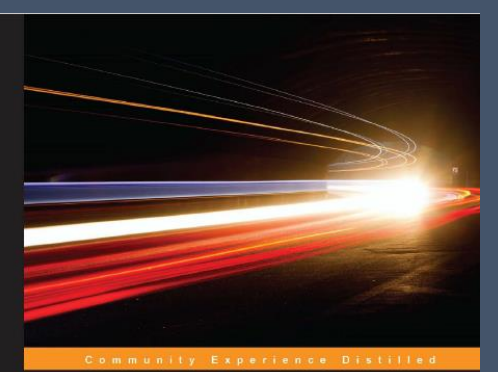

#### Mastering Gephi Network Visualization

Produce advanced network graphs in Gephi and gain valuable insights into your network datasets

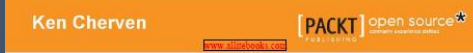

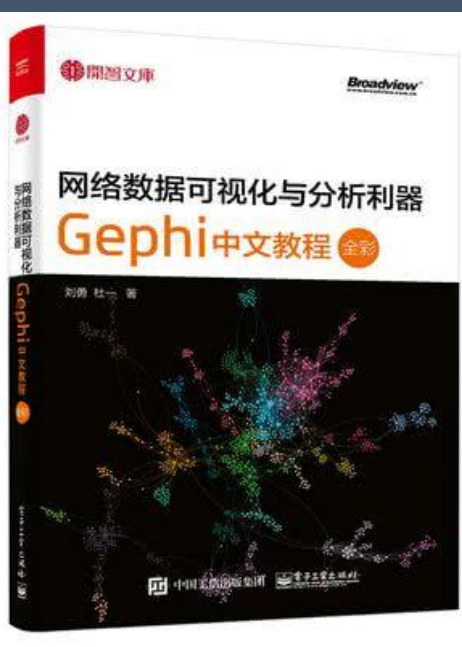

# 02 社會網絡基本觀念 Basic concept of SNA

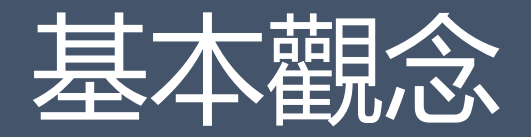

### 網絡 =節點+連結= node + edge

### Edge Arc Link

喜歡、詢問、 著作、父母…

Actor Vertex Node

個人、產品、 事件、國家

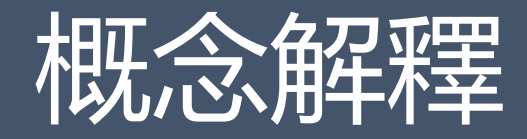

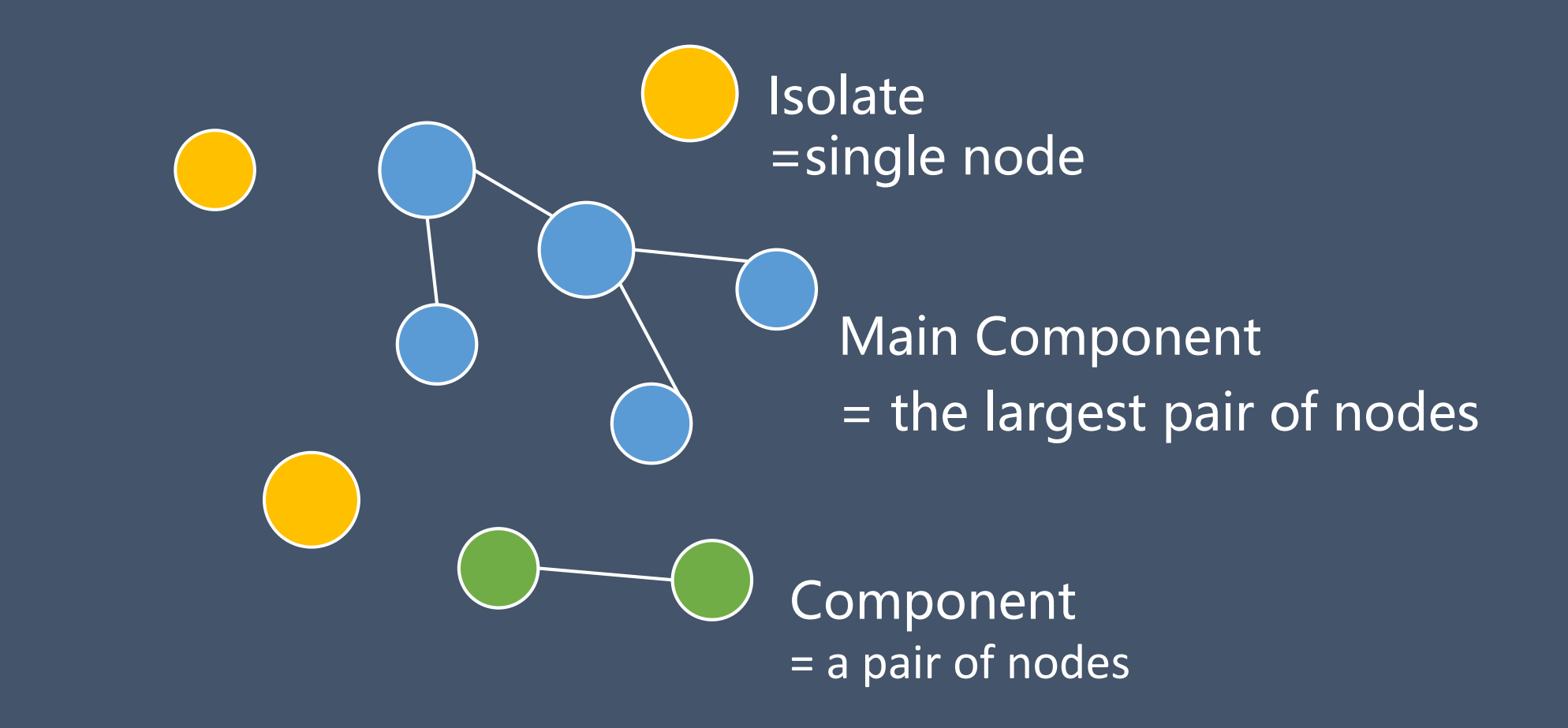

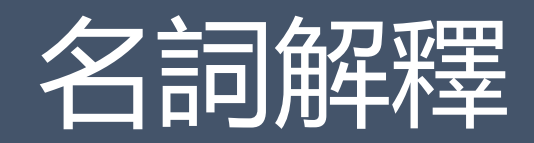

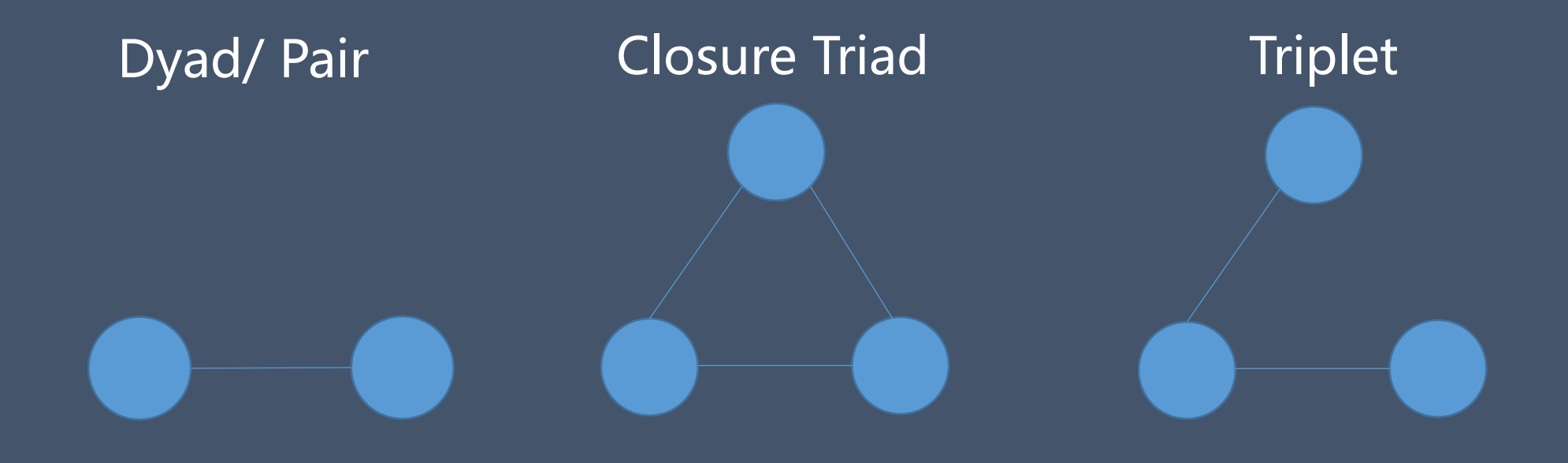

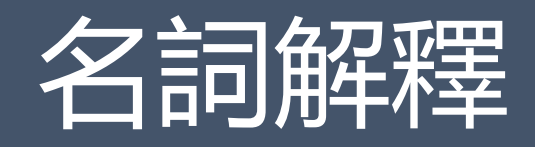

| 名詞                    | 定義                       | 例子   | EX                                        |
|-----------------------|--------------------------|------|-------------------------------------------|
| walk                  | 節點與連結皆可無限計算              | 金錢流向 | (1-2-5-3-5)                               |
| path                  | 節點與連結僅能計算一次              | 病毒感染 | (1-2-3-4)                                 |
| trial                 | 每一條連結進能計算一次<br>(節點可重複計算) | 八卦訊息 | (1- <mark>2</mark> -3-5- <mark>2</mark> ) |
| geodesics<br>distance | 任兩節點之間最短的path            | 包裹快遞 | (1-2-4)                                   |

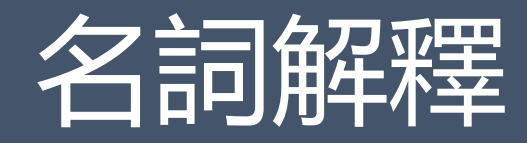

• Direction

### • Value/weight

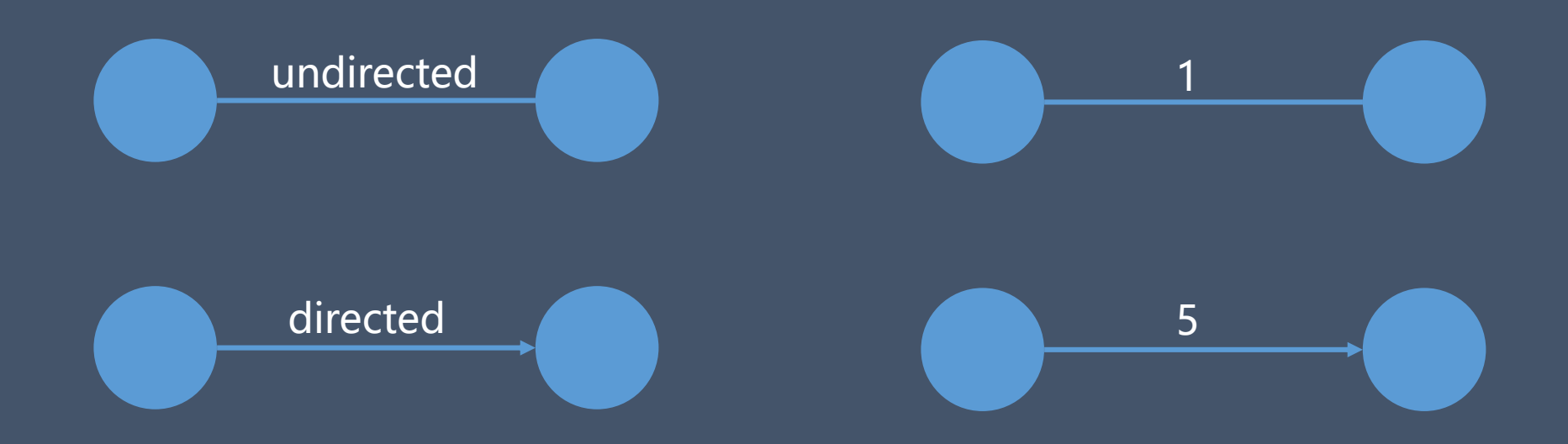

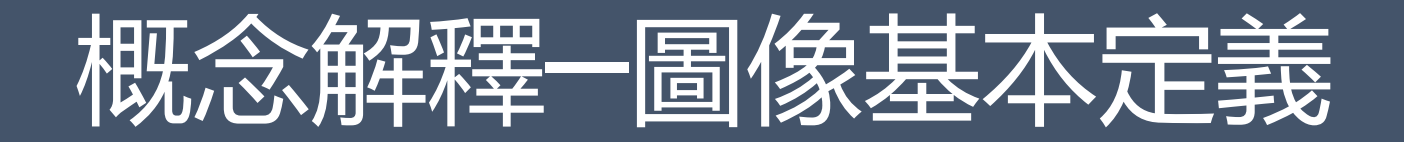

Graph G  $\begin{cases} a \text{ finite set of nodes, N (each node is unique)} \\ a \text{ finite set of edges, E (each edge is unique)} \end{cases}$ • Each edge is a pair (n1,n2) where n1, n2  $\in$  N

### 

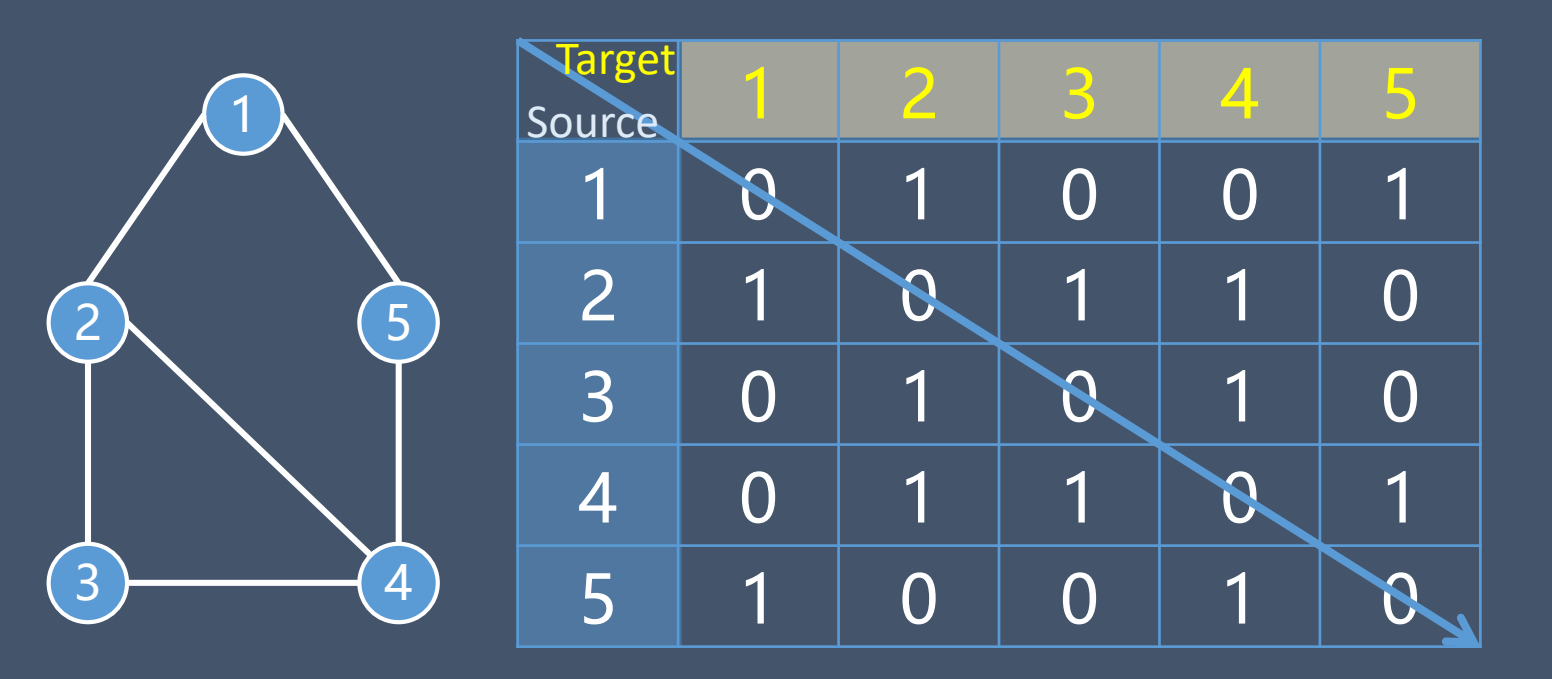

### 概念解釋一有向圖(directed) N = { 1, 2, 3, 4, 5} E = { (1, 2), (1, 5), (2, 3), (3, 4), (4, 2), (4, 5), (5, 1) } All edges are one-way as indicated by the arrows. Edges are ordered pairs.

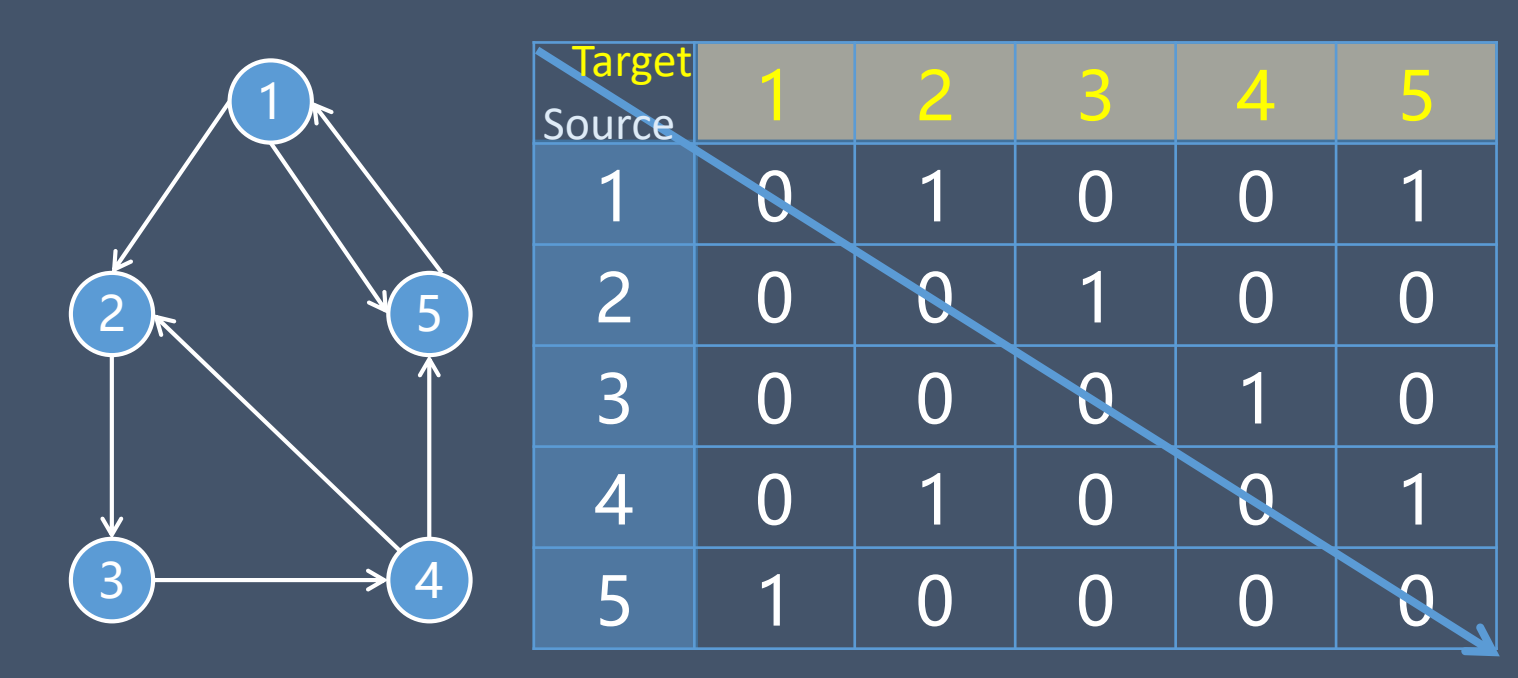

# 概念解釋-有向圖+權重

### N = { 1, 2, 3, 4, 5} E = { (1, 2), (1, 5), (2, 3), (3, 4), (4, 2), (4, 5), (5, 1) } All edges are one-way as indicated by the arrows. Edges are ordered pairs.

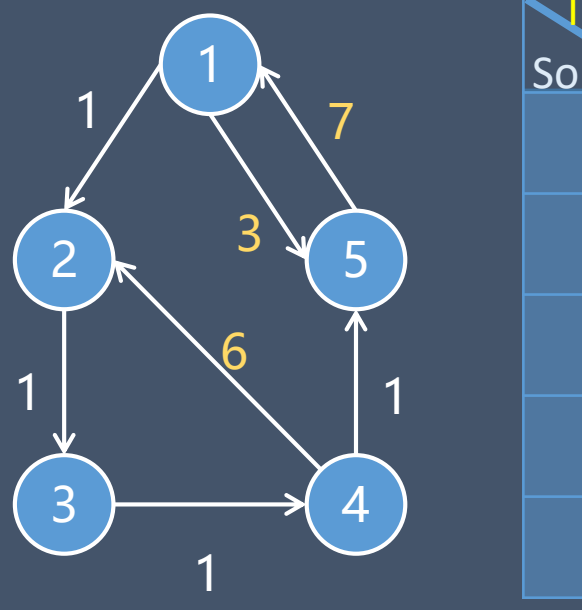

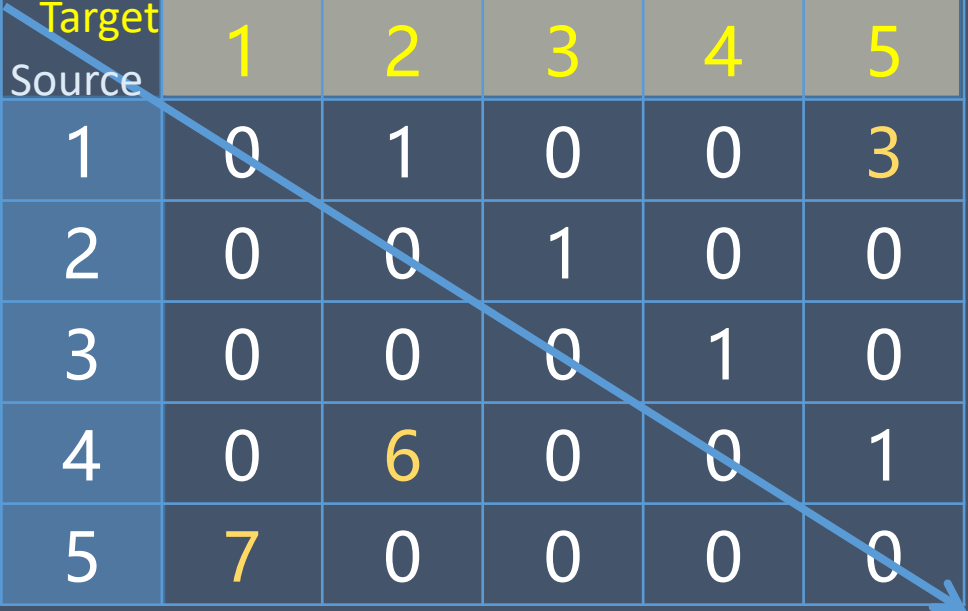

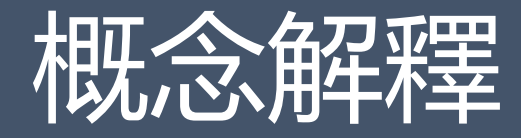

Social Network One Mode

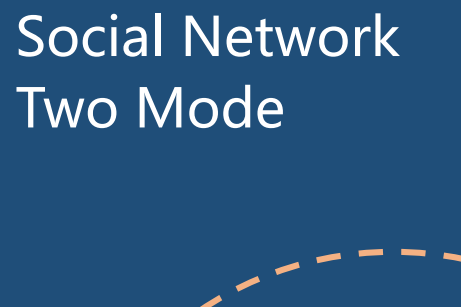

Ego-Centered Network EgoNet

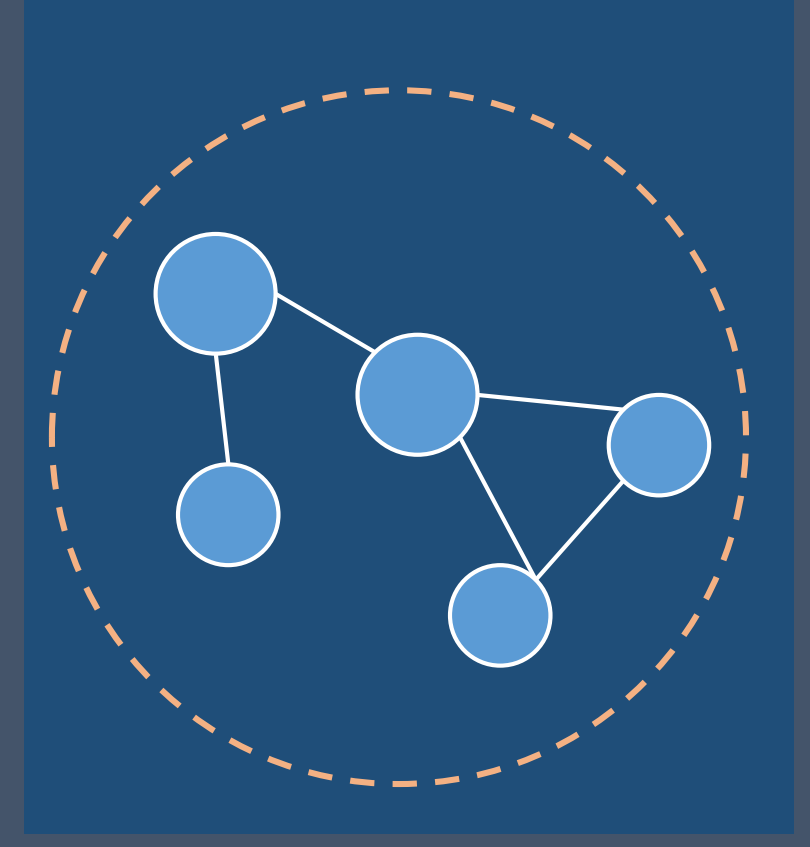

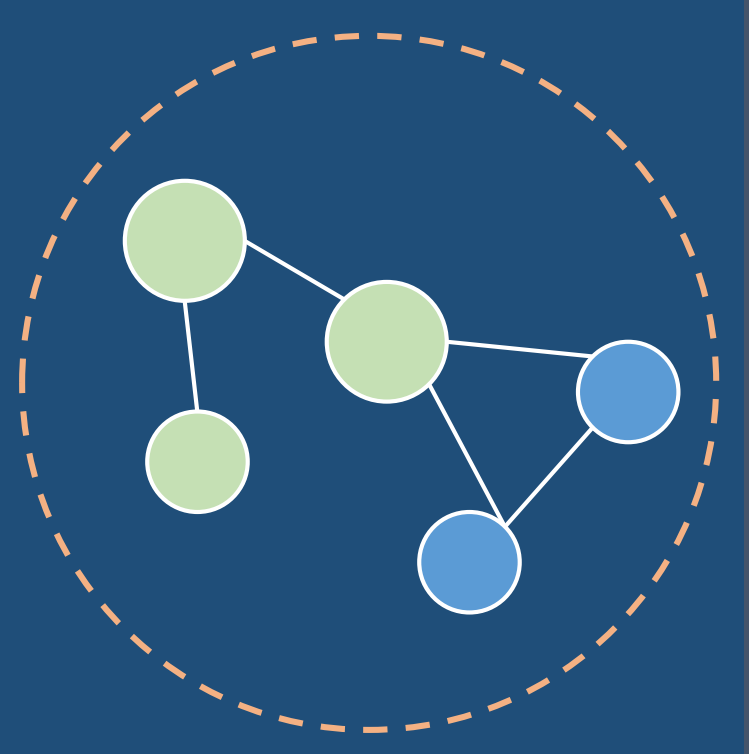

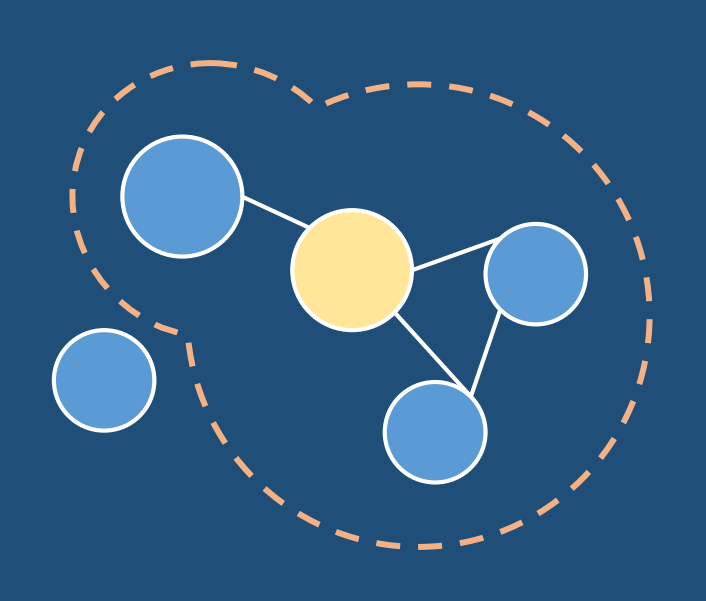

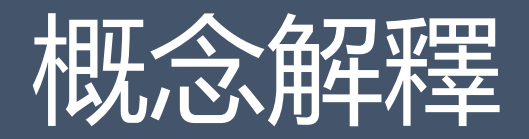

#### **Bipartite Network** 2-mode network

#### **1-partite Network** 1-mode network

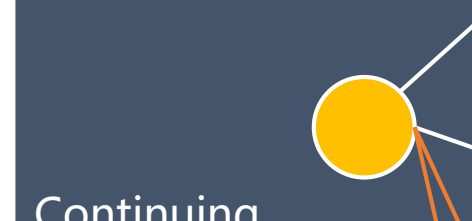

# Multimodal Network

Continuing reconstructing

Target

Disease

**Disease-Disease** 

Target-Target

## 概念解釋一計算圖像可能的連結數

Q: For a set N with n elements, how many possible edges there?

A:

For undirected graphs, the number of pairs in N: =  $n \cdot (n - 1) / 2$ For directed graphs, the number of ordered pairs in N: =  $n^2 - n = n \cdot (n - 1)$ 

# Gephi軟體安裝(連結)

## 安裝外掛程式 種類: Layout、Import、Clustering、Metrics

| odate     | Available Plugins (57)      | Downloaded | Installed       | l (64) Settings                                                             | 更新で          | 可用的外掛程式 (27) 已下載                | ; 已安裝 (87) 設;         |
|-----------|-----------------------------|------------|-----------------|-----------------------------------------------------------------------------|--------------|---------------------------------|-----------------------|
| Chec      | < for Newest                |            |                 | Search:                                                                     |              |                                 |                       |
| nstall    | Name                        | Category   | Source          | Convert Excel and csv files to networks                                     | 選擇           | 名稱                              | 種類                    |
|           | Position Ranking            | Appeara    | <del>መ</del> መ  | Convert excer and csv mes to networks                                       |              | Desktop Project                 | Gephi UI              |
|           | Newman-Girvan Clustering    | Clustering | 66              | 🚓 Community Contributed Plugin                                              |              | Desktop Timeline                | Gephi UI              |
|           | Leiden Algorithm            | Clustering | 66              |                                                                             |              | Desktop Progress                | Gephi UI              |
| $\square$ | Column Calculator           | Data Lab   | 66              | Version: 1.4.4                                                              |              | Desktop Export<br>Desktop Tools | Gephi UI<br>Gephi III |
| $\square$ | Publish your network to the | Export     | 000<br>000      | Author: Clement Levalllois (@seinecle)                                      |              | Settings Upgrader               | Gephi UI              |
|           | OpenSeadragon Export        | Export     | 1000<br>666     | Date: 1/9/23                                                                |              | Graphviz Layout                 | Layout                |
|           | SigmaExportor               | Export     | ww<br>ee        | Source: Gephi Thirdparties Plugins                                          | $\checkmark$ | Polygon Shaped Nodes            | Layout                |
|           | DelinedeEvrenter            | Export     |                 | Homepage: http://www.clementlevallois.net                                   |              | EventGraphLayout                | Layout                |
|           | PolinodeExporter            | Export     |                 |                                                                             |              | Circle Pack                     | Layout                |
|           | JSON Exporter               | Export     | መመ              | Diverse Description                                                         |              | Map Of Countries                | Layout                |
|           | Loxa Web Site Export        | Export     | କ୍ଷିଦ୍ଧି        | Plugin Description                                                          |              | Circular Layout                 | Layout                |
|           | ExportToEarth               | Export     | କ୍ଷିକ୍ଷି        |                                                                             |              | Isometric Layout                | Layout                |
|           | FilterFromFile              | Filter     | <del>ብ</del> ଳି | Convert Excel and csv files to networks (including                          |              | GeoLayout                       | Layout                |
| $\square$ | Link Prediction             | Filter     | 66              | dynamic!)                                                                   |              | MultiGravity ForceAtlas 2       | Layout                |
| $\square$ | KBrace Filter               | Filter     | 660             |                                                                             |              | Network Splitter 3D             | Layout                |
|           | HttpGraph                   | Generator  | 100<br>666      | This plugin helps you import Excel files and csv files into Gephi, by       |              | scale layout plugin             | Layout                |
|           | Erdős Dányi Conorator       | Concrator  | 1010°           | transforming them into networks.                                            |              | Batik Wrapper                   | Libraries             |
|           | Kinishara Caracter          | Generator  | 50              | It takes the rows of your file and let you define which relations should be |              | Cieem<br>DDDIIVEIS              | Libraries             |

32

Help

Close

活動

Ø ^

Ø

0

Ø

0

Ø

Ø

Ø 

Ø

Ø

Ø

Ø

Ø

Ø

Ø

Ø

Ø

Ø

0 V

已選取的外掛程式 1

# 03 Gephi軟體入門 <sup>基本功能列</sup>

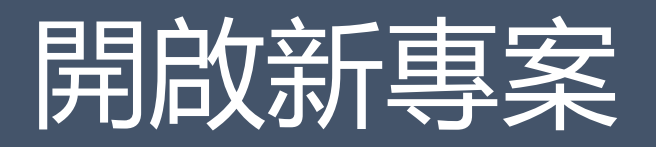

Project 專案 (每次只能開一個)
 >Workspace 空白頁(可同時開啟多個)

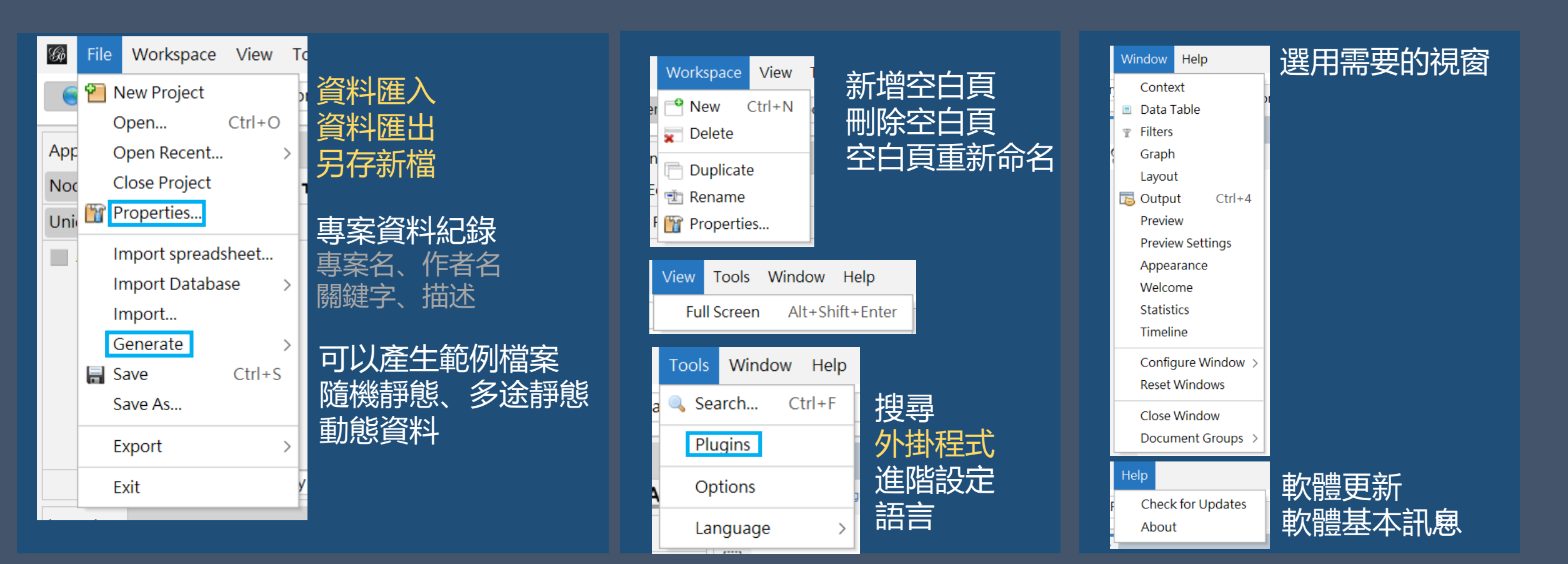

Gø

File

Workspace

View

Tools

Data Laboratory

Window

Help

Preview

Gephi 0.10.1 Untitled

Workspace 2 ×

Workspace 1 ×

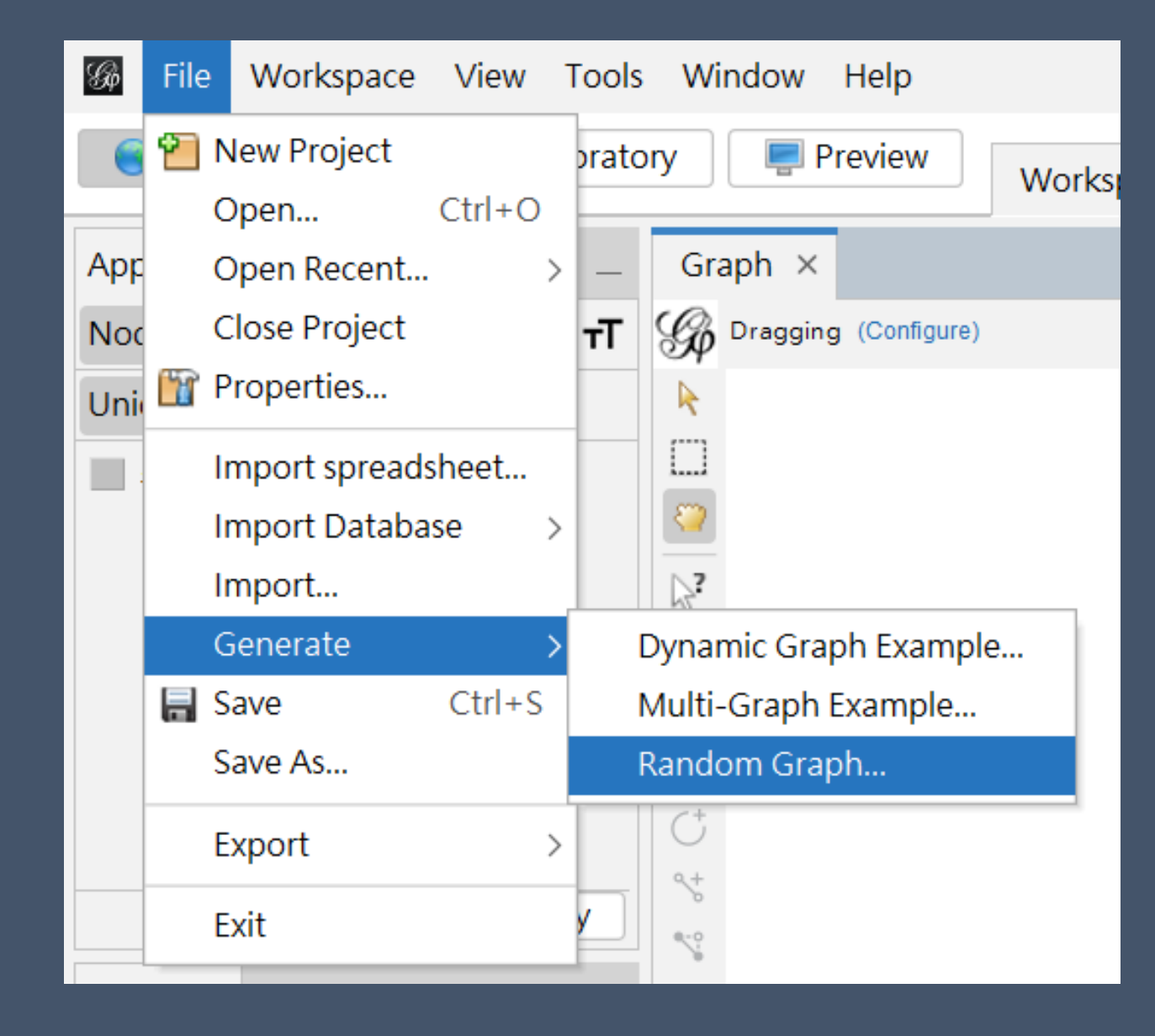

| 🕼 Random Graph                          |            |  |  |  |
|-----------------------------------------|------------|--|--|--|
| Number of nodes:<br>Wiring probability: | 50<br>0.05 |  |  |  |
|                                         | 確定 取消      |  |  |  |

# Gephi軟體入門 04 Overview

4.1 Appearance 圖像外觀處理
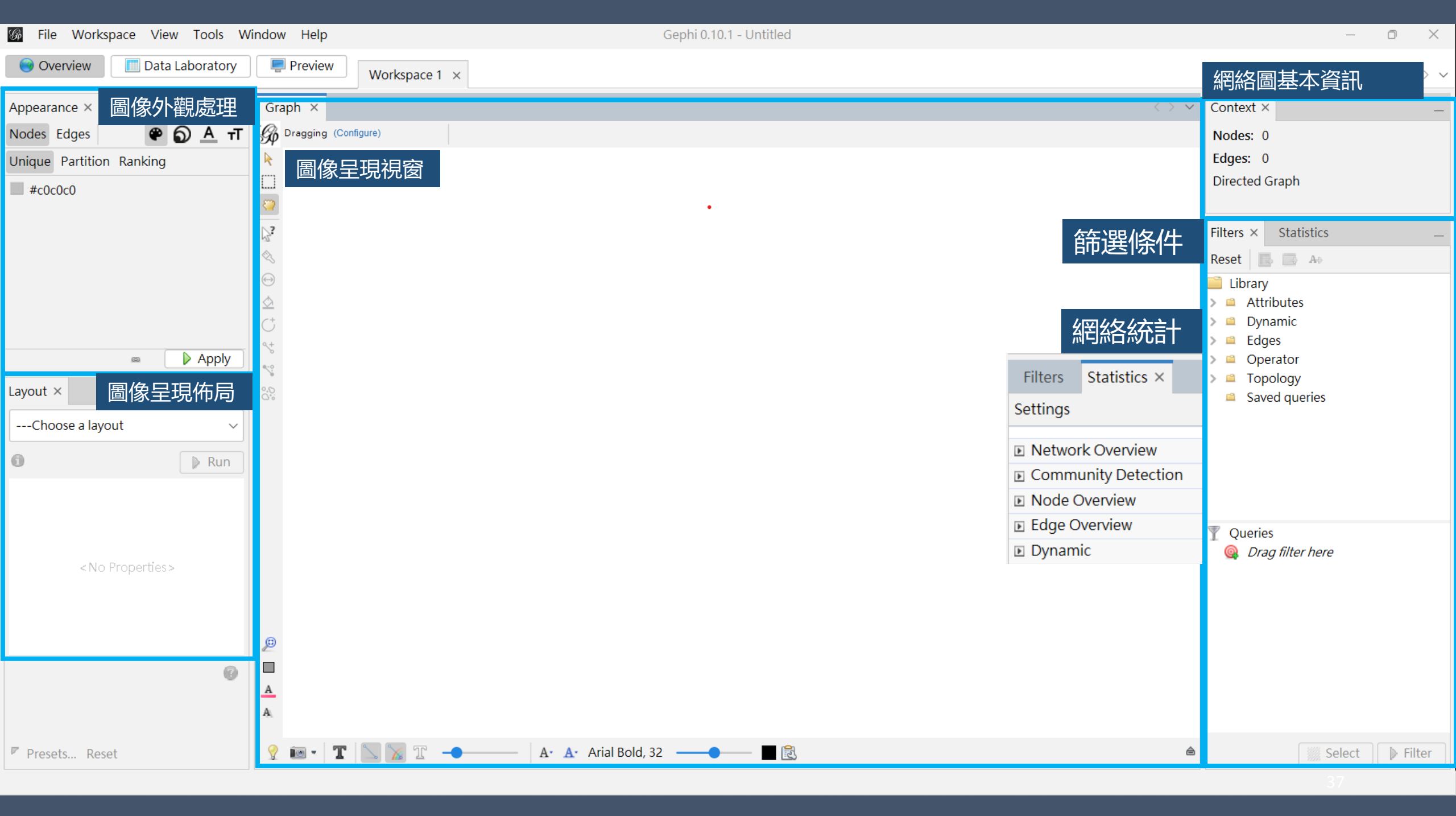

## 圖像外觀處理(節點/連結)

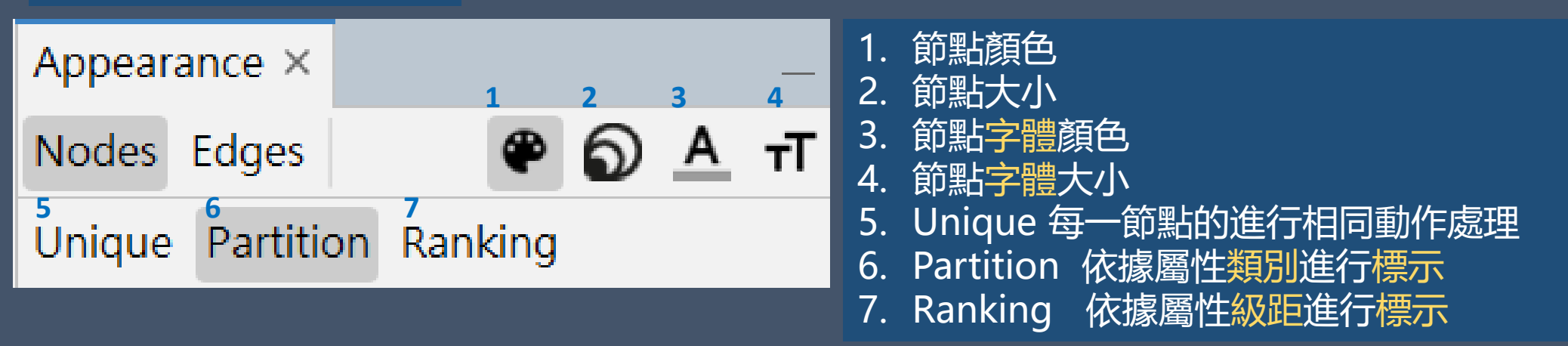

| Appearance ×          | Appearance ×                | Appearance × –                        |
|-----------------------|-----------------------------|---------------------------------------|
| Nodes Edges 🏾 🏶 🔊 🗛 न | Nodes Edges 🛛 🏶 🅤 🔺 🕇       | Nodes Edges                           |
| Unique Ranking        | Unique Ranking              | album                                 |
| Size: 10 🗘            | Degree ~                    | 舞嬢 (2.28%) ^                          |
|                       | Min size: 1 🗘 Max size: 4 🗘 | 呼吸     (2.28%)       MUSE     (2.09%) |
|                       | Spline 🝸 🗊                  | ■ 慶幸擁有禁淳佳 (2.02%)<br>● ○ Y OVT        |
| 📾 🚺 Apply             | 📾 🕞 Apply                   | 📾 🔛 Apply                             |

## 圖像外觀處理(節點/連結)

### 想要換節點顏色 Palette... > Palettes

| Appearance ×                                                                                       | —                                                                                           | Graph ×              |
|----------------------------------------------------------------------------------------------------|---------------------------------------------------------------------------------------------|----------------------|
| Nodes Edges 🛛 🌳 🕤                                                                                  | €                                                                                           | Dragging (Configure) |
| Unique Partition Ranking                                                                           |                                                                                             | <b>k</b>             |
| Modularity Class                                                                                   | ~                                                                                           |                      |
| <ul> <li>8</li> <li>1</li> <li>6</li> <li>7</li> <li>2</li> <li>0</li> <li>3</li> <li>▼</li> </ul> | (19.48%)<br>(14.29%)<br>(14.29%)<br>(14.29%)<br>(12.99%)<br>(10.39%)<br>Palette<br>▶ Recent |                      |
| Layout ×                                                                                           | Standard                                                                                    |                      |
| Choose a layout                                                                                    |                                                                                             | Palettes >           |
|                                                                                                    |                                                                                             | All grey             |
| U                                                                                                  | li -                                                                                        |                      |
|                                                                                                    |                                                                                             | Generate             |
|                                                                                                    |                                                                                             |                      |

## 節點顏色重新產生,上限20色 Palette... > Generate...

| Generate Palette | ×                        |
|------------------|--------------------------|
| Values count: 9  | Limit number of colors 🗹 |
|                  | 8                        |
| Presets          |                          |
| Default ~        | Generate                 |
|                  |                          |
|                  |                          |
|                  |                          |
|                  |                          |
|                  |                          |
|                  |                          |
|                  |                          |
|                  | OK Cancel                |

# Gephi軟體入門 4.2 Overview Layout 圖像呈現佈局

| Layout ×                                                                                                    | _                        |  |
|----------------------------------------------------------------------------------------------------|--------------------------|--|
| Network Splitter 3D                                                                                              | > ~                      |  |
| <b>1</b> 布局資訊                                                                                                    | 🕨 Run                    |  |
| ✓ Network Splitter 3                                                                                             | D                        |  |
| Z-Maximum Level                                                                                                  | 0                        |  |
| Z-Distance Factor                                                                                                | 10                       |  |
| Z-Scale                                                                                                    | 100.0                    |  |
| Alfa                                                                                                    | 65.0                     |  |
| 7-Maximum Level 语                                                                                                | g省 均 栖 敷 佑 音 美 🙆         |  |
| Z-maximum levels to compute node<br>clusters. Node column '[z]' is needed<br>in Gephi Data Laboratory. Note: you |                          |  |
| No preset                                                                                                    | button to layout<br>irk. |  |

Save preset...

Presets... Reset 過往設定 重設

| 基本圖像佈局<br>Basic Layout |       |        |           |
|------------------------|-------|--------|-----------|
| Layou                  | t 名   | 稱      | 作用        |
| Contra                 | ictic | on     | 縮小        |
| Expans                 | sion  |        | 放大        |
| Rotate                 |       |        | 90度選轉     |
| Rando                  | m L   | .ayout | 隨機分布      |
| Nover                  | ap    |        | 節點不重疊     |
| Noverlap               |       |        |           |
| speed                  | 3.0   | 速度     |           |
| ratio                  | 10.0  | 節點不重疊  | 比率,數值1圖像1 |
| margin                 | 50.0  | 邊緣     |           |

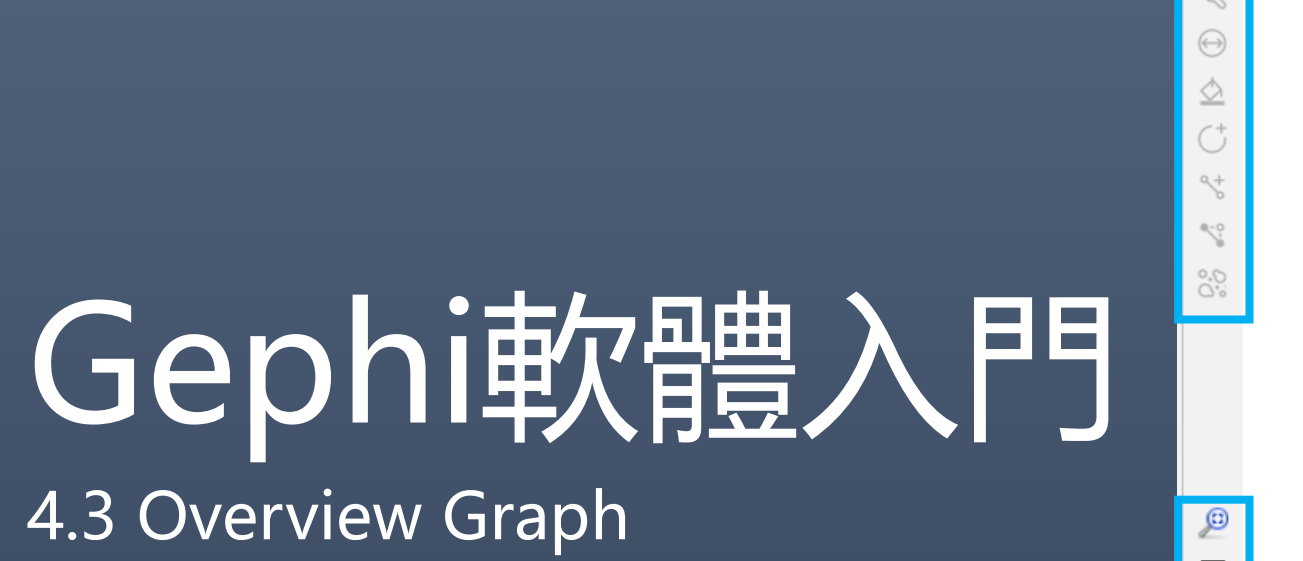

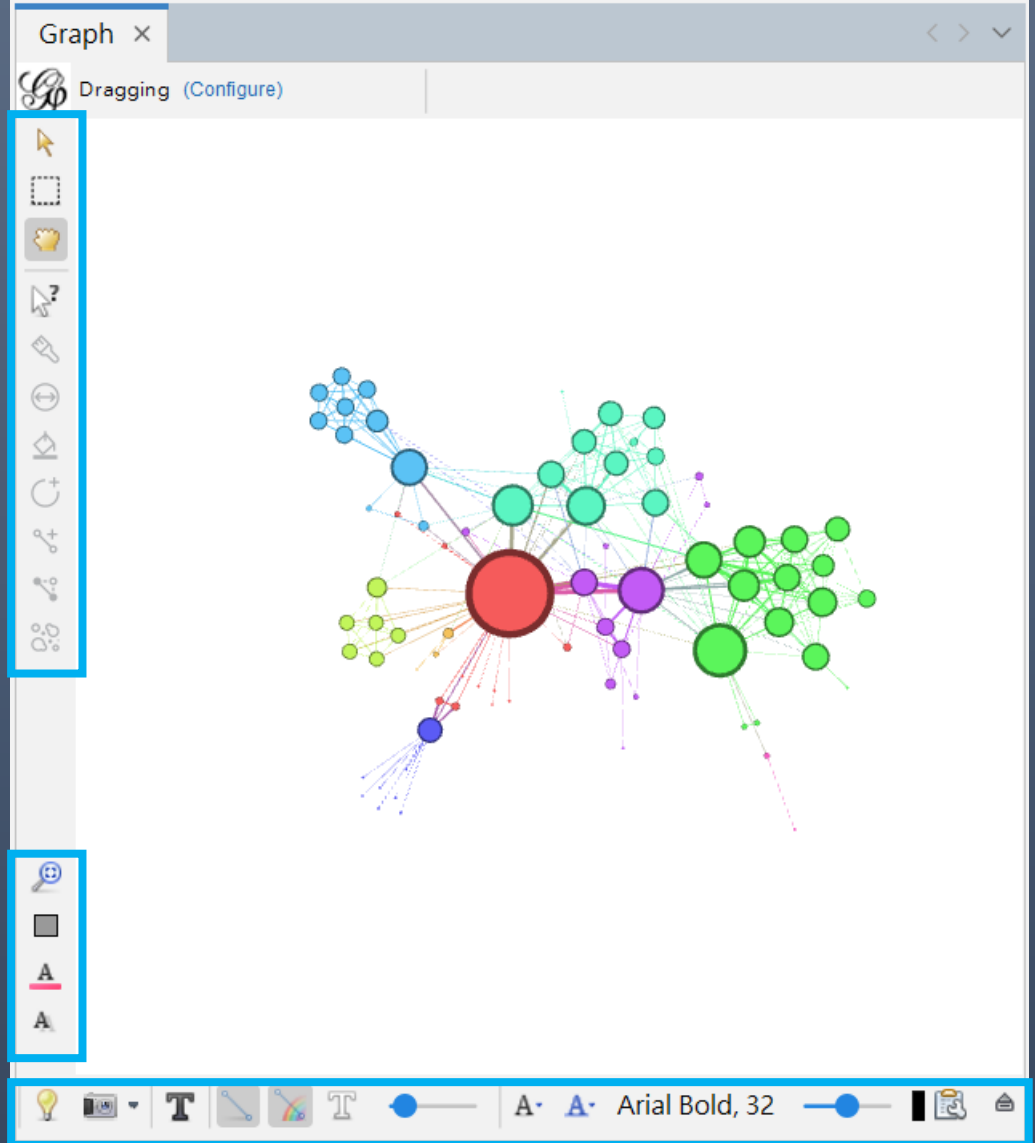

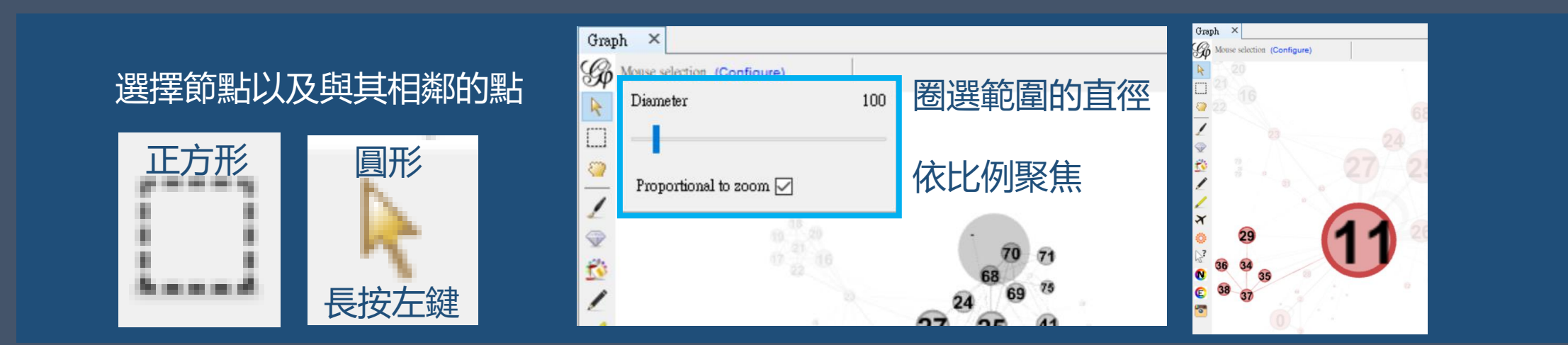

移動節點

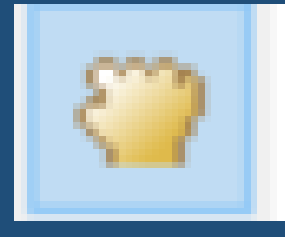

用滑鼠左鍵拖曳要移動的節點

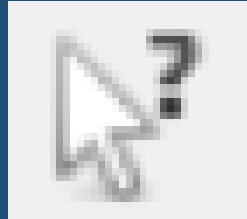

#### 節點訊息 Properties 在Overview的節點資訊 Attributes 在Data Laboratory的節點資訊

#### 靜態資料

| Edit × 節點名種            | 晋 –          |  |
|------------------------|--------------|--|
| E Valjean - Properties |              |  |
| Size                   | 100.0        |  |
| Position (x)           | -87.930305   |  |
| Position (y)           | 17.04457     |  |
| Position (z)           | 0.0          |  |
| Color                  | [122,1,119]  |  |
| Label Size             | 1.0          |  |
| Label Color            | null         |  |
| Label Visible          | $\checkmark$ |  |
| Valjean - Attributes   |              |  |
| ld                     | 11           |  |
| Label                  | Valjean 🛄    |  |
| Interval               | <尋找空値> …     |  |
| Modularity Class       | 1            |  |

#### 動態資料

×

3?

N

C

5

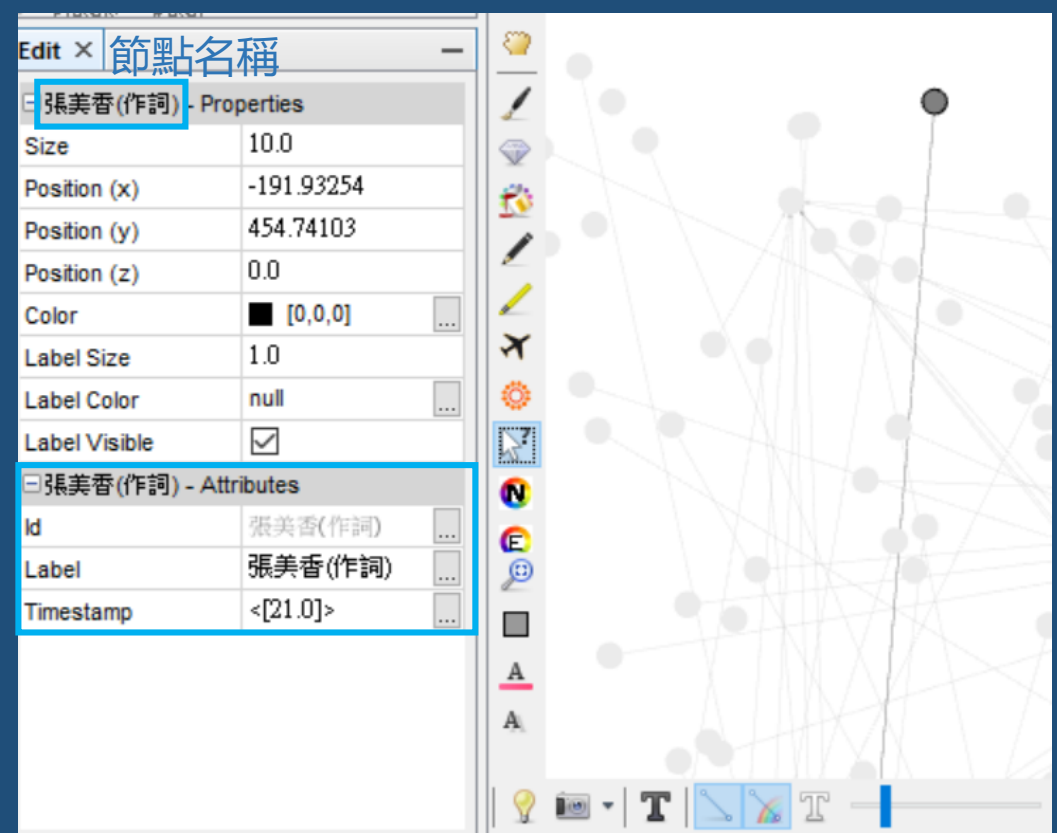

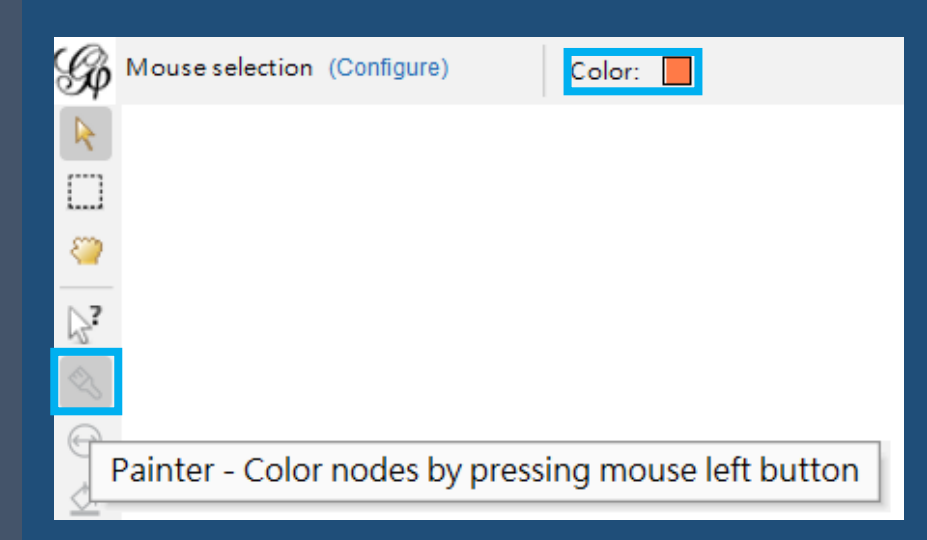

### 選擇右上角顏色框,可以按左鍵將結點填滿顏色

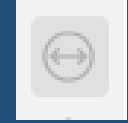

特定節點放大或縮小 用滑鼠左鍵按住節點 滑鼠向上,節點放大, 滑鼠向下,節點縮小

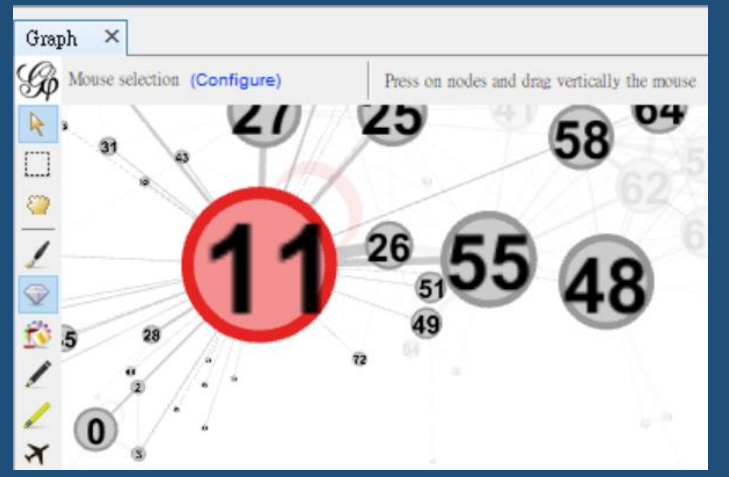

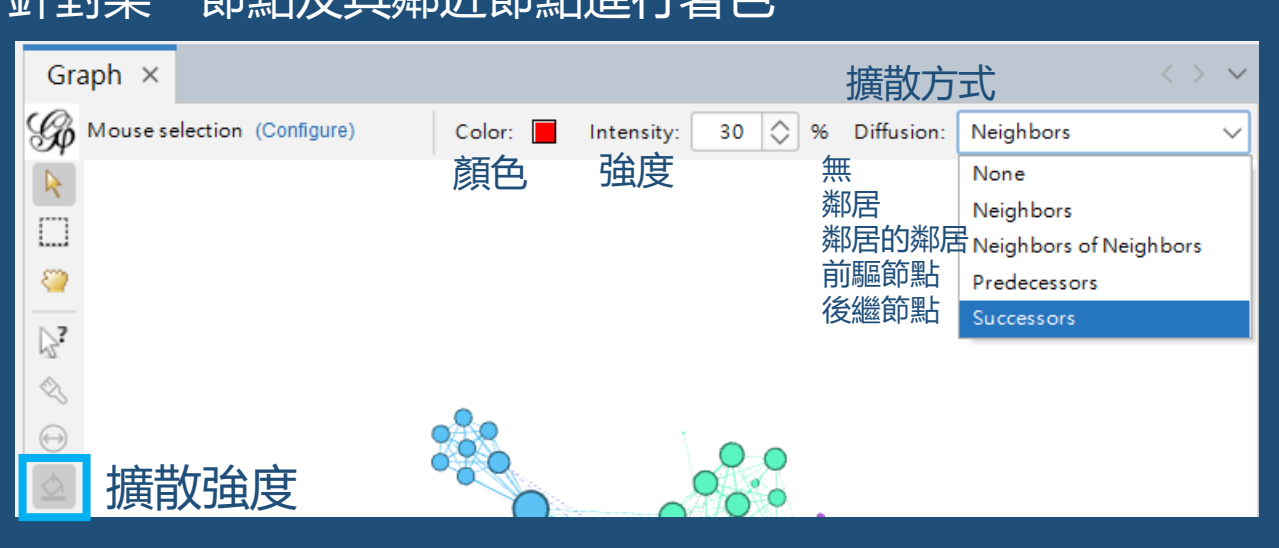

## 針對某一節點及其鄰近節點進行著色

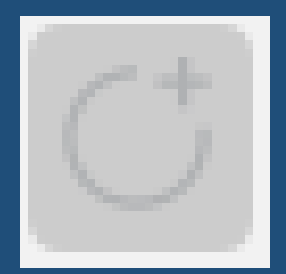

節點鉛筆 可增加節點 one click one node

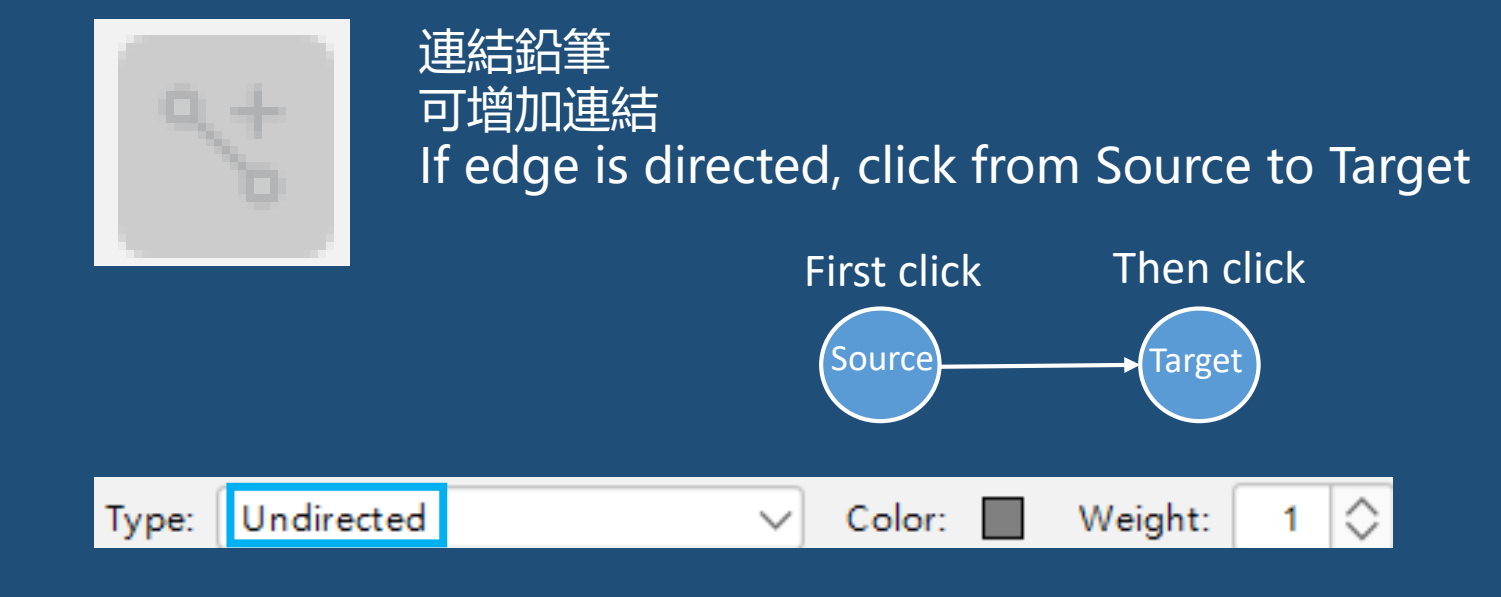

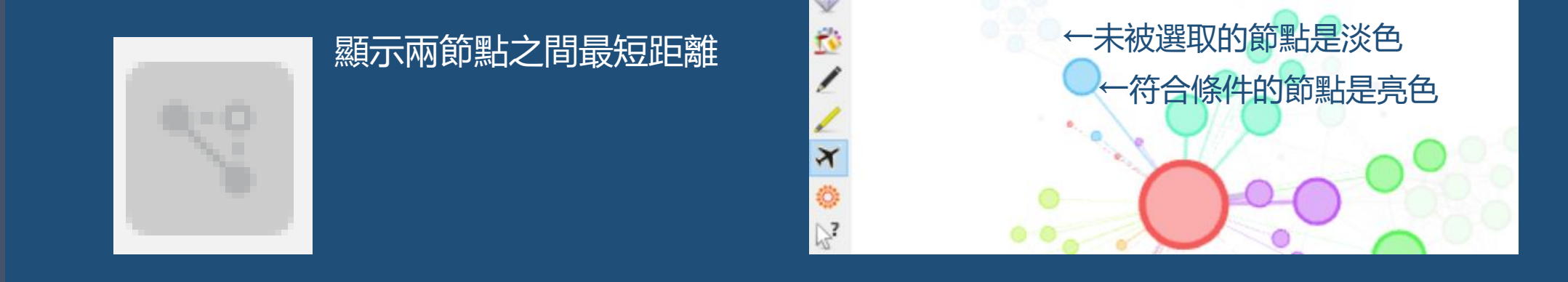

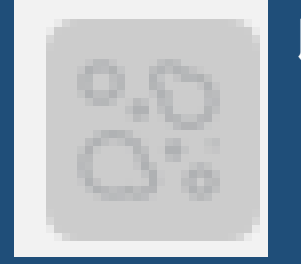

#### 以單一節點為中心, 依照距離塗上不同色

色組顏色可以反置:近/深色→遠/淺色、近/淺色→遠/深色

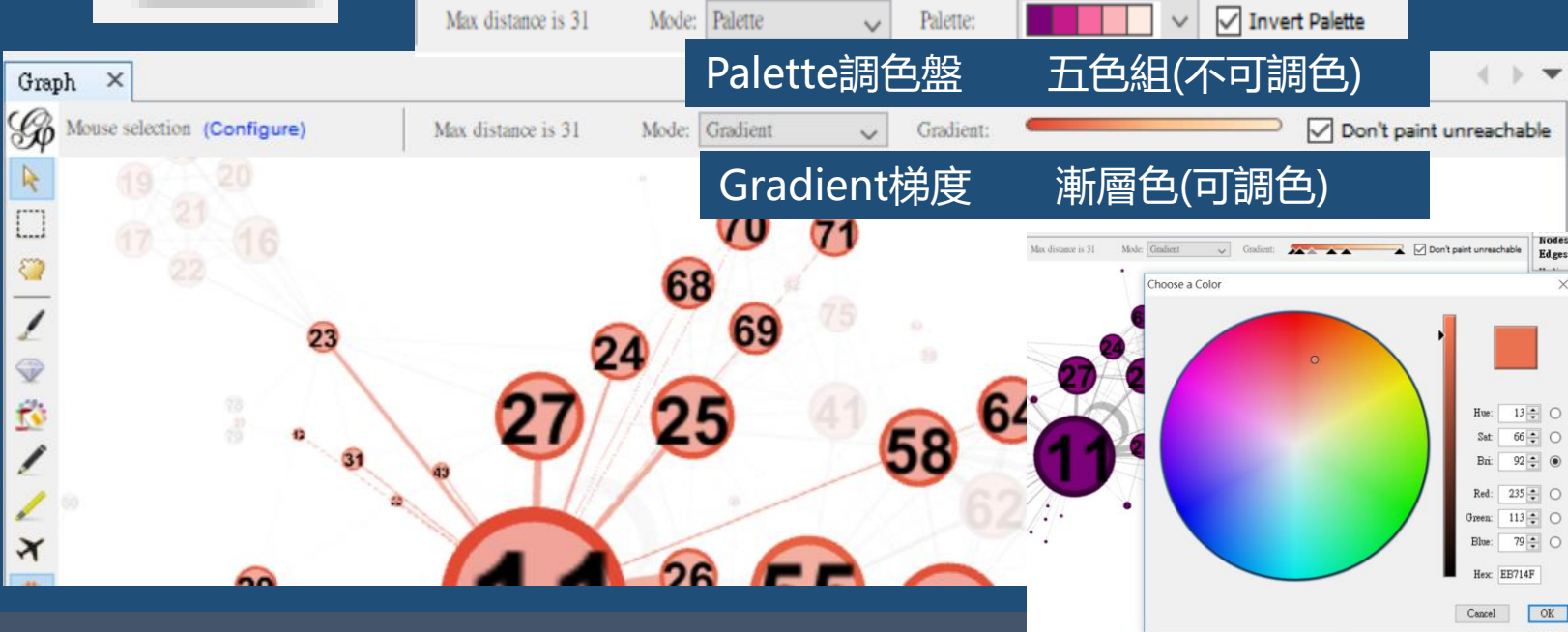

#### 中心節點無法觸及到的節點 不加以著色

## 針對節點按右鍵還可以...

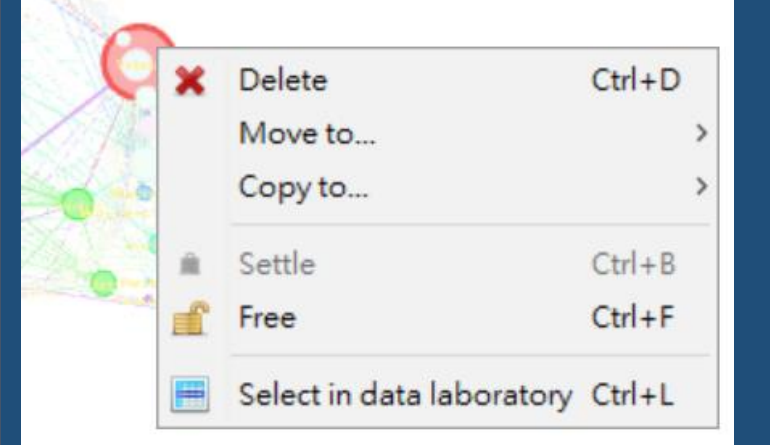

刪除 移動到>新分頁或其他分頁 複製到>新分頁或其他分頁 鎖住(在轉換layout時節點不會移動) 解除 在資料實驗室中選取

| Id | Label         |
|----|---------------|
| 11 | Valjean       |
| 48 | Gavroche      |
| 55 | Marius        |
| 27 | Javert        |
| 25 | Thenardier    |
| 23 | Fantine       |
| 58 | Enjolras      |
| 62 | Courfeyrac    |
| 64 | Bossuet       |
| 63 | Bahorel       |
| 65 | Joly          |
| 24 | MmeThenardier |
| 26 | Cosette       |
| 41 | Eponine       |

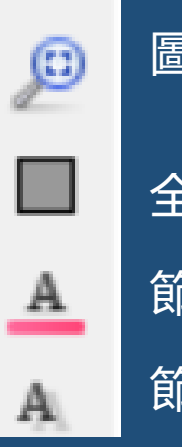

全部節點顏色復位(顏色可選)

節點標籤顏色復位

節點標籤大小復位

| 9 | 🖲 •   T | <u>                                     </u> | A- A- Arial Bold, 32 |  |
|---|---------|----------------------------------------------|----------------------|--|
|---|---------|----------------------------------------------|----------------------|--|

| 圖像背景顏色圖像快照         ●         ●         ●         ●         ●         ●         ●         ●         ●         ●         ●         ●         ●         ●         ●         ●         ●         ●         ●         ●         ●         ●         ●         ●         ●         ●         ●         ●         ●         ●         ●         ●         ●         ●         ●         ●         ●         ●         ●         ●         ●         ●         ●         ●         ●         ●         ●         ●         ●         ●         ●         ●         ●         ●         ● |
|----------------------------------------------------------------------------------------------------|

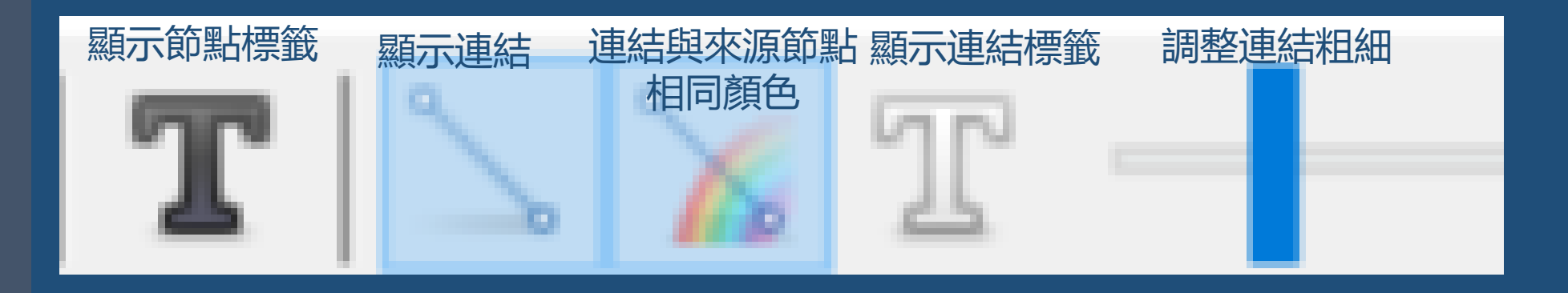

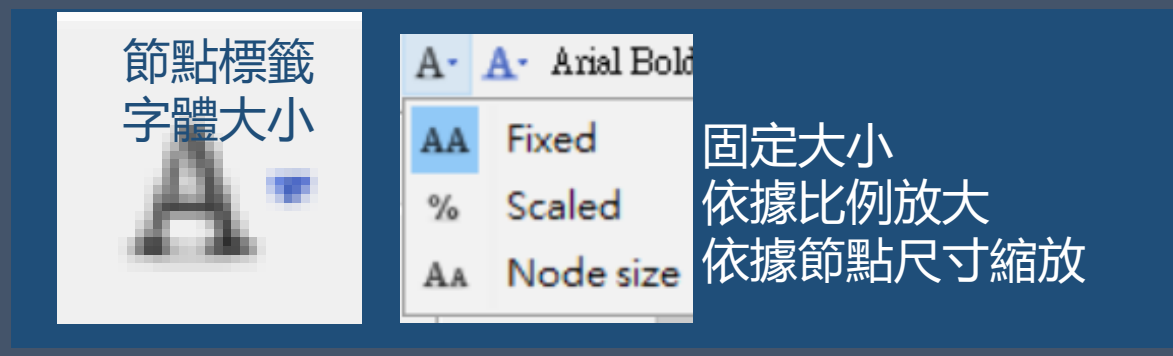

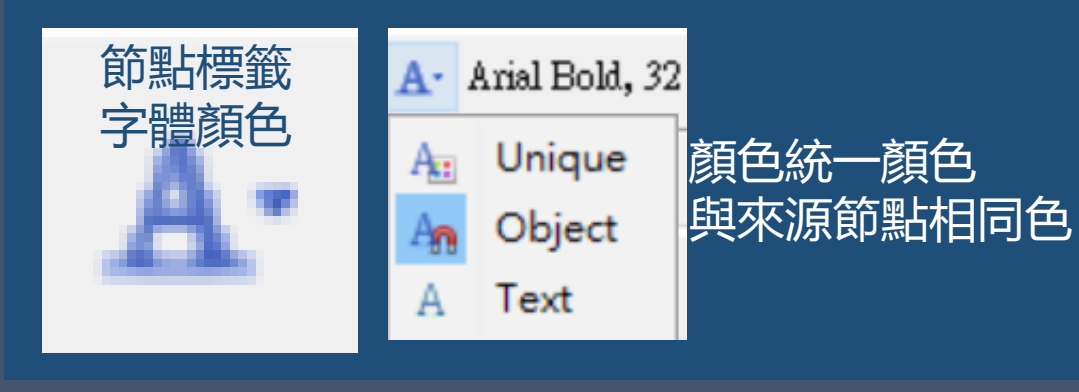

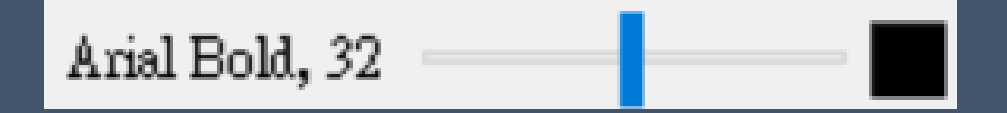

|   |                                        | ľ        |
|---|----------------------------------------|----------|
| ß | 🕼 Label text settings                  | $\times$ |
|   | Nodes Edges Show properties            |          |
|   | Select attributes to display as labels |          |
|   | Id                                     | ^        |
|   | ☑ Label                                |          |
|   | 🗌 Weight                               | ~        |
|   |                                        |          |
|   | 確定 取消                                  |          |

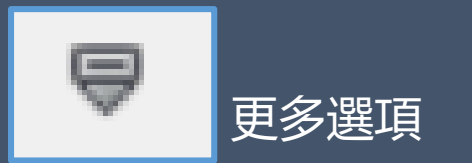

| 💡 💷 🕶 🔽 🚬 🦕 🏗 🗛 🗛 Arial, 16 🔳 🗟 🔍                                                                                                    |                              |
|----------------------------------------------------------------------------------------------------|------------------------------|
| Global Edges Labels                                                                                                    |                              |
| Background color: 🔲 Zoom Highlight selection 🗸                                                                                                    |                              |
| Autoselect neighbor 🕢                                                                                                    |                              |
|                                                                                                    |                              |
| Global Edges Labels                                                                                                    |                              |
| ✓ Show                                                                                                    |                              |
| Edge default color: Scale Selection color                                                                                                    |                              |
| Use node color                                                                                                    |                              |
|                                                                                                    |                              |
| Global Edges Labels 編輯連結標籤的字體、大小、顏色                                                                                                    |                              |
| Node 🗹 Edge 🗌                                                                                                    | Size: Scaled                 |
| Font:     Arial, 16     Color:     Image: Text of text of text of | Color: Text                  |
| Size: Size:                                                                                                    | 隱藏未選取節點<br>Hide non-selected |

52

 $\sim$ 

 $\sim$ 

# Gephi軟體入門 Overview 4.4 Statistic

## 網絡概覽

| Network Overview         |     |   |
|--------------------------|-----|---|
| Average Degree           | Run | 3 |
| Avg. Weighted Degree     | Run | 3 |
| Network Diameter         | Run | 3 |
| Graph Density            | Run | 3 |
| HITS                     | Run | 3 |
| Clustering Coefficient   | Run | 3 |
| PageRank                 | Run | 3 |
| Connected Components     | Run | 3 |
| Girvan-Newman Clustering | Run | 3 |
| Leiden algorithm         | Run | 3 |

#### 節點概覽

| Node Overview               |     |   |
|-----------------------------|-----|---|
| Avg. Clustering Coefficient | Run | 3 |
| Eigenvector Centrality      | Run | 3 |
| Multidimensional scaling    | Run | 8 |
| 連結概覽                        |     |   |
| Edge Overview               |     |   |
| Avg. Path Length            | Run | 0 |

## 動態資料

| 🖻 Dynamic              |     |   |
|------------------------|-----|---|
| # Nodes                | Run | 0 |
| # Edges                | Run | 3 |
| Degree                 | Run | 0 |
| Clustering Coefficient | Run | 1 |

# Gephi軟體入門 05 Data laboratory & Preview

## 5.1 Data laboratory

# 😌 Add node 新增節點

| Add no | de     | ×         |
|--------|--------|-----------|
| 8      | Label: |           |
|        |        | OK Cancel |

### 輸入標籤就會新增節點 之後自動產生流水號 ld

## 🕀 Add edge 新增連結

| M Add edge ×                                       |                          |  |  |  |
|----------------------------------------------------|--------------------------|--|--|--|
| Select the new edge type, source and target nodes: |                          |  |  |  |
| Directed Oundirected                               |                          |  |  |  |
| Source no                                          | 48 - Gavroche Id-Label ~ |  |  |  |
| Target no                                          | 11 - Valjean 🗸 🗸         |  |  |  |
| Edge Kind:                                         |                          |  |  |  |
|                                                    |                          |  |  |  |
|                                                    | Ok Cancel                |  |  |  |

# **i Search/Replace** 搜尋與取代

| Search/Replace           |                       |      | ×           |
|--------------------------|-----------------------|------|-------------|
| Search:                  |                       |      | Find next   |
| Replace with:            |                       |      |             |
| Only match whole value   |                       |      | Replace     |
| Normal soarch            | lar ovprossion soard  | h    | Replace all |
|                          | iai expression searci |      |             |
| Case sensitive Regula    | r expression replace  | ment |             |
| Columns to search/replac | All columns 搜         | 尋桐   | 剿位 🗸 🗸 🖌    |
|                          | All columns           |      |             |
| Search match result:     | Label                 |      |             |
|                          | Interval              |      |             |
|                          | Modularity Class      |      |             |
|                          | Inferred Class        |      |             |
|                          |                       |      | Close       |

● Import Spreadsheet
 ● Export table
 ○ 正式を構成的
 ○ 正式を構成的
 ○ 正式を構成の
 ○ 正式を構成の

|                   |                                                                               | 合併欄位                                                   |                                  | 清除欄位                         | Ì                              | 填滿欄位                          |                       |   |                                               |                                                    |
|-------------------|-------------------------------------------------------------------------------|--------------------------------------------------------|----------------------------------|------------------------------|--------------------------------|-------------------------------|-----------------------|---|-----------------------------------------------|----------------------------------------------------|
|                   |                                                                               |                                                        | II.                              | <b>I</b>                     |                                |                               | I                     |   | 16                                            | M                                                  |
| /<br>co           | Add<br>olumn                                                                  | Merge<br>columns                                       | Delete<br>column ∽               | Clear<br>column <del>Y</del> | Copy data to<br>other column ~ | Fill column<br>with a value ∽ | Duplicate<br>column ∽ |   | Create a boolean column<br>from regex match ~ | Create column with list of regex matching groups ~ |
| 新                 | 曾欄位                                                                           | Ī                                                      | 刪除欄位                             | Ì                            | 複製資料                           | d→Label                       | 複製欄位                  | Ī |                                               |                                                    |
| 27 E<br>© (       | Edit node<br>Open in web                                                      | browser                                                | >                                |                              |                                |                               |                       |   |                                               |                                                    |
|                   | Select on Ov<br>Select neigh<br>Select relate<br>Delete<br>Move to<br>Copy to | verview<br>bour nodes on table<br>d edges              | >                                |                              |                                |                               |                       |   |                                               |                                                    |
|                   | Fag node<br>Clear<br>Overwrite da<br>Copy selecte                             | ata to the other selected<br>ad node(s) column to clip | Ctrl+T<br>nodes<br>oboard Ctrl+R |                              |                                |                               |                       |   |                                               |                                                    |
| ≜ 9<br>∎ F<br>❤ 9 | Settle<br>Free<br>Set node siz                                                | e                                                      |                                  |                              |                                |                               |                       |   |                                               |                                                    |
|                   | Merge node<br>Link to node<br>Duplicate<br>Cell                               | 95<br>• <b>5</b>                                       | >                                |                              |                                |                               |                       |   |                                               |                                                    |
|                   |                                                                               |                                                        |                                  |                              |                                |                               |                       |   |                                               | 56                                                 |

# 5.2 Preview

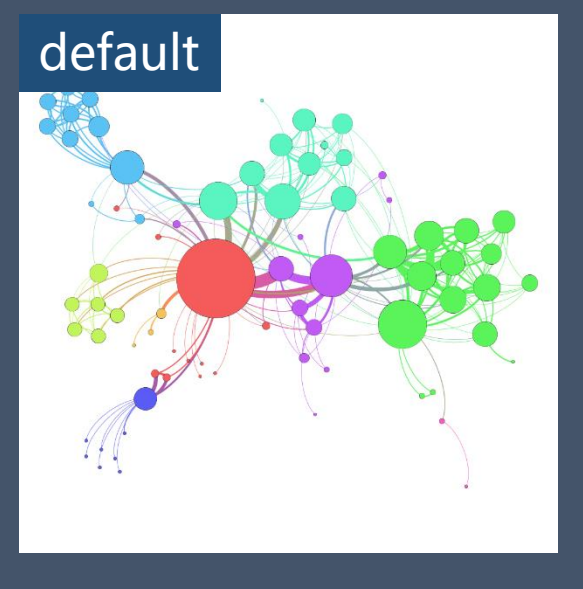

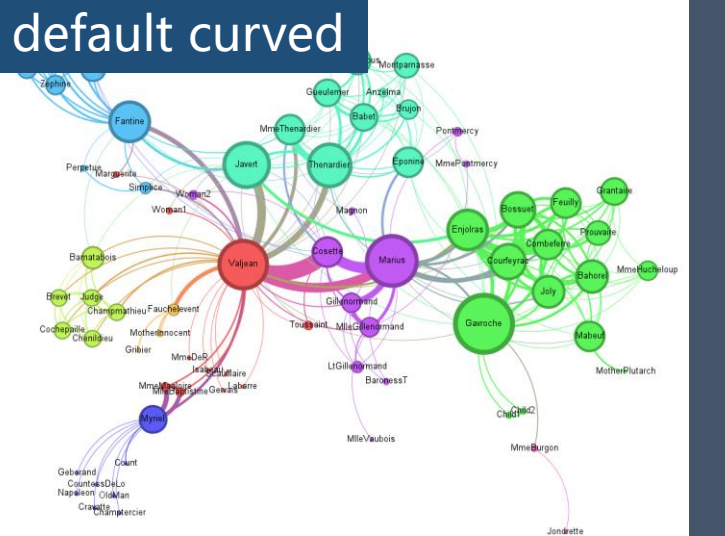

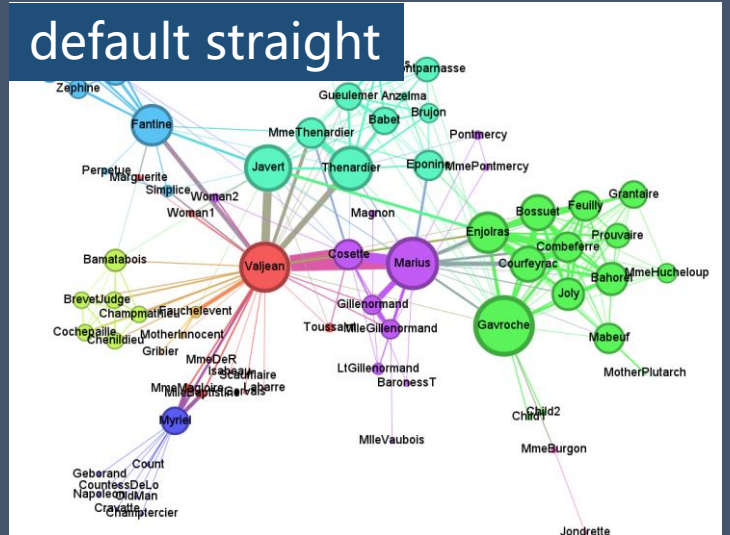

## text outline + black background

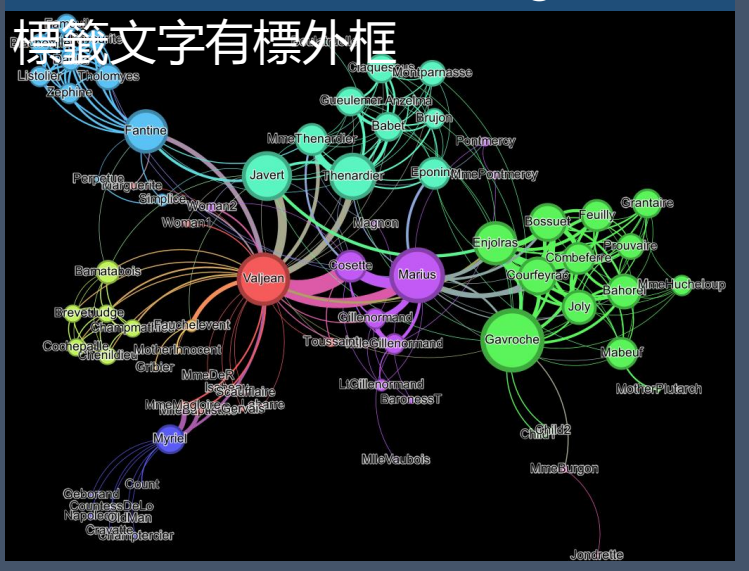

### edge custom color

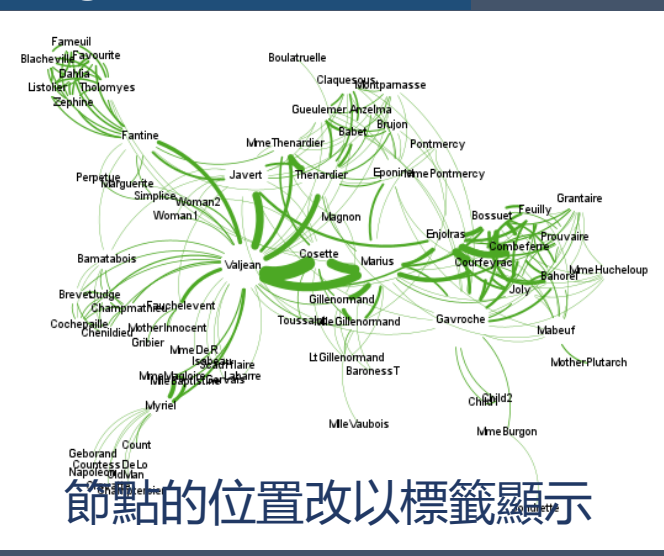

# tag cloud

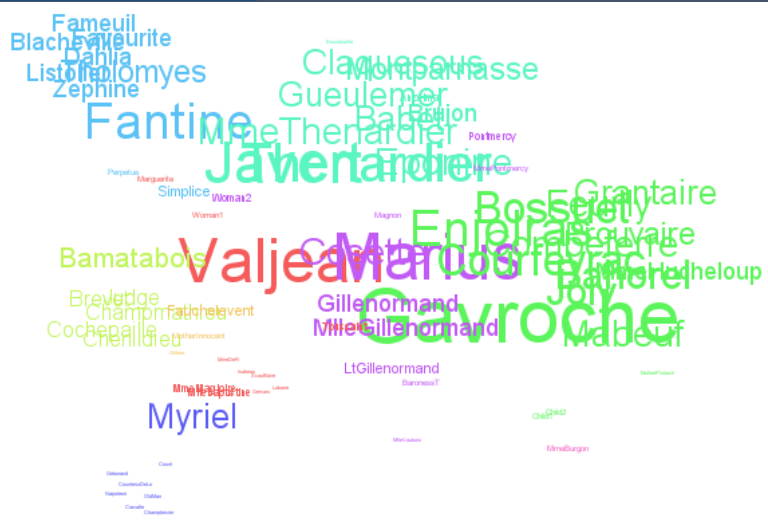

| ∨ Nodes                         |                | 節點        |
|---------------------------------|----------------|-----------|
| Fixed Border Width              |                | 固定邊寬      |
| Border Width                    | 1.0            | 邊框框度      |
| Border Color                    | darker         | 邊框顏色      |
| Opacity                         | 0              | 透明度       |
| Per-Node Opacity                |                | 個別節點透明度   |
| <ul> <li>Node Labels</li> </ul> |                | 節點標籤      |
| Show Labels                     |                | 顯現標籤      |
| Font                            | Arial 12 Plain | 字體(字形、大小) |
| Proportional size               | $\checkmark$   | 比例大小      |
| Color                           | parent         | 顏色        |
| Shorten label                   |                | 縮短標籤      |
| Max characters                  | 30             | 縮短字元範圍    |
| Outline size                    | 0.0            | 輪廓大小      |
| Outline color                   | custom [255,25 | 輪廓顏色      |
| Outline opacity                 | 80.0           | 輪廓透明度     |
| Вох                             |                | 標籤框       |
| Box color                       | parent         | 標籤框顏色     |
| Box opacity                     | 80.0           | 標籤框透明度    |

| <ul> <li>Edges</li> </ul>       |              | 連結                   |
|---------------------------------|--------------|----------------------|
| Show Edges                      |              | 顯現連結                 |
| Thickness                       | 1.0          | 厚度                   |
| Rescale weight                  |              | 重新調整權重               |
| Min. rescaled weight            | 0.1          | 調整確重                 |
| Max. rescaled weigh             | 1.0          | <b>祠</b> 金 催 里 取 小 但 |
| Color                           | mixed        | 前在一个时间               |
| Opacity                         | 100.0        | 透明度                  |
| Curved                          | $\checkmark$ | 曲線                   |
| Radius                          | 0.0          | 連結節點                 |
| <ul> <li>Edge Arrows</li> </ul> |              | 節點箭頭                 |
| Size                            | 3.0          | 大小                   |

| ∨ Edge Labels   |                | 連結標籤                                        |
|-----------------|----------------|---------------------------------------------|
| Show Labels     |                | 弱相梗盜                                        |
| Font            | Arial 10 Plain | 李體(字形 大小)                                   |
| Color           | original       | ·」。虚(」))、、、、、、、、、、、、、、、、、、、、、、、、、、、、、、、、、、、 |
| Shorten label   |                | 縮短標籤                                        |
| Max characters  | 30             | 最大字體                                        |
| Outline size    | 0.0            | 輪廓大小                                        |
| Outline color   | custom [255,25 | 輪廓顏色                                        |
| Outline opacity | 80.0           | 輪廓透明度                                       |

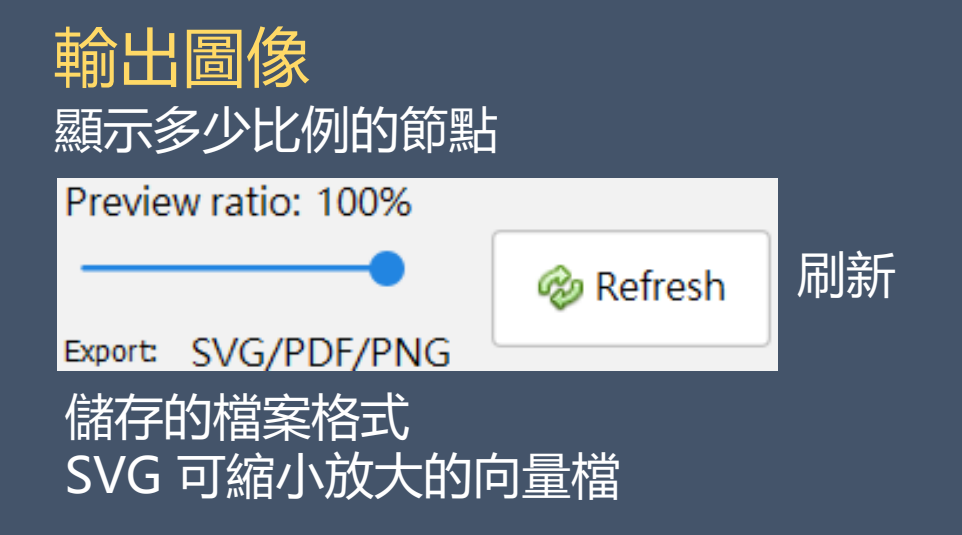

# Gephi實務操作 06資料匯入

- 6.1 隨機產生
- 6.2 單筆建置

6.3 Import Spreadsheet6.4 Export and Re-import6.5 Import (Wizard)

# 6.1 隨機產生有向圖

| Tools Window Help             |
|-------------------------------|
| pratory Preview Les I         |
| _ Graph ×                     |
| A T 🏀 Mouse selection (Config |
|                               |
|                               |
| <u> </u>                      |
| 2                             |
| Dynamic Graph Example         |
| Multi-Graph Example           |
| Random Graph                  |
| Ċ                             |
| Apply %                       |
|                               |

| 🕼 Random Graph      |      | ×      |
|---------------------|------|--------|
| Number of nodes:    | 50   |        |
| Wiring probability: | 0.05 |        |
|                     |      |        |
|                     |      |        |
|                     | ОК   | Cancel |
|                     |      |        |

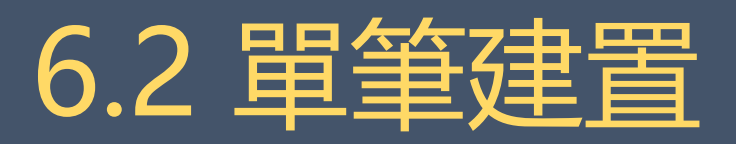

| 🕒 Add node | 🕒 Add edge  🃸 Search/Replace  🖺 Import Spread      |
|------------|----------------------------------------------------|
| Add node X | Mad edge X                                         |
| Cabel:     | Select the new edge type, source and target nodes: |
| OK Cancel  | Oirected Oundirected                               |
|            | Source no 48 - Gavroche 🗸                          |
|            | Target no 11 - Valjean 🗸 🗸                         |
|            | Edge Kind:                                         |
|            | Ok Cancel                                          |

# Gephi Excel練習匯入檔案

# 常見匯入教學用Excel CSV檔案匯入

# →實際遇到問題

- 1.中文字碼亂碼
- 2.爬梳資料隱藏字元、
- 3.一旦用Excel編修過後檔案編碼會變成ANSI
  - 需用記事本另存UTF-8格式,以致編修不易

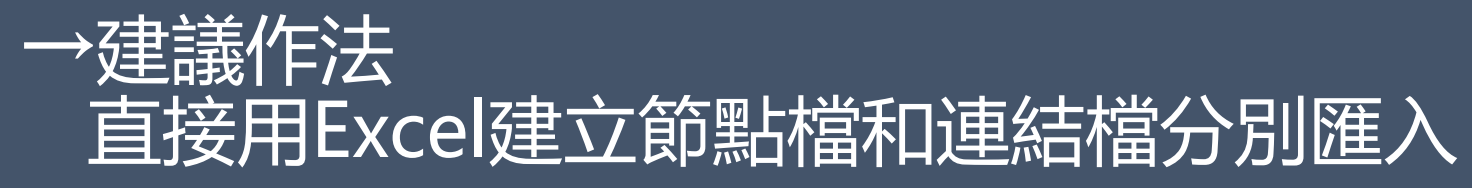

# Gephi Excel匯入資料格式

# 節點 Node table

| 欄位 | ld     | Label | Туре  |
|----|--------|-------|-------|
| 名稱 | 序號     | 節點標籤  | 節點類型  |
| 欄數 | 一組(必要) | 一組    | 可有多組  |
| 内容 | 數字或文字  | 數字或文字 | 數字或文字 |
| 範例 | 0      | TOM   | М     |
|    | 1      | MARRY | F     |
|    | 2      | JENNY | F     |
|    | 3      | TIM   | М     |
|    |        |       |       |

Interval 動態資料欄位

# 連結 Edge table

| 欄位 | Source | Target | Kind    |
|----|--------|--------|---------|
| 名稱 | 來源     | 目標     | 種類      |
| 欄數 | 一組(必要) | 一組(必要) | 一組(非必要) |
| 範例 | 0      | 1      | Like    |
|    | 1      | 2      | Comment |
|    | 2      | 3      | Share   |
|    | 3      | 1      | Like    |
|    | 1      | 2      | Share   |

連結若有重複,在匯入時, Gephi可以自動計算處理, 匯入後數值會顯示在權重欄位

# 

| Spreadsheet (Excel)                                                | 2000                                                 | ×                                             |
|--------------------------------------------------------------------|------------------------------------------------------|-----------------------------------------------|
| Steps                                                              | General Excel Options (1 of 2)                       |                                               |
| <ol> <li>General Excel Options</li> <li>Import settings</li> </ol> | Excel file to import:<br>D:\學科業務\8HELP+MASTER+FI A.確 | 認檔案名稱 <mark>01import_node&amp;edge.xls</mark> |
|                                                                    | Sheet:                                               | Import as:                                    |
|                                                                    | node B.選擇excel分頁                                     | ✓ Nodes table ✓                               |
|                                                                    | Preview:                                             | C.選擇匯入的資料内容                                   |
|                                                                    | Id Label timeset of                                  | class g 節點 Node lable                         |
|                                                                    | 1789 1789 1A                                         | M 連結 Edge Table                               |
|                                                                    | 1780 1780 3A                                         | M                                             |
|                                                                    | 1782 1782 3A                                         | M                                             |
|                                                                    | 1783 1783 1A                                         | M                                             |
|                                                                    | 1787 1787 1A                                         | F                                             |
|                                                                    | 1546 1546 4A                                         | F                                             |
|                                                                    |                                                      |                                               |
|                                                                    | - Back                                               | Next > Finish Cancel Help                     |

# 6.3 Import Spreadsheet 匯入資料練習

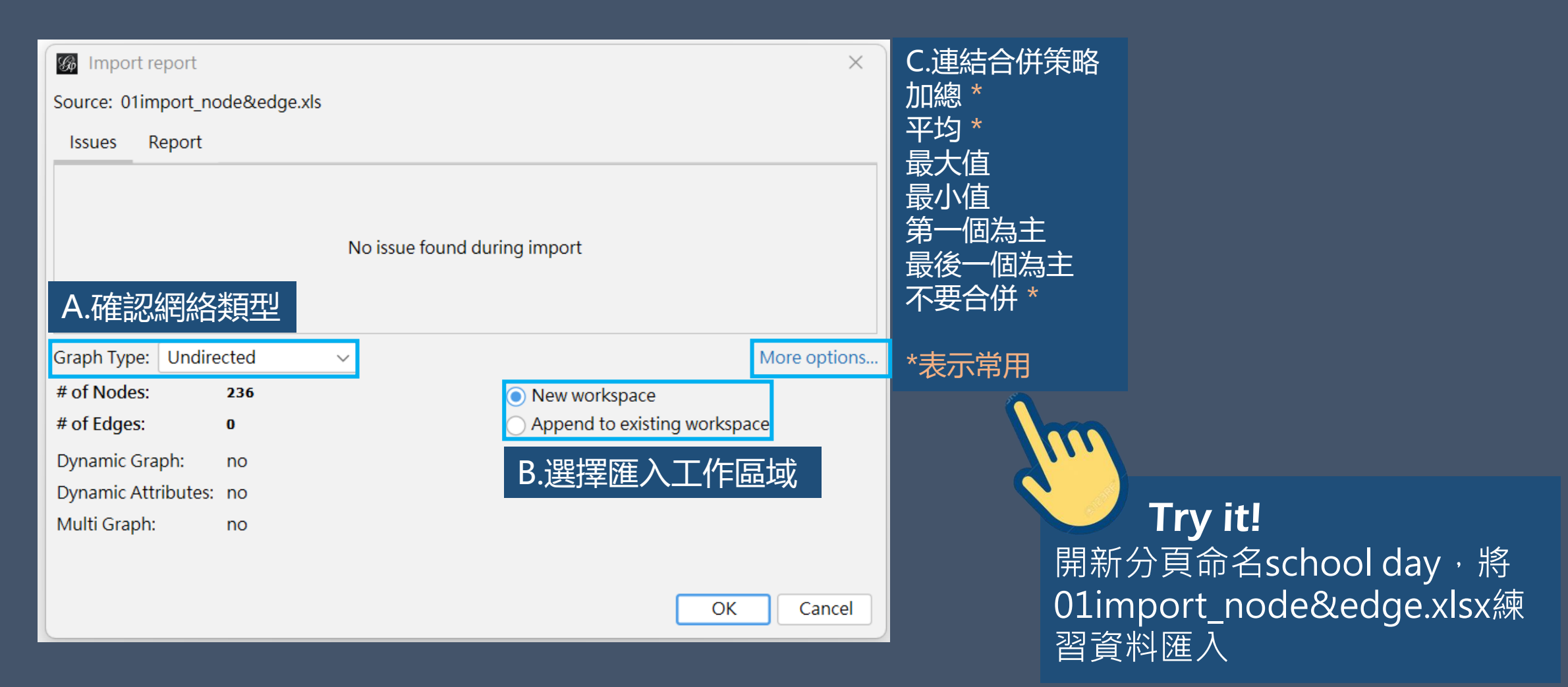

# 6.4 Export and Re-import

| 🛨 Add edge    | 📸 Search/Replace 📱 Import Spread      |
|---------------|---------------------------------------|
| í Add ed      | ge X                                  |
| Select the ne | w edge type, source and target nodes: |
| O Directed    | Oundirected                           |
| Source node   | : 1780 - 1780 🗸 🗸                     |
| Target node:  | 1780 - 1780 🗸 🗸                       |
| Edge Kind:    | Commmet 🗸 🗸                           |
|               | Ok 取消                                 |

| 新 | 增單一連結的種類之後,                                     |
|---|-------------------------------------------------|
| 其 | 餘連結的種類要如何新增?                                    |
| 1 | [Gephi] Export Table                            |
|   | > School edge csv                               |
| 2 | [Excel] Fulfill Kind Column                     |
|   | >Save as xlsx                                   |
| 3 | [Gephi] Import Edge List                        |
|   | > make sure that the number of edges is correct |
|   | > append to existing workspace                  |

| 🗏 Data Table 🛛 🗵  |                       |                    |                       |
|-------------------|-----------------------|--------------------|-----------------------|
| Nodes Edges 🥹 Con | figuration 🛛 😌 Add no | de   Hdd edge 齢 Se | arch/Replace 📳 Import |
| Source            | Target                | Туре               | Kind                  |
| 1789              | 1783                  | Undirected         | comment               |
| 1789              | 1821                  | Undirected         |                       |
| 1789              | 1783                  | Undirected         |                       |

# ① [Gephi] Export Table > School edge csv

| edge | e 🃸 Search/Rep | lace 📳 Import 🕯  | Spreadsheet 📱 Export table        | 🎇 More actions | ~            |              | Filter:  |
|------|----------------|------------------|-----------------------------------|----------------|--------------|--------------|----------|
|      |                |                  | Interval                          |                | classname    |              |          |
| 4    | Export         |                  |                                   |                |              |              | $\times$ |
|      | 儲存於:           | 📃 点面             |                                   |                | < E 💣        |              |          |
|      | <b>9</b> .     | 名稱               |                                   | 大小             | 項目類型         | 修改日期         |          |
|      | ■□□<br>最近的項目   | schoolda         | y                                 | 4.08 KB        | Microsoft Ex | 2018/9/11    | ^        |
|      | ARACHY R H     | 🔊 schoolda       | yedge                             | 4.08 KB        | Microsoft Ex | 2018/9/11    | ~        |
|      | 上面             | 檔案名稱(N):         | schooldayed.ge.csv                |                |              | 儲存           | ₹        |
| 1    | <u></u>        | 檔案類型(I):         | Spreadsheet Files (*.csv *.tsv    | )              |              | ~ <b>取</b> 注 | ۴        |
|      |                |                  |                                   |                |              | Options      |          |
|      | Graph: 💿 F     | ull The complete | graph is exported                 |                |              |              |          |
|      | 0 4            | isible only Only | the current visualized graph is o | exported       |              |              |          |

# ② [Excel] Fulfill Kind Column >Save as xlsx

| 1  | Id | Source | Target | Kind | Label | timeset | Weight |
|----|----|--------|--------|------|-------|---------|--------|
| 2  | 0  | 1789   | 1821   | like |       |         | 1      |
| 3  | 1  | 1789   | 1783   | like |       |         | 1      |
| 4  | 2  | 1789   | 1778   | like |       |         | 1      |
| 5  | 3  | 1789   | 1722   | like |       |         | 1      |
| 6  | 4  | 1789   | 1902   | like |       |         | 1      |
| 7  | 5  | 1789   | 1892   | like |       |         | 1      |
| 8  | 6  | 1789   | 1775   | like |       |         | 1      |
| 9  | 7  | 1789   | 1774   | like |       |         | 1      |
| 10 | 8  | 1789   | 1711   | like |       |         | 1      |
| 11 | 9  | 1789   | 1770   | like |       |         | 1      |
| 12 | 10 | 1789   | 1772   | like |       |         | 1      |
| 13 | 11 | 1789   | 1732   | like |       |         | 1      |
| 14 | 12 | 1789   | 1779   | like |       |         | 1      |
| 15 | 13 | 1789   | 1613   | like |       |         | 1      |
| 16 | 14 | 1789   | 1500   | like |       |         | 1      |

|         | × 劃另存新檔               |                      |                    | ×    |
|---------|-----------------------|----------------------|--------------------|------|
|         | ← → • ↑ 🕨 > 本機        | ▶ OS (C:) ▶ 使用者 ▶ 公用 | ✓                  | Q    |
|         | 組合管理 ▼ 新増資料夾          |                      |                    | •    |
|         | ▶ 影片                  | <b>^</b> 名稱          | ^                  | 修改日期 |
|         | 👟 OS (C:)             | v <                  |                    | >    |
|         | 檔案名稱(N): schoold      | ayedge               |                    | ~    |
|         | 存檔類型(T): Excel 活      | 頁簿                   |                    | ×    |
| obe PDF | 作者: peegra<br>標籤: 新増標 | y<br>記               | 標題:新增標題<br>主旨:指定主題 |      |
|         | f                     | 諸存縮圖                 |                    |      |
|         | ▲ 隱藏資料夾               |                      | 工具(L) ▼ 儲存(S)      | 取消   |

 $(\epsilon)$ 

資訊
 新增
 開啟舊檔
 儲存檔案
 另存新檔
 儲存為 Ac

匯出

# ③ [Gephi] Import Edge List > make sure that the number of edges is correct > append to existing workspace

| 🌃 Spreadsheet (Excel)                     |                 |                |                          |              | ×      | Nodes: 236                      |
|-------------------------------------------|-----------------|----------------|--------------------------|--------------|--------|---------------------------------|
| 步驟                                        | General Exce    | l Options (1   | /2)                      |              |        | Edges: 5899<br>Undirected Graph |
| General Excel Options     Import settings | Excel file to i | mport:         |                          |              |        | Filters ×                       |
|                                           | C:\Users\pee    | gray\Desktop\s | chooldayedge.xlsx        | c .          |        | Reset A+                        |
|                                           |                 | Sheet:         |                          | Import as:   |        | Library<br>                     |
|                                           | schooldayed     | ge             | Edges                    | table        | $\sim$ |                                 |
|                                           | Preview:        |                |                          |              |        |                                 |
|                                           | Source          | Target         | Туре                     | Kind         |        | Saved queries                   |
|                                           | 1789<br>1789    | 1821           | Undirected<br>Undirected | like<br>like | -0     |                                 |
|                                           | <               |                |                          |              | >      |                                 |
|                                           |                 |                |                          |              |        |                                 |
| <上一步(B) 下一:                               | <b>步》</b>       | 記成(F)          | 取消                       | 說明           | (H)    | Queries                         |

# ③ [Gephi] Import Edge List > make sure that the number of edges is correct > append to existing workspace

| 🅼 Import repor    | t                      | ×                                                                        |
|-------------------|------------------------|--------------------------------------------------------------------------|
| Source: Stream Im | porterSpreadsheetExcel |                                                                          |
| Issues Report     |                        |                                                                          |
|                   | No issue fo            | ound during import                                                       |
| Graph Type: Undi  | rected ~               | More options                                                             |
| # of Nodes:       | 236                    | New workspace                                                            |
| # of Edges:       | 5899                   | <ul> <li>Append to existing workspace</li> <li>確定</li> <li>取消</li> </ul> |

# ③ [Gephi] Import Edge List > make sure that the number of edges is correct > append to existing workspace

| 💻 Data Ta | ble ×  |              |          |         |                     |                        |                           |            |
|-----------|--------|--------------|----------|---------|---------------------|------------------------|---------------------------|------------|
| Nodes Edg | es 💿 C | onfiguration | 🔁 Add no | ode 🕂 A | dd edge  🃸 Search/R | leplace 📳 Import Sprea | ıdsheet 📳 Export table  🎇 | More actio |
| Source    | Target | Туре         | Kind     | Id      | Weight              | durtion                | counts                    |            |
| 1789      | 1778   | Undirected   | share    | 5901    | 1.0                 | 740                    | 23                        |            |
| 1789      | 1732   | Undirected   | share    | 5910    | 1.0                 | 20                     | 1                         |            |
| 1789      | 1821   | Undirected   | like     | 5899    | 1.0                 | 20                     | 1                         |            |
| 1789      | 1783   | Undirected   | like     | 5900    | 1.0                 | 300                    | 13                        |            |
| 1789      | 1722   | Undirected   | like     | 5902    | 1.0                 | 20                     | 1                         |            |
| 1789      | 1902   | Undirected   | like     | 5903    | 1.0                 | 20                     | 1                         |            |
| 1789      | 1775   | Undirected   | like     | 5905    | 1.0                 | 320                    | 13                        |            |
| 1789      | 1774   | Undirected   | like     | 5906    | 1.0                 | 100                    |                           |            |
| 1789      | 1770   | Undirected   | like     | 5908    | 1.0                 | 20                     |                           |            |
| 1789      | 1772   | Undirected   | like     | 5909    | 1.0                 | 260                    | Т                         | rv it      |
| 1789      | 1779   | Undirected   | like     | 5911    | 1.0                 | 20                     |                           |            |
| 1789      | 1613   | Undirected   | like     | 5912    | 1.0                 | 60                     |                           | 引淮 人       |
| 1789      | 1500   | Undirected   | like     | 5913    | 1.0                 | 20                     |                           | · · ·      |
| 1789      | 1759   | Undirected   | like     | 5914    | 1.0                 | 160                    | 「 有有da                    | ata la     |
| 1789      | 1757   | Undirected   | like     | 5915    | 1.0                 | 1220                   | 32                        |            |
| 1789      | 1653   | Undirected   | like     | 5916    | 1.0                 | 20                     | 1                         |            |
| 1789      | 1753   | Undirected   | like     | 5917    | 1.0                 | 60                     | 3                         |            |
## 6.5 Import-(1)Data importer (similarities)

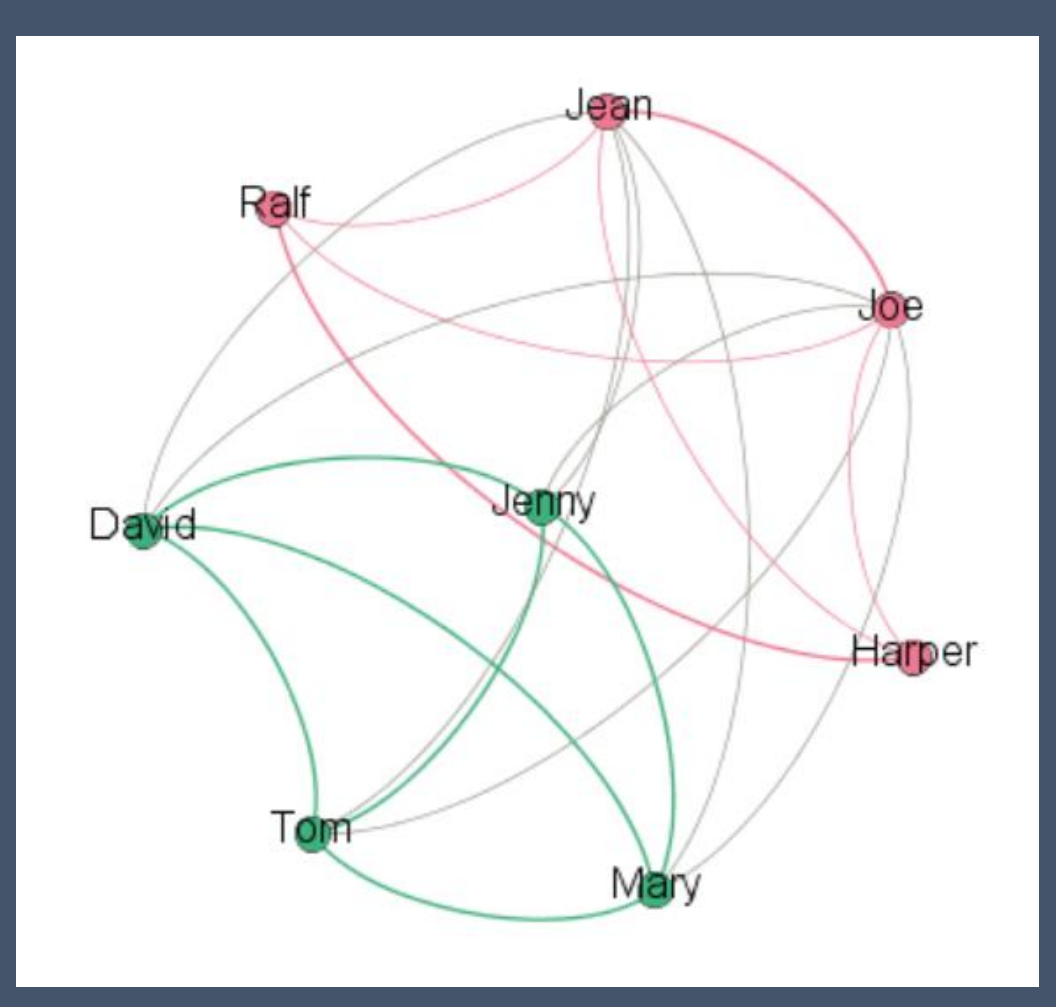

|   | А      | В                   | С               |
|---|--------|---------------------|-----------------|
| 1 | Author | Taste in Ice creams | City preference |
| 2 | David  | Strawberry          | Venice          |
| 3 | Mary   | Strawberry          | Venice          |
| 4 | Jean   | Vanilla             | Venice          |
| 5 | Ralf   | Vanilla             | Paris           |

|     | A      | В                   | C                      | D               | E                           |
|-----|--------|---------------------|------------------------|-----------------|-----------------------------|
| L : | Author | Taste in Ice creams | Intensity of the Taste | City preference | Intensity of the preference |
| 2   | David  | Strawberry          | 3                      | Venice          | 1                           |
|     | Mary   | Strawberry          | 4                      | Venice          | 1                           |
| 13  | Jean   | Vanilla             | 3                      | Venice          | 1                           |
| 5   | Ralf   | Vanilla             | 3                      | Paris           | 1                           |
|     |        |                     |                        |                 |                             |
| 3   |        |                     |                        |                 |                             |

7-

#### 檔案>Import>Data importer (similarities)

| 步驟                                          | Select Wizard (1. from 2)                                                                                                    |                                                    |
|---------------------------------------------|----------------------------------------------------------------------------------------------------|----------------------------------------------------|
| <ol> <li>Select Wizard</li> <li></li> </ol> | Category:                                                                                                    | Wizard Type:                                       |
|                                             | Data importer (similarities)<br>Data importer (co-occurrences)                                                                | Similarity Computer                                |
|                                             | Description:<br>This plugin creates a network by con<br>Feedback and feature requests are w<br>contact: @seinecle on Twitter. | mputing similarities between entities.<br>welcome! |

| mport wizard                                                                                                    |                                                                                                    | / |
|----------------------------------------------------------------------------------------------------|----------------------------------------------------------------------------------------------------|---|
| 步驟                                                                                                    | Select a csv or excel file (2. from 4)                                                                                                    |   |
| <ol> <li>Select Wizard</li> <li>Select a csv or excel file</li> <li>Options</li> <li>Ready to import</li> </ol> | select file<br>file includes headers (column titles)                                                                                                    |   |
|                                                                                                    | 工作表1         Select the Excel sheet containing the data:                                                                                                    |   |
|                                                                                                    | Your file should contain:<br>- first col: the name of the entities which will be the nodes in the network<br>- second column: an attribute of this entity<br>- third column: a second attribute of this entity<br>- fourth column: etc |   |
|                                                                                                    |                                                                                                    |   |

#### Main Import Wizard

#### 步驟

#### Options (3. from 4)

- 1. Select Wizard
- Select a csv or excel file
   Options
- 4. Ready to import

Is there a value attached to each feature, to indicate its strength or intensity?

| 1  | A      | В                   | С                      | D                | E                           |
|----|--------|---------------------|------------------------|------------------|-----------------------------|
| í. | Author | Taste in Ice creams | Intensity of the Taste | City preference  | Intensity of the preference |
| 2  | David  | Strawberry          | 3                      | Venice           | 1                           |
| 3  | Mary   | Strawberry          | 4                      | Venice           | 1                           |
| 1  | Jean   | Vanilla             | 3                      | Venice           | 1                           |
| 5  | Ralf   | Vanilla             | 3                      | Paris            | 1                           |
| 5  |        |                     |                        |                  |                             |
|    |        |                     |                        |                  |                             |
|    |        |                     | Each attribute shou    | ld be followed b | y a column with a roun      |

 $\times$ 

\*\*

| 螉 | Import report |
|---|---------------|
|---|---------------|

Source: Data importer (similarities):Similarity Computer

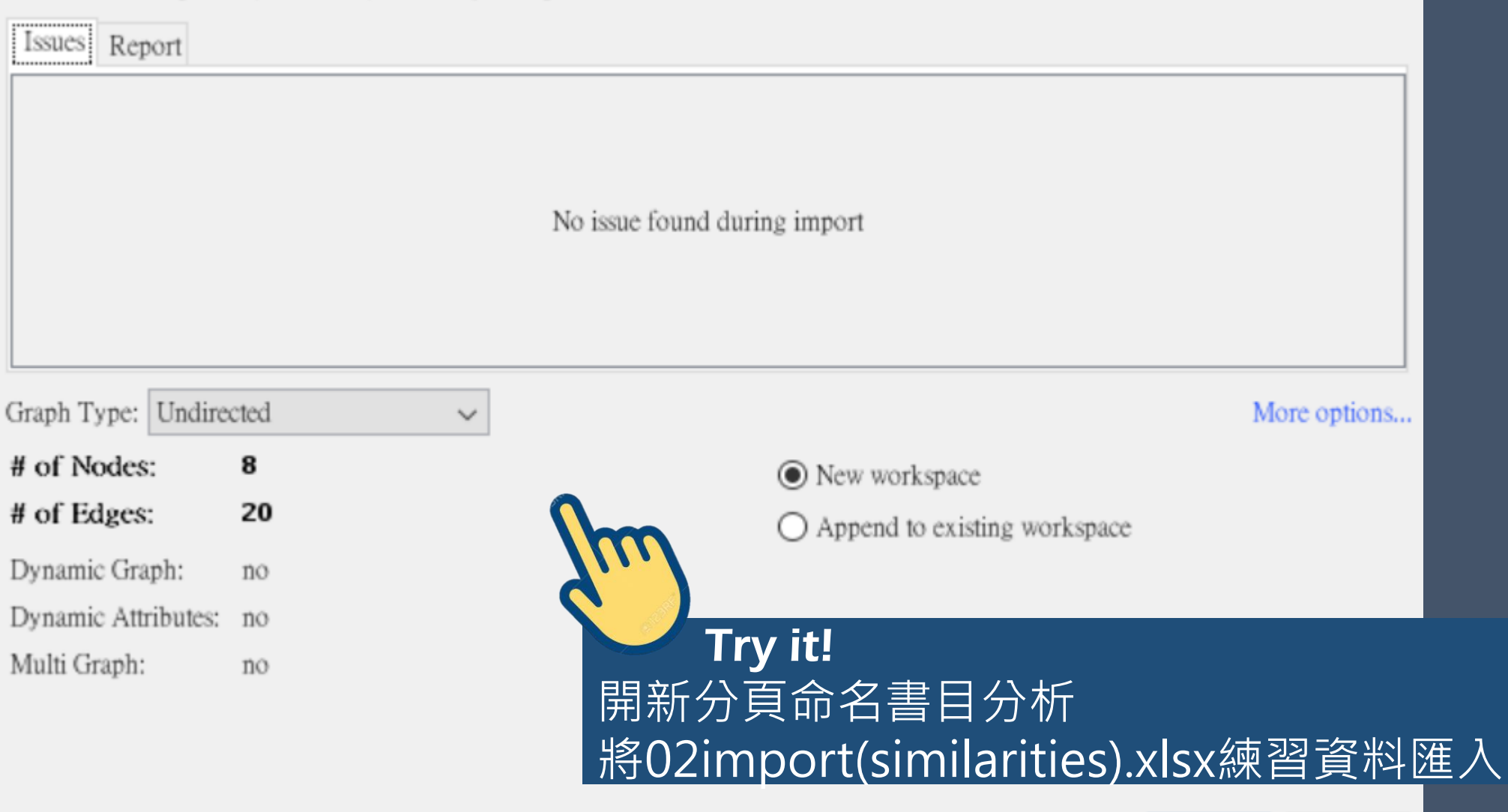

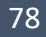

取消

確定

Х

## 6.5 Import-(2) Data importer (co-occurrences)

Authors Author Keywords (stemming clean) 2 Yu J.W., Adams Stransition to young adulthood; use of mental health counseling servic 3 Russell S.T., Toor sexual minor; suicide id; youth Gunn J.F., III, Lessex differ; sport; suicid 4 Ulloa E., Salazar Irisky sexual behavior; sexual assault; sexually transmitted infect; substance us 5 6 Manlove J.S., Ryarisk/protective factor; sexual experi; sexual partn; transition to sex Schreck C.J., Burgreligios; routine act; victim 8 Mellor J.M., Freel religion; substance abus; tobacco; youth Broman C.L. race and mental health servic; young adult mental health 9 10 Balistreri K.S., Jo race and ethnic differ; relationship involv; young adult 11 Lorenzo-Luaces L public health; race; risk factor; suicid 12 Daigle L.E., Teas(psychopathic trait; psychopathi; replic; revictim; victim 13 Nkansah-Amankraprivate religios; public religios; spiritu; suicidal behavior 14 Ehntholt A., Aven prescription; painkiller substance use; lifecourse; race/ethnicity; multilevel analysi;

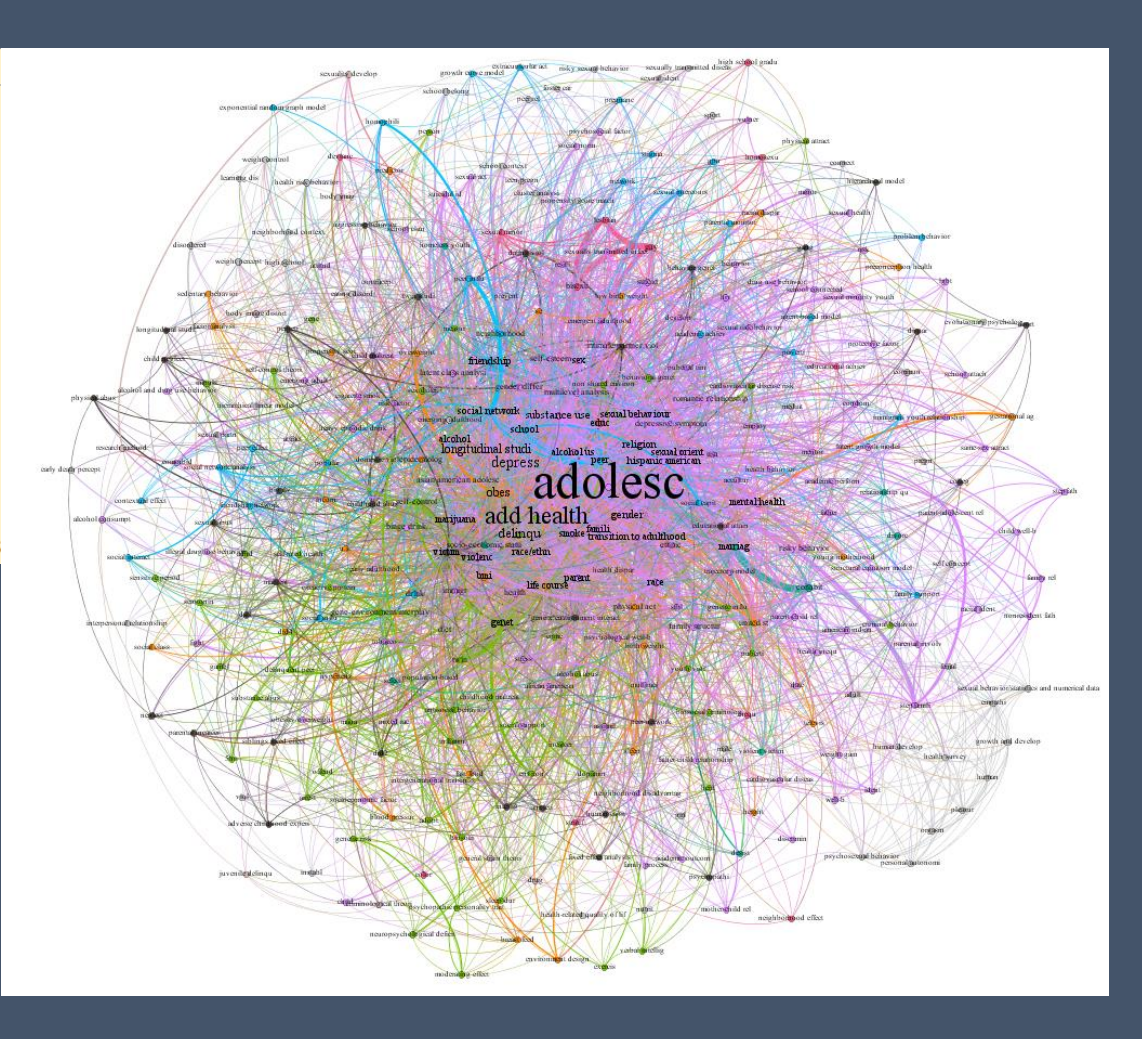

#### 檔案>Import>Data importer (co-occurrences)

| 🌃 Import Wizard       |                                                                                                    | ×                                                                         |
|-----------------------|----------------------------------------------------------------------------------------------------|---------------------------------------------------------------------------|
| 步驟                    | Select Wizard (1. from 2)                                                                                              |                                                                           |
| 1. Select Wizard<br>2 | Category:                                                                                                    | Wizard Type:                                                              |
|                       | Data importer (similarities) Data importer (co-occurrences)                                                            | Convert Excel and csv files to networks                                   |
|                       | Description:                                                                                                    |                                                                           |
|                       | This plugin helps you import Excel or cs<br>Feedback and feature requests are welcon<br>contact: @seinecle on Twitter. | v files into Gephi, based on entities which co-occur line by line.<br>me! |
|                       |                                                                                                    |                                                                           |

下一步 >

取消

<上一步(B)

#### Excel資料記得要有表頭

| G4                                     | mport Wizard                                                                                                    |                                                                                                    |                   |     |       | × |
|----------------------------------------|----------------------------------------------------------------------------------------------------|----------------------------------------------------------------------------------------------------|-------------------|-----|-------|---|
| 步駒                                     |                                                                                                    | Select Excel or csv file (2. from 7)                                                                                                    |                   |     |       |   |
| 1.<br>2.<br>3.<br>4.<br>5.<br>6.<br>7. | Select Wizard<br>Select Excel or csv file<br>Select agents<br>Subfields in agents<br>Dynamic network?<br>Options<br>Ready to import | select file       選擇檔案         Image: Select file       Image: Select file         Image: Select the Excel sheet containing the data:       Image: Select the Excel sheet containing the data: | ephi_drones_fullt | 確定分 | 湏     |   |
|                                        |                                                                                                    | <上一步(B) 下一步> :                                                                                                    | 完成(F)             | 取消  | 說明(H) |   |

## Import Wizard 步驟 Select Wizard 1. Select Wizard 2. Select Excel or csv file 3. Select agents 4. Subfields in agents 5. Dynamic network? What are the connections made of? 1. This type of agent:

- 6. Options
- 7. Ready to import

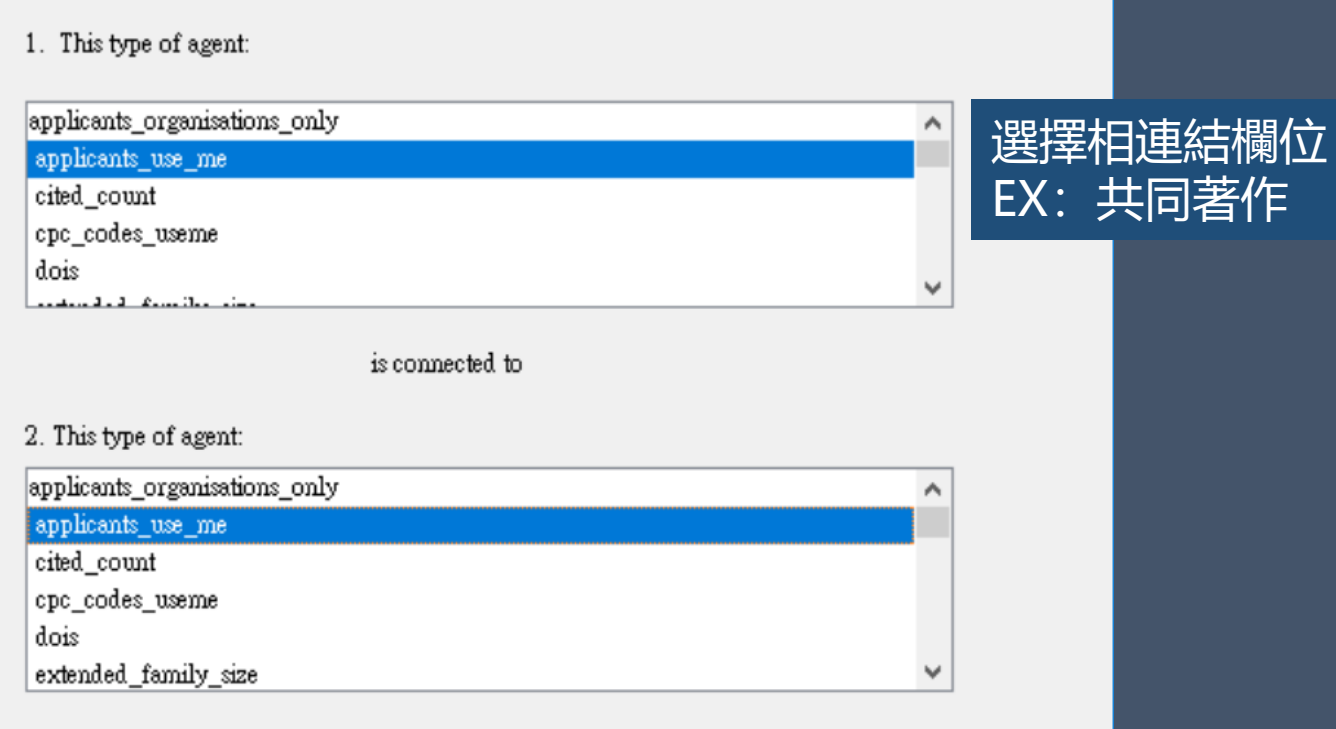

 $\times$ 

Example: for a network of co-authors, pick the field of co-authors twice!

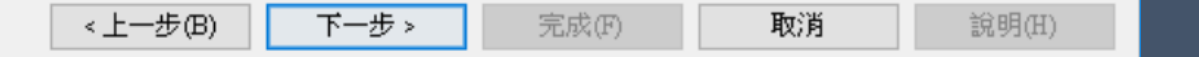

| 🕼 Import Wizard                                                                                                    |                                                                                                    |                                                     | ×                                                                                                    |                                                                                                    |
|----------------------------------------------------------------------------------------------------|----------------------------------------------------------------------------------------------------|-----------------------------------------------------|----------------------------------------------------------------------------------------------------|----------------------------------------------------------------------------------------------------|
| 步驟<br>1. Select Wizard<br>2. Select Excel or csv file<br>3. Select agents<br>4. Subfields in agents<br>5. Dynamic network?<br>6. Options<br>7. Ready to import | Subfields in agents (4. from 7)<br>applicants_use_me<br>Is this field made of subfields? If so, what is the delimiter?                                                                                                    | comma<br>semicolon<br>tab<br>space                  | 欄位是否選<br>=是否還需<br>選擇剖析符<br>Comma<br>Semicolo<br>Tab<br>Space                                                | 置有其他子欄<br>醫繼續剖析<br>夺號<br>逗號<br>n 分號<br>製表鍵<br>空白鍵                                                                            |
|                                                                                                    | Example:<br>Let's imagine you selected "authors" for agents in the p<br>field for "authors" is made of several co-authors, separa<br>=> Please choose "semicolon" as a delimiter.<br>(leave the selection empty if no delimiter applies). | previous screen. Suppose that the ted by semicolon. | 原始資料,<br>applicants applicants_u<br>MARKOWE<br>PARROT PARROT<br>FLORIDI FLORIDIEN<br>TS LAB ZA<br>INST TEKH | 選分號<br>ISE_ME<br>ETZ FRANZ<br>INE SA <mark>:</mark> SANDERS PROBEL BIOTECHI<br>OPTICHEN ZAPIS I OBR<br>IN KIB I ROBOTIKA PRI |
|                                                                                                    |                                                                                                    |                                                     | TS LAB ZA                                                                                                   | OPTICHEN ZAPIS I OBR                                                                                                    |

#### 🌃 Import Wizard

#### 步驟

#### Dynamic network? (5. from 7)

- 1. Select Wizard
- 2. Select Excel or csv file
- 3. Select agents
- 4. Subfields in agents
- 5. Dynamic network?
- 6. Options
- 7. Ready to import

If you want to create a dynamic network, where is the field for time? Leave blank if the network is not dynamic

eeste blank in the netholik is not dynamie

! Works only for Excel files at the moment (not csv!).

| 一般靜態資料→下一步           |   |
|----------------------|---|
| 建立動態資料→選欄位           |   |
| 注意:僅適用excel檔案 不接受csv | V |

| applicants_organisations_only | ^ |
|-------------------------------|---|
| applicants_use_me             |   |
| cited_count                   |   |
| cpc_codes_useme               |   |
| dois                          |   |
| extended family size          | ۷ |

取消

說明(H)

 $\times$ 

Let's imagine you each of your data entry has a time stamp. You could create a network changing in time, where nodes and their connections appear and disappear along a timeline. 2 time formats allowed: 1984, 2014-09-17 (but not 2014-17-09). Dates (1984) but also durations (1984,1986) are allowed in this field. For duration, use the comma to separate the start and end dates.

#### 🕼 Import Wizard

#### 步驟

- 1. Select Wizard
- 2. Select Excel or csv file
- 3. Select agents
- 4. Subfields in agents
- 5. Dynamic network?
- 6. Options
- 7. Ready to import

#### Options (6. from 7)

- create links between applicants\_use\_me agents and links between applicants\_use\_me agents.
- remove duplicates: lines that have exactly the same values for both types of agents will be removed

remove self-loops: when an agent is connected to itself

- □ 於A欄與B欄之間建立連結
   □ 移除兩節點間具有相同數值的重複連結
   □ 移除與自身節點相連的連結
- →同一文章的co-author會產生連結

Х

說明(H)

| 🕼 Import Wizard                                                                                                    |                                                                                                    |                                                                     |                                                                       | × |
|----------------------------------------------------------------------------------------------------|----------------------------------------------------------------------------------------------------|---------------------------------------------------------------------|-----------------------------------------------------------------------|---|
| 步驟                                                                                                    | Ready to import (7. from 7                                                                          | )                                                                   |                                                                       |   |
| <ol> <li>Select Wizard</li> <li>Select Excel or csv file</li> <li>Select agents</li> <li>Subfields in agents</li> <li>Dynamic network?</li> <li>Options</li> <li>Ready to import</li> </ol> | The conversion process will sta<br>A network will be created, whe<br><b>applicants_use_me</b> are o | art when you click the "Fin<br>me:<br>connected to <b>applicant</b> | iish" button.<br>s_use_me                                             |   |
|                                                                                                    | Edge weight                                                                                         | 連結權重                                                                | 兩節點之間連結數connection                                                    |   |
|                                                                                                    | Frequency                                                                                           | 頻率                                                                  | 每一節點出現的次數                                                             |   |
|                                                                                                    | - The edge weight will represe                                                                      | ent the number of connect                                           | ions between any two agents                                           |   |
|                                                                                                    | - Each node (agent) will have a                                                                     | an attribute (called "freque                                        | ency") representing how many times this agent was present in the file |   |

下一步>

完成(F)

取消

說明(H)

<上─步(B)

#### 🕼 Import report

Lanna D

| Source: | Data importer | (co-occurrences) | :Convert | Excel and | csv | files to networks |
|---------|---------------|------------------|----------|-----------|-----|-------------------|
|---------|---------------|------------------|----------|-----------|-----|-------------------|

 $\sim$ 

| Issues Report                                                                              |         |    |
|--------------------------------------------------------------------------------------------|---------|----|
| Nodes                                                                                      | Issues  | 83 |
| ⚠ problem with line 81 (empty column applicants_use_me). It was skipped in the conversion  | WARNING | ^  |
| ⚠ problem with line 160 (empty column applicants_use_me). It was skipped in the conversion | WARNING |    |
| ⚠ problem with line 161 (empty column applicants_use_me). It was skipped in the conversion | WARNING |    |
| ⚠ problem with line 165 (empty column applicants_use_me). It was skipped in the conversion | WARNING |    |
| A problem with line 165 (empty column applicants use me). It was skipped in the conversion | WARNING | ~  |

Graph Type: Undirected

# of Nodes: 5265

# of Edges: 5159

Dynamic Graph: no

Dynamic Attributes: no

Multi Graph: no

New workspace

Append to existing workspace

Try it!
開新分頁命名書目分析
將03import(co-occurrence)\_biblio.xlsx練習資料匯入

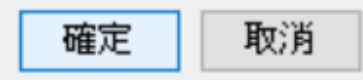

More options...

Х

## Gephi實務操作 07 Layout 運算布局

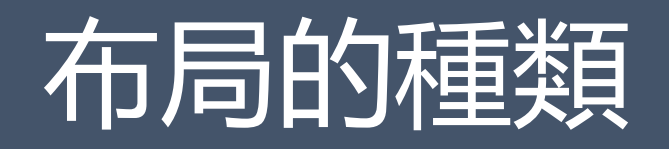

- Force-Direct Layout 力引導布局
- Circle Layout 圓形布局
- Geo Layout 地理布局
- Others

#### 運算的圖像佈局

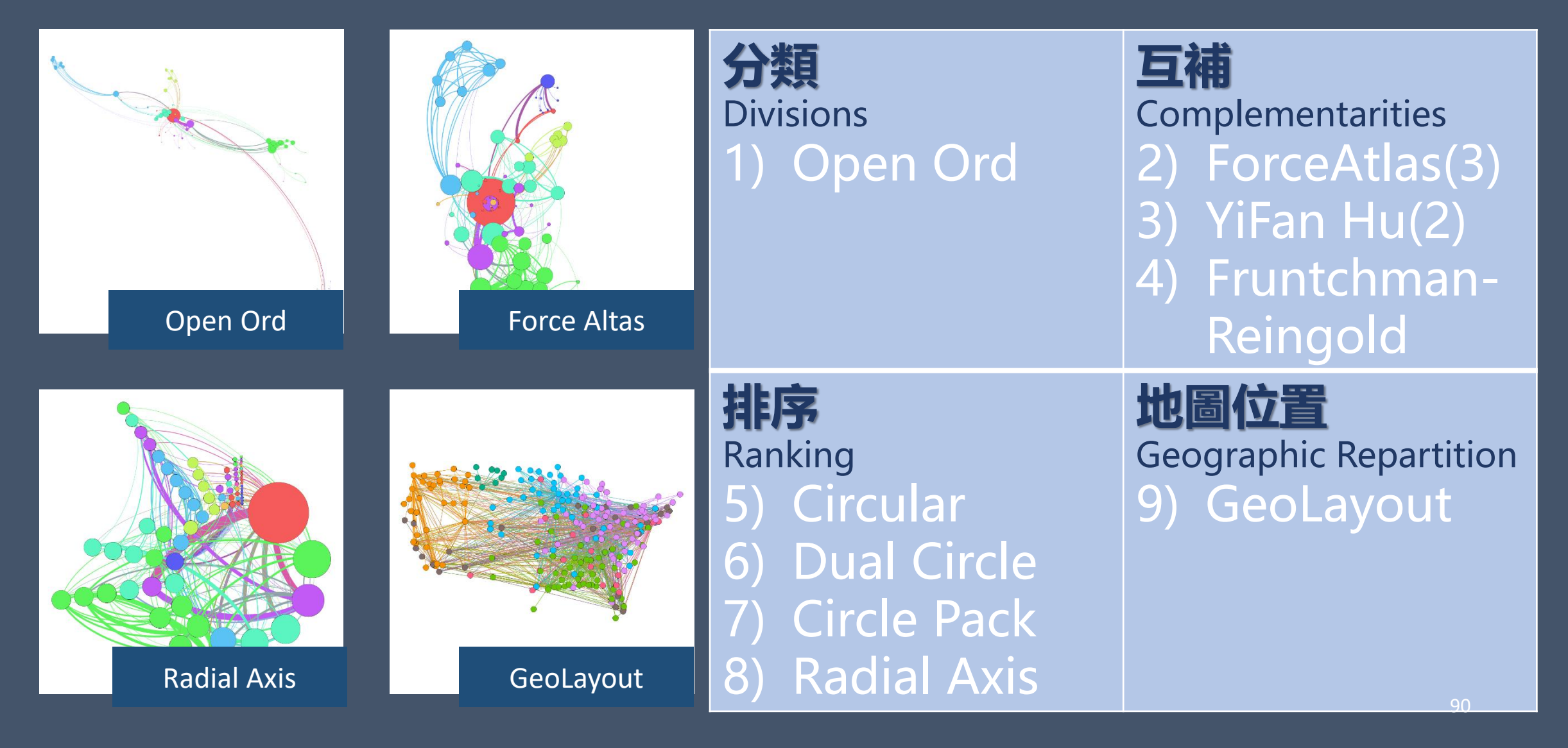

## 7.10pen Ord

S. Martin, W. M. Brown, R. Klavans, and K. Boyack, "OpenOrd: An Open-Source Toolbox for Large Graph Layout," SPIE Conference on Visualization and Data Analysis (VDA)., 2011

適用圖像:無向+權重
主要用途:用於分群
運算方式:力引導+模擬退火法
複雜程度: O(N\*log(N))
可運算節點範圍: 100-1000,000(一百萬)
使用連結權重(edge weight): 是

| OpenOrd         ~         E           Image: Stages         ^         N           Liquid (%)         25         F           Expansion (%)         25         F           Cooldown (%)         25         F | idge |
|----------------------------------------------------------------------------------------------------|------|
| Image: Stages         N           □ Stages         ^           Liquid (%)         25           Expansion (%)         25           Cooldown (%)         25                                                  |      |
| Stages ^ F<br>Liquid (%) 25 F<br>Expansion (%) 25 F<br>Cooldown (%) 25                                                                                                    | lum  |
| Liquid (%) 25 F<br>Expansion (%) 25 Cooldown (%) 25                                                                                                    | lum  |
| Expansion (%) 25<br>Cooldown (%) 25                                                                                                    | ixe  |
| Cooldown (%) 25                                                                                                    | an   |
|                                                                                                    |      |
| Crunch (%) 15                                                                                                    |      |
| Simmer (%) 10 🗸                                                                                                    |      |

| 🗖 OpenOrd      |                 |
|----------------|-----------------|
| Edge Cut       | 1.0             |
| Num Threads    | 3               |
| Num Iterations | 750             |
| Fixed time     | 0.2             |
| Random seed    | -27741084626281 |

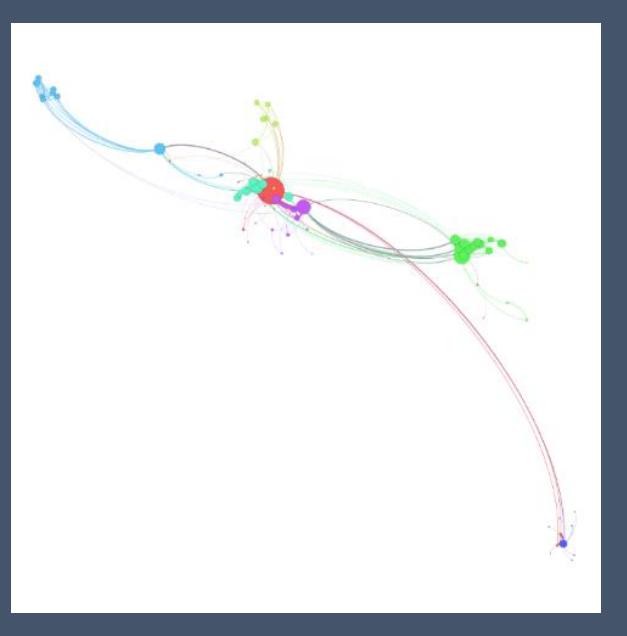

0(min)-1(max) 連結段開的數量 數值1分群越多 1(min) core component數量 100(min)/750(default) 節點固定的時間 0(不固定)-1(固定) 想像成助鐵匠在選擇敲打的時間 基本都是亂數都可以忽略

## 7.2.1 Force Atlas Jacomy, M.Venturini1 T. Heymann S.and Bastian M.(2014)ForceAtlas2, a Continuous Graph Layout Algorithm for Handy Network Visualization Designed for the GephiSoftware.POLS.9(6):p.1-12

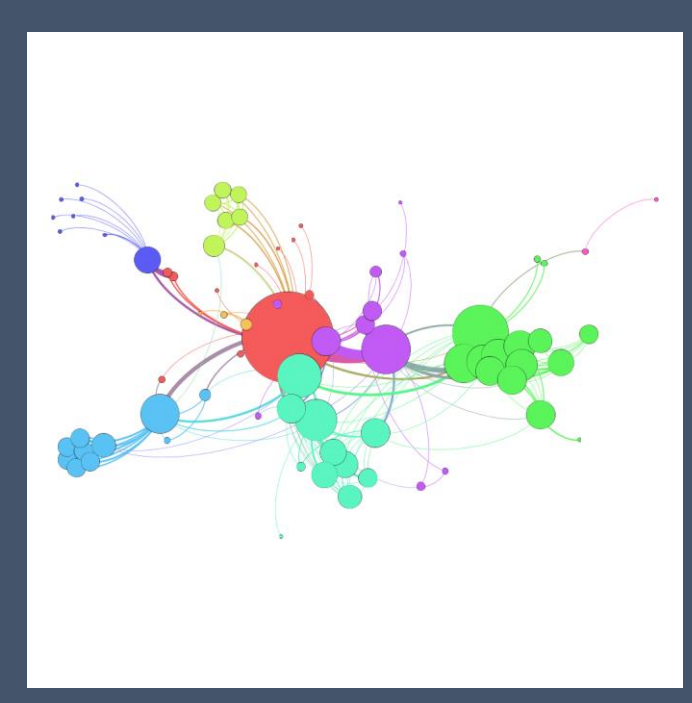

適用資料: 解讀真實資料, 以最少偏誤地角度明確解讀網絡圖像 主要用途:小世界網絡圖、無尺度網絡圖 Small-World Scale-free networks (小的程度中心性的節點很多, 大的程度中心性的節點很少,冪次法則) 複雜程度: O(N<sup>2</sup>) 可運算節點範圍: 1-10,000(一萬) 使用連結權重(edge weight):是

## 7.2.1 Force Atlas

| Layout ×                | -            |  |
|-------------------------|--------------|--|
| Force Atlas 🗸 🗸         |              |  |
| 0                       | 🕨 Run        |  |
| Force Atlas             |              |  |
| Inertia                 | 0.1          |  |
| Repulsion strength      | 1000.0       |  |
| Attraction strength     | 1.0          |  |
| Maximum displacement    | 100.0        |  |
| Auto stabilize function |              |  |
| Autostab Strength       | 80.0         |  |
| Autostab sensibility    | 0.2          |  |
| Gravity                 | 30.0         |  |
| Attraction Distrib.     |              |  |
| Adjust by Sizes         | $\checkmark$ |  |
| Speed                   | 1.0          |  |

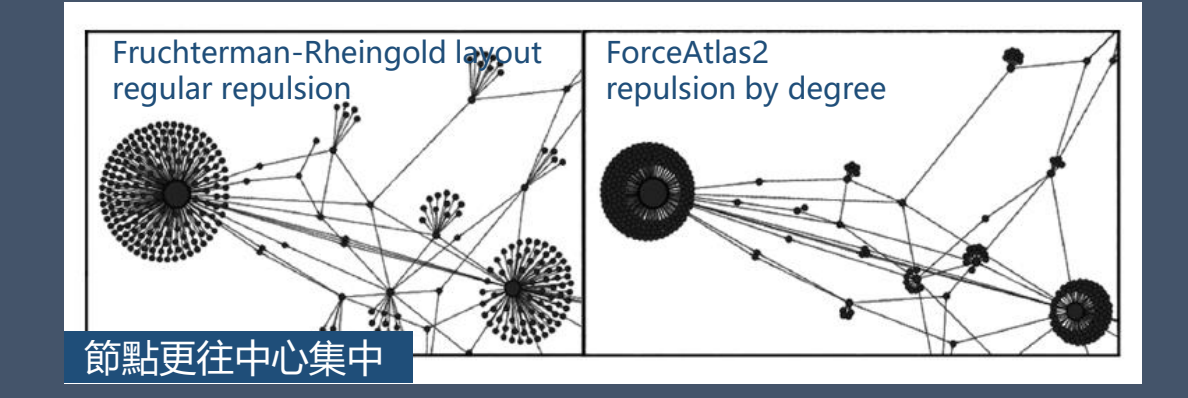

| 慣性(數值↑運算速度↑精確率↓)                                 |
|--------------------------------------------------|
| 互斥程度                                             |
| 吸引程度                                             |
| 最大位移量,限制每一節點位移距離,預防部分節點因距離過產生極端互斥                |
| <mark>自動穩動功能(活化靜止的不穩定節點,預防節點忽隱忽現,會減少運算效率)</mark> |
| 自動穩定功能強度(自動往定功能的強度)                              |
| 自動穩定功能敏感度                                        |
| 重力(數值1節點越向中心集中)                                  |
| 吸引力分布                                            |
| 依尺寸調整避免節點重疊                                      |
| 速度                                               |

#### 7.2.2 Force Altas2 改善第一版演算法 V.1

|                         |              |       | ·   |
|-------------------------|--------------|-------|-----|
|                         |              |       | 1   |
| Layout ×                |              | -     |     |
| Force Atlas             |              | ~     | Th  |
|                         |              |       | ΞF  |
| U                       |              | 🕨 Run | То  |
| Force Atlas             |              |       | Ар  |
| Inertia                 | 0.1          |       | Ар  |
| Repulsion strength      | 1000.0       |       | Ð   |
| Attraction strength     | 1.0          |       | Sc  |
| Maximum displacement    | 100.0        |       | Str |
| Auto stabilize function |              |       | Su  |
| Autostab Strength       | 80.0         |       | Gr  |
| Autostab sensibility    | 0.2          |       | ΞE  |
| Gravity                 | 30.0         |       | Dis |
| Attraction Distrib.     |              |       | Lin |
| Adjust by Sizes         | $\checkmark$ |       | Pre |
| Speed                   | 1.0          |       | Ed  |

| Layout ×              |              | -  |        |           |       |                       |    |    |
|-----------------------|--------------|----|--------|-----------|-------|-----------------------|----|----|
| ForceAtlas 2          | ~            |    |        |           | 1     | <u>_</u>              |    |    |
| 0                     | 🕨 Run        |    |        |           |       |                       |    |    |
| Threads               |              |    |        |           |       |                       |    |    |
| Threads number        | 3            |    |        | Force     | Altac |                       |    | F  |
| Performance           |              |    |        | TUICE     |       |                       |    |    |
| Tolerance (speed)     | 1.0          |    | 可      | 容許的       | 擺盪程   | 腹,                    | 數值 | ↓粁 |
| Approximate Repulsion |              | 節  | 點距離    | 拉大,       | 可形    | 成較                    | 大  |    |
| Approximation         |              | Ba | rnes-l | Hut演算     | 拿法量   | <b> </b>              | 的  |    |
| ⊡Tuning               |              |    |        |           |       |                       |    |    |
| Scaling               |              | 數  | 友値↑ 互  | a<br>斥程   | €↑ 清  | <b>      韦</b> 枥    虔 | Ę↓ |    |
| Stronger Gravity      |              |    |        |           |       |                       |    |    |
| Gravity 100.0         |              |    |        |           |       |                       |    |    |
| Behavior Alternatives |              |    | 椿      | <b>摸式</b> | 吸引力   | 互                     | 斥力 |    |
| Dissuade Hubs         |              |    | 予      | 設         | 線性    | 線                     | 性  |    |
| LinLog mode           |              |    | L      | inlog     | 線性    | 對                     | 數  |    |
| Prevent Overlap       | $\checkmark$ |    |        |           |       |                       |    |    |
| Edge Weight Influence |              | 約  |        | 個連結       | 多少    | 權重,                   | (  |    |

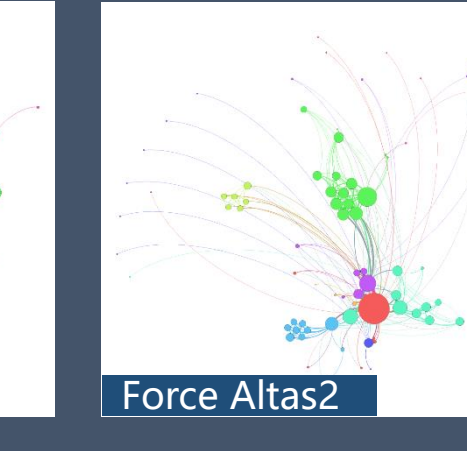

的擺盪程度,數值↓精確率1,不超過1為佳 離拉大,可形成較大圖像 -Hut演算法最佳化的θ

作用

使分群更緊密的結合

94

·個連結多少權重,0=沒有

## 7.2.3 Multigravity ForceAtlas 2

| Layout ×                |              |      |
|-------------------------|--------------|------|
| Force Atlas             |              |      |
| 0                       |              | 🕨 Ru |
| Force Atlas             |              | /    |
| Inertia                 | 0.1          |      |
| Repulsion strength      | 1000.0       |      |
| Attraction strength     | 1.0          |      |
| Maximum displacement    | 100.0        |      |
| Auto stabilize function |              |      |
| Autostab Strength       | 80.0         |      |
| Autostab sensibility    | 0.2          |      |
| Gravity                 | 30.0         |      |
| Attraction Distrib.     |              |      |
| Adjust by Sizes         | $\checkmark$ |      |
| Speed                   | 1.0          |      |

| Layout ×              |              |       |
|-----------------------|--------------|-------|
| ForceAtlas 2          |              |       |
| 0                     |              | 👂 Run |
| Threads               |              |       |
| Threads number        | 3            |       |
| Performance           |              |       |
| Tolerance (speed)     | 1.0          |       |
| Approximate Repulsion |              |       |
| Approximation         | 1.2          |       |
| Tuning                |              |       |
| Scaling               | 1000.0       |       |
| Stronger Gravity      |              |       |
| Gravity               | 100.0        |       |
| Behavior Alternatives |              |       |
| Dissuade Hubs         |              |       |
| LinLog mode           |              |       |
| Prevent Overlap       | $\checkmark$ |       |
| Edge Weight Influence | 1.0          |       |

| 🗏 Layout 🛛 🕹                        |       |  |  |  |
|-------------------------------------|-------|--|--|--|
| MultiGravity ForceAtlas 2 🗸 🗸 🗸 🗸 🗸 |       |  |  |  |
| 0                                   | 🕨 Run |  |  |  |
| Threads                             |       |  |  |  |
| Threads number                      | 3     |  |  |  |
| Performance                         |       |  |  |  |
| Tolerance (speed)                   | 1.0   |  |  |  |
| Approximate Repulsion               |       |  |  |  |
| Approximation                       | 1.2   |  |  |  |
| Tuning                              |       |  |  |  |
| Scaling                             | 2.0   |  |  |  |
| GravityX Scaling                    | 2.5   |  |  |  |
| GravityY Scaling                    | 2.5   |  |  |  |
| Stronger Gravity                    |       |  |  |  |
| Gravity                             | 1.0   |  |  |  |
| Behavior Alternatives               |       |  |  |  |
| Dissuade Hubs                       |       |  |  |  |
| LinLog mode                         |       |  |  |  |
| Prevent Overlap                     |       |  |  |  |
| Edge Weight Influence               | 1.0   |  |  |  |

水平集中

## 7.3.1 YiFan Hu

| Layout ×                |        | -     |                                     |
|-------------------------|--------|-------|-------------------------------------|
| Yifan Hu                |        | ~     |                                     |
| 0                       |        | 🕨 Run |                                     |
| ∃ Yifan Hu's properties |        |       |                                     |
| Optimal Distance        | 100.0  | 優化距離  | 優化距離: 數值↑, 圖像節點分散、數值↓, 圖像節點越密       |
| Relative Strength       | 0.2    | 相關力量  | 圖像互斥(repulsion)與吸引(attraction)兩力之比例 |
| Initial Step size       | 20.0   | 初階尺寸  | 通常預設是10                             |
| Step ratio              | 0.95   | 執行比率  | 在執行演算法時運算與更新時, stepsize的比率          |
| Adaptive Cooling        |        |       | 用運adoptive cooling                  |
| Convergence Threshold   | 1.0E-4 |       | 訂演算法停止的能量聚焦程度, 門檻值↓精準率↑             |
| Barnes-Hut's properties |        |       |                                     |
| Quadtree Max Level      | 10     |       | 四叉樹最大程度:數值↑、正確率↑                    |
| Theta                   | 1.2    |       | Theta θ:數值↓、正確率↑                    |

## 7.3.2 YiFan Hu Proportional

運算的方式和功能與 YiFan Hu 相似

差異在於

圖形節點的配置以比例置換(proportional displacement)的方式進行

還有,可以處理較大的網絡圖

## 7.4 Fruchterman Reingold Fruchterman, T. M. J., & Reingold, E. M. (1991). Graph Drawing by Force-Directed Placement. Software: Practice and Experience, 21(11).

運算方式: 彈簧模型+靜電力 複雜程度: O(N<sup>2</sup>) 可運算節點範圍: 1-1000 使用連結權重(edge weight): 否!

| $_{\rm Layout} \times$ |            |       | -     |
|------------------------|------------|-------|-------|
| Fruchterma             | n Reingold |       | ~     |
| 0                      |            |       | 🕨 Run |
| Fruchterman Reingold   |            |       |       |
| Area                   |            | 500.0 |       |
| Gravity                |            | 3.0   |       |
| Speed                  |            | 1.0   |       |

定義視覺化圖像區域大小 節點與中心距離的程度 演算法聚焦的速度 數值↑、精準度↓

7.5.1Circular Layout<sup>\*</sup>, Gephi Marketplace, March 2, 2013. 將資料根據設定的屬性(ID、Degree...)排列成圓形, 觀察節點與連結之間的分布 複雜程度: O(N<sup>2</sup>) 可運算節點範圍: 1-1,000,000(一百萬)

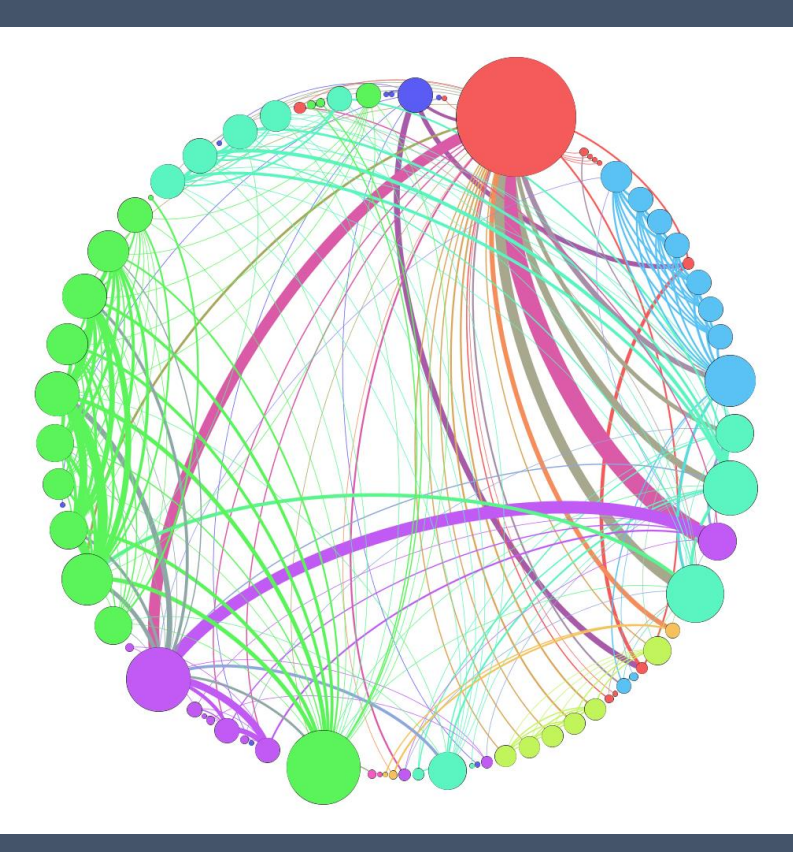

| Layout                      | × B                   |
|-----------------------------|-----------------------|
| Circular Layout             | ~                     |
| 0                           | 🕞 Run                 |
| Circle Properties           |                       |
| Fixed Diameter              |                       |
| Diameter size               | 500.0                 |
| Order Nodes by (decreasing) | Node ID $\sim$        |
| □ Node Placement            |                       |
| Node Layout Direction       | Counter Clockwise 🔍 🗸 |
| Prevent Node Overlap        | $\checkmark$          |
| □ Transition                |                       |
| Enable Transition           |                       |
| Transition Steps            | 100000.0              |

調整圖像直徑 圖像直徑排序的屬性(降冪)

節點排序的方向:順時鐘、逆時鐘 預防節點重疊(如有勾選無法Fixed Diameter同時作用) 做一個平滑的過渡到布局 過度需要的步驟數量 99

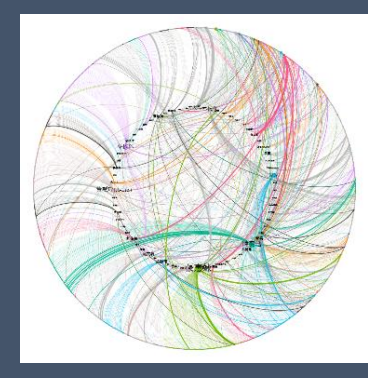

## 7.5.2 Dual Circle Layout

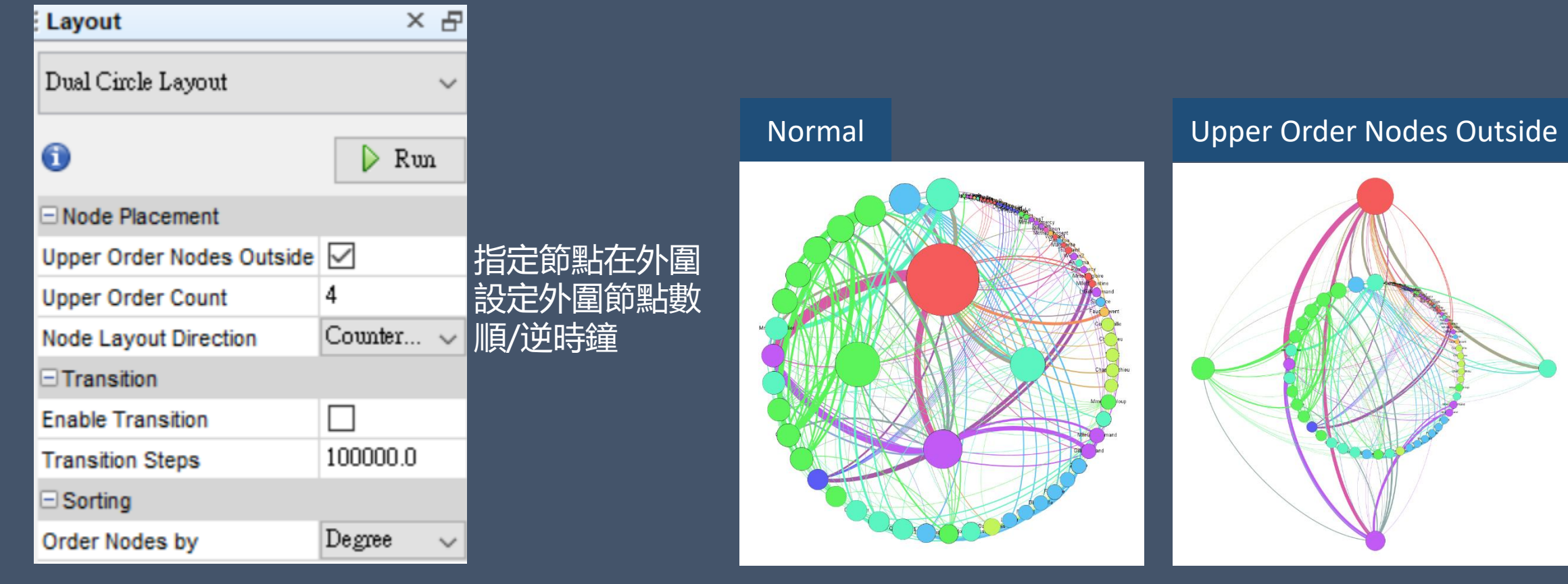

## 7.5.3 Circle Pack

| Layout ×    |        | -                   |
|-------------|--------|---------------------|
| Circle Pack | Layout | ~                   |
| 0           |        | 👂 Run               |
| - Hierarchy | 1      |                     |
| Hierarchy1  |        | Modularity Cla 🧹    |
| Hierarchy2  |        | No Selection $\sim$ |
| Hierarchy3  |        | No Selection $\sim$ |
| Hierarchy4  |        | No Selection $\sim$ |
| Hierarchy5  |        | No Selection $\sim$ |

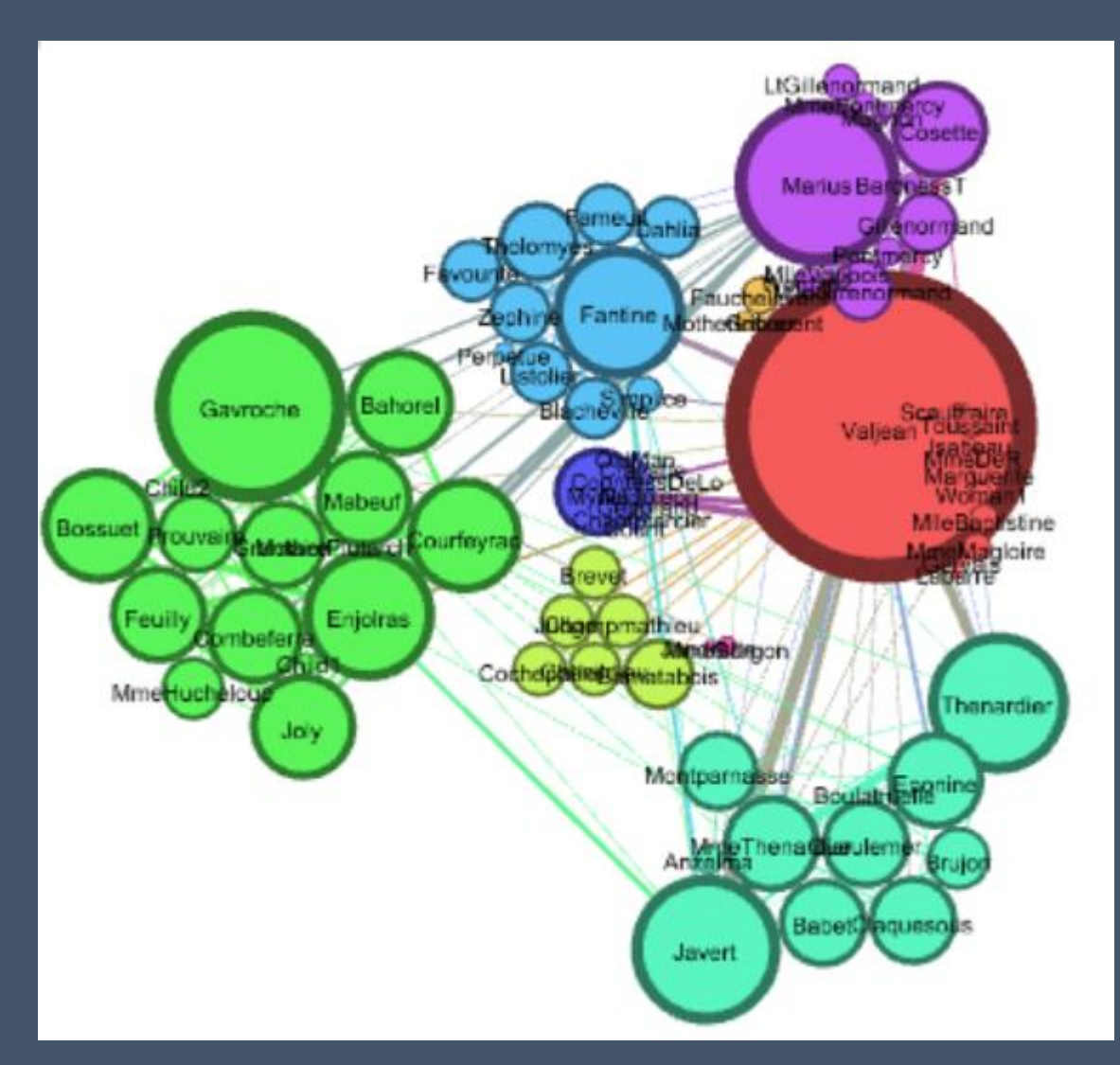

## 7.5.4 Radial Axis Layout

計算方式:將節點依屬性分組,相似節點分為一組並將其繪製成向外放射的軸線,以此類推適用目的:用於觀察各組之間節點與連結的分布,進而比較各組之間的同質性(homophily) 複雜程度:O(N<sup>2</sup>) 可運算節點範圍:1-1,000,000(一百萬)

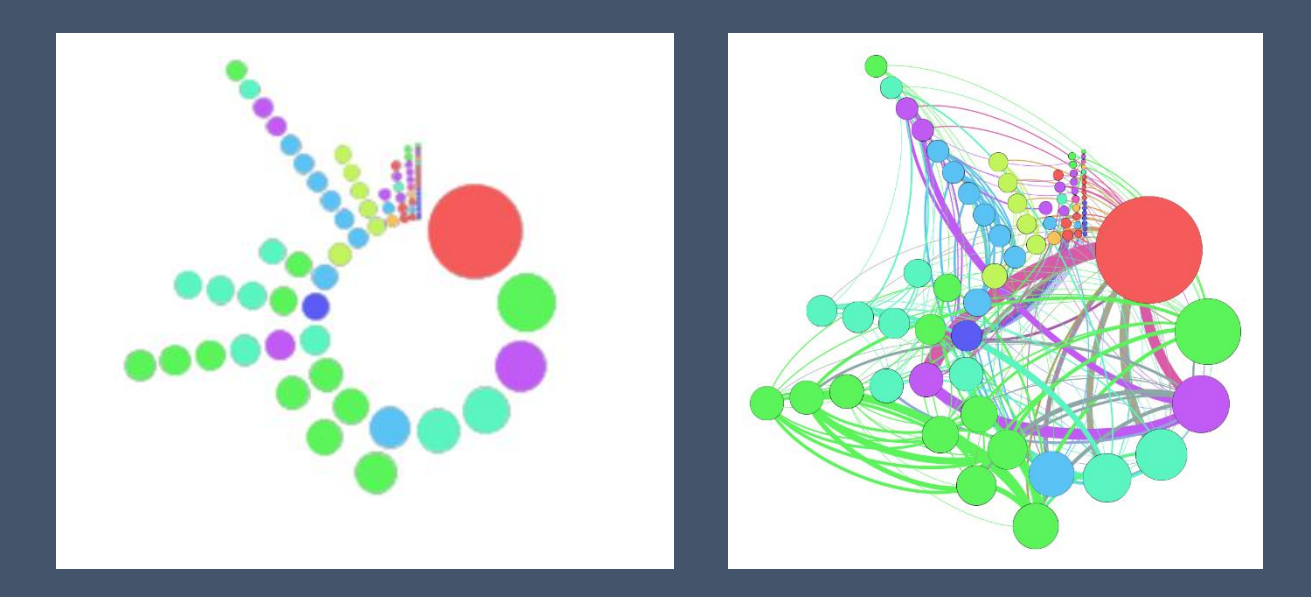

| Layout ×                     | -                     | -       |
|------------------------------|-----------------------|---------|
| Radial Axis Layout           | ~                     |         |
| 0                            | De Run                |         |
| 🗆 Layout Tuning              |                       |         |
| Scaling Width                | 5.0                   | 控制節點之間  |
| Resize Nodes                 | $\checkmark$          |         |
| Node Size                    | 7                     | 重新設定節點  |
| ⊟ Axis-Spar Control          |                       |         |
| Knockdown Axes/Spars         | $\checkmark$          | 減少軸的數量  |
| Number of Axes/Spars         | 5                     | 減成幾之軸(= |
| Knockdown Range              | Top Range 🗸 🗸         | 減少範圍:tc |
| ☐ Node Placement             |                       |         |
| Group Nodes by               | Out Degree 🗸 🗸        | 節點分組的屬  |
| Node Layout Direction        | Counter Clockwise 🔍 🗸 | 節點佈局的方  |
| Order Nodes in Spar/Axis by  | Node ID $\sim$        | 軸内的節點排  |
| Ascending Order of Spar/Axis |                       | 軸的升幕排列  |
| Draw Spar/Axis as Spiral     |                       | 有勾選→顯現  |
| □ Transition                 |                       | 未勾選→顯現  |
| Enable Transition            |                       | 做一個平滑的  |
| Transition Steps             | 100000.0              | 過度需要的步  |

#### 的空間

的大小

量(=減少分組數) =撿到剩幾組) p, middle, buttom

性向 **列順序** 順序 社群内的連結 註群之間的連結 回過渡到布局 驟數量

#### 7.6 Geo Layout

使用經緯度來定位節點 複雜程度: O(N<sup>2</sup>) 可運算節點範圍: 1-1,000,000(一百萬)

| 📧 Layout 🛛 🗙 | $\leftrightarrow \bullet$ |
|--------------|---------------------------|
| Geo Layout   | ~                         |
| 0            | 🕨 Run                     |
| Geo Layout   |                           |
| Scale        | 1000.0                    |
| Latitude     | lat 🗸                     |
| Longitude    | $\log$ $\sim$             |
| Projection   | Mercator $\sim$           |
| Center       | $\checkmark$              |
| Looping      | $\checkmark$              |

#### 地理資料匯入格式

| Id |   | Label |   | Ing      | Ingx | lat      | lat <mark>y</mark> |
|----|---|-------|---|----------|------|----------|--------------------|
|    | 0 |       | 0 | -92.2244 | 可空白  | 34.72944 | 可空白                |
|    | 1 |       | 1 | -81.4422 |      | 40.91611 |                    |
|    | 2 |       | 2 | -73.8    |      | 42.73333 |                    |

整體圖像的大小 緯度 經度 投射投影法(Mercator麥卡托) 放置於圖像中心 持續進行演算

## 7.7 Event Graph Layout

剛採用此布局時,節點不會整齊的在同一直線上 →調整Vertical Scale+ Jitter Tolerance, 才會慢慢集中

| Layout ×            | -                      |
|---------------------|------------------------|
| Event Graph Layout  | ~                      |
| 0                   | 🕨 Run                  |
| Time Force Layout   |                        |
| Scale of Order      | 40.0                   |
| Order               | Modularity Class 🛛 🗸 🗸 |
| Set Vertical Force  | $\checkmark$           |
| Vertical Scale      | 1.0                    |
| Strong Gravity Mode |                        |
| Gravity             | 0.1                    |
| Jitter Tolerance    | 0.1                    |
| Threads             | 2                      |
| Center              |                        |

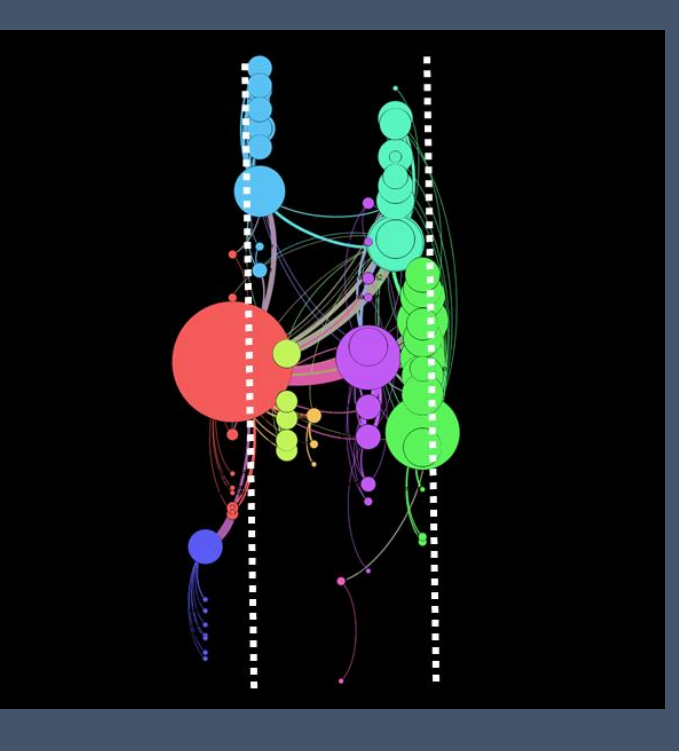

軸線之間的距離 非列的屬性 影響垂直軸上的節點位置(越緊的節點會靠得更近,越鬆散的越遠) **渔重力模式** 重力 抖動容差: 科動容差 決定當節點撞到其他節點時允許跳轉的節點數量 油數量 可以使水平軸上相同位置的節點更容易相互通過 句中心聚集

#### 7.8 MDS Layout Multi-Dimensional Scaling 多維尺度

計算圖像節點的路徑距離來表示相似度結構分析 二維向量重疊程度來代表相似程度

Statistic>Multidimensional scaling Layout> MDS Layout

| Layout ×      | -                  |
|---------------|--------------------|
| MDS Layout    | ~                  |
| 0             | 👂 Run              |
| ■ MDS Layout  |                    |
| Network Scale | 500.0              |
| Dimension 1   | Dimension_1 $\sim$ |
| Dimension 2   | Dimension_2 $\sim$ |

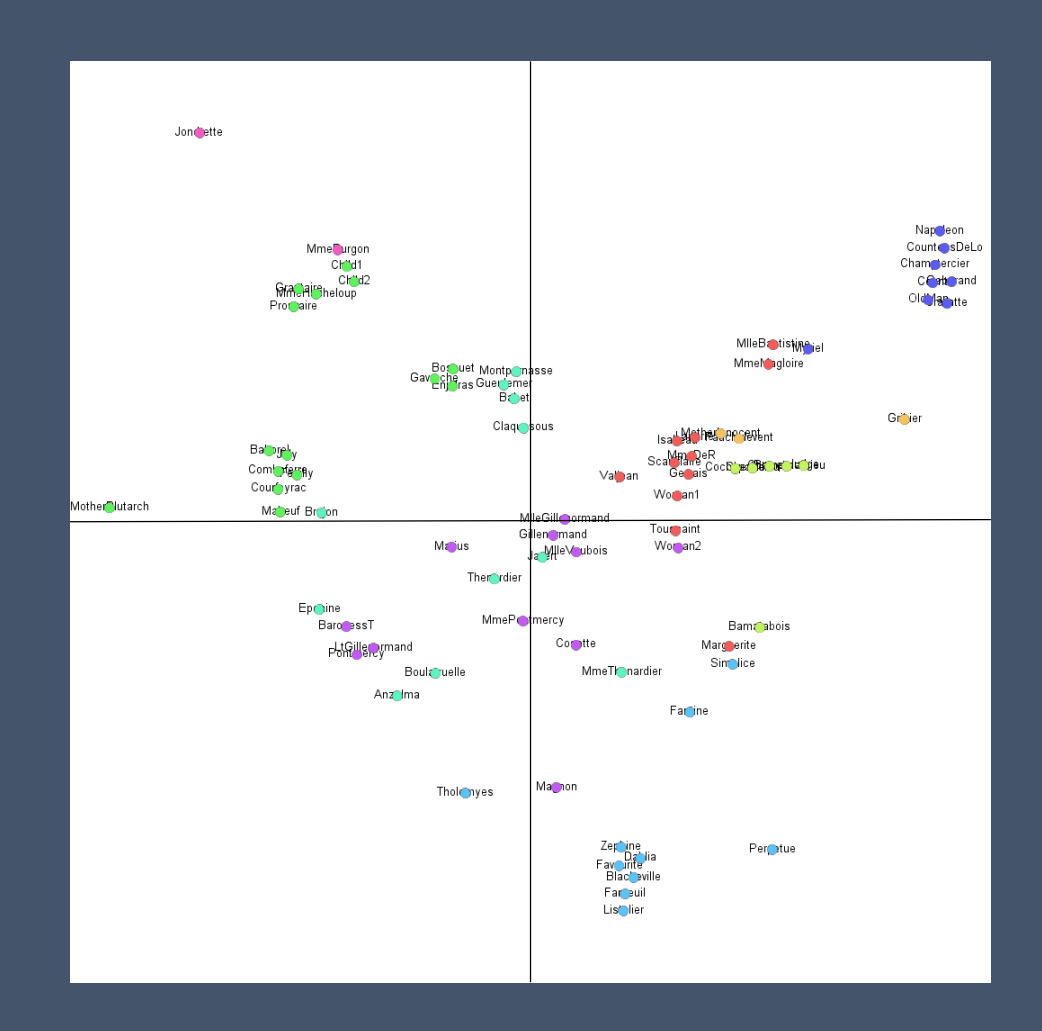

## 7.9 Isometric Layout

Isometric 等軸測投影

在二維平面呈現三維物體的方法, 三條坐標軸的投影縮放比例相同, 並且任意兩條坐標軸投影之間的角度都是120度。

注意 Data laboratory的資料欄位中包含[z] EX: Degree [z] →執行布局 →Computed Z-Level

| Layout                 | × 8   |
|------------------------|-------|
| Isometric Layout       | ~     |
| 0                      | 🕨 Run |
| Isometric Layout       |       |
| Z-Maximum Level        | 1     |
| Z-Distance             | 10    |
| Scale                  | 80.0  |
| Horizontal Z-Axis      |       |
| Reverse 0-Level Origin |       |

投射的階層數 階層之間的距離 整體網絡大小 水平投射 從Z level=0開始投射

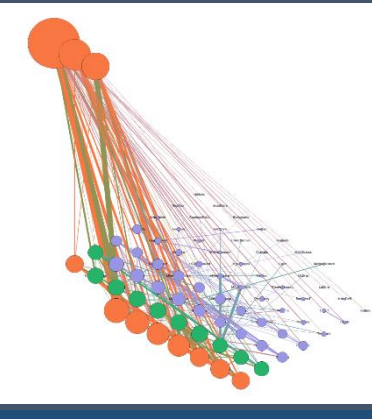

預設 z max level=1

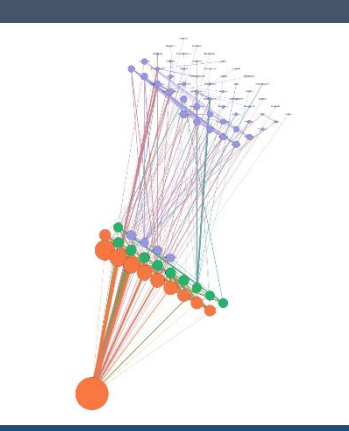

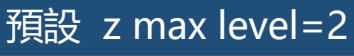

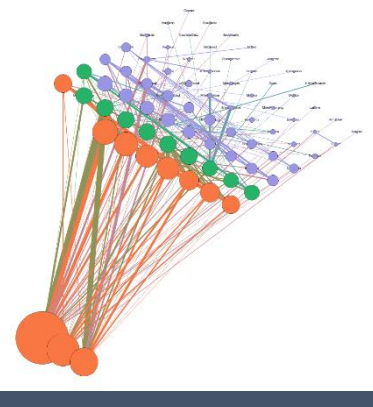

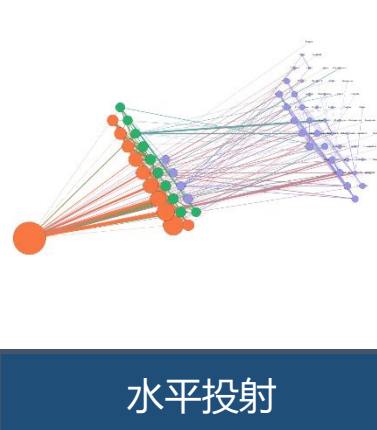

預設 z max level=1 **Reverse 0-Level Origin** 

Try it! 在Data Laboratory練習輸入Z值 1. 應用 Isometric Layout 2.

#### 7.10 Network Splitter 3D

| Layout ×   |             |      | -   |   |
|------------|-------------|------|-----|---|
| Network Sp | litter 3D   |      | ~   |   |
| 0          |             |      | Run |   |
| Network    | Splitter 3D |      |     |   |
| Z-Maximum  | Level       | 1    |     | 投 |
| Z-Distance | Factor      | 5    |     | 階 |
| Z-Scale    |             | 30.0 |     | 整 |
| Alfa       |             | 5.0  |     | 旋 |
|            |             |      |     |   |

设射的階層數 皆層之間的距離 整體網絡大小 旋轉角度0-360度

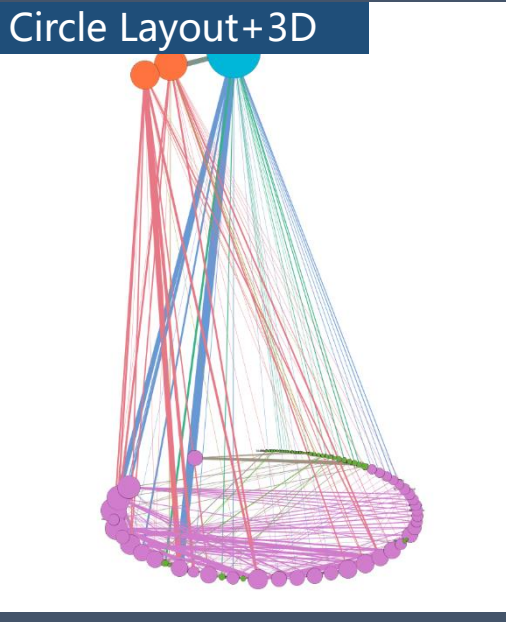

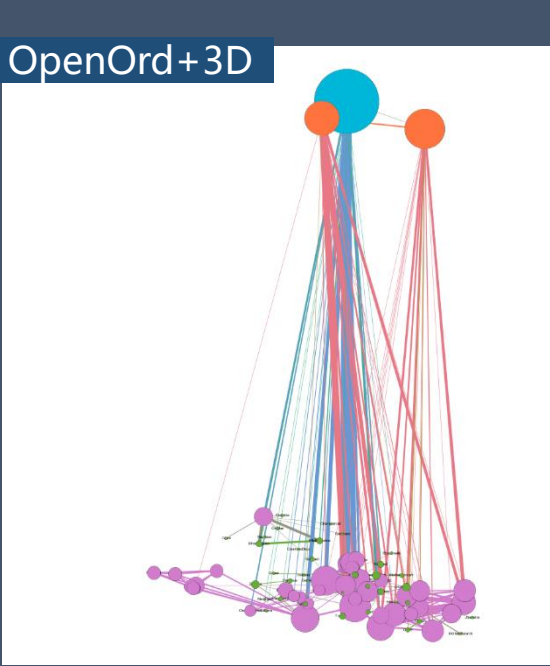

# Yifan Hu+3D

Frutcherman Reingold+3D
## Gephi實務操作 08 Statistic 統計 8.1網絡概觀

#### Average degree=edges/nodes

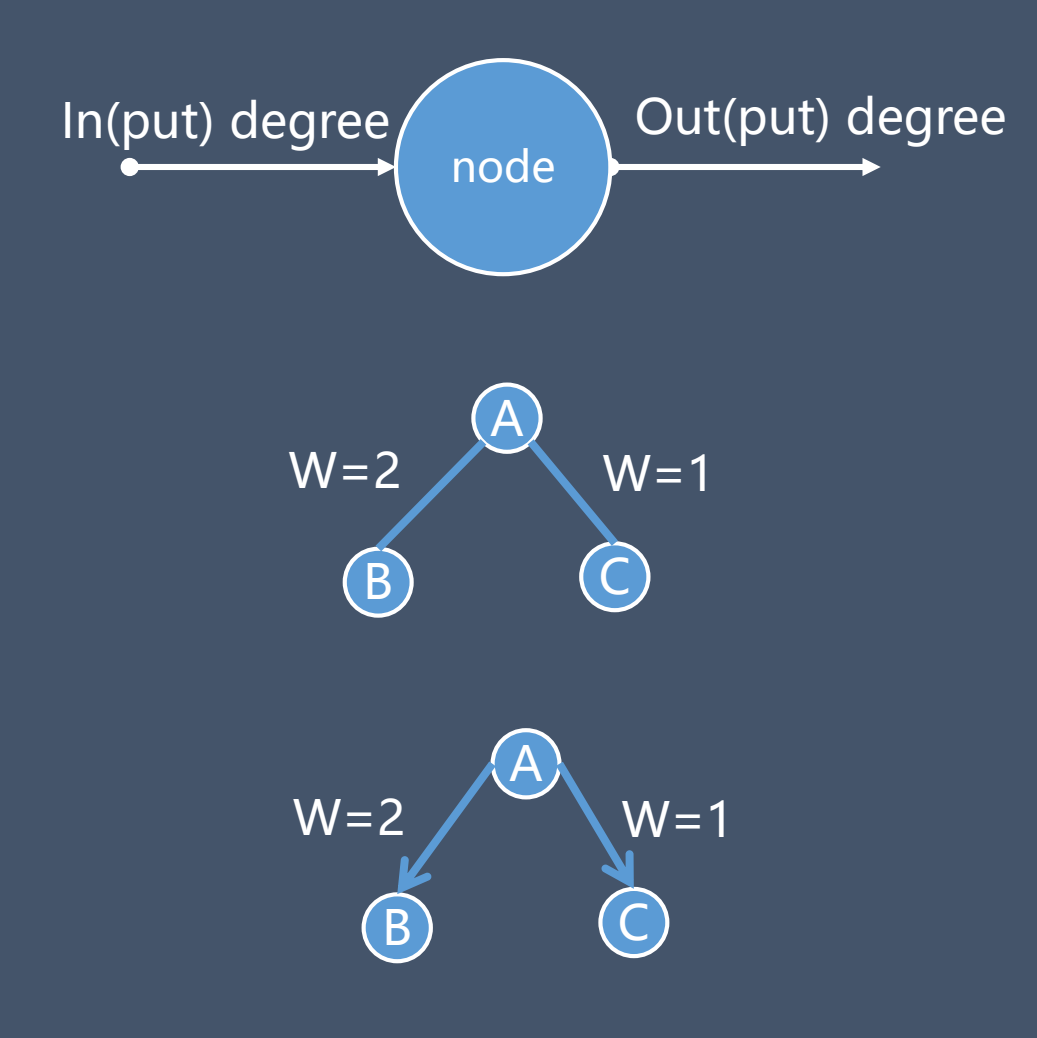

Degree 程度=indegree+outdegree 單一節點的連結數 Node A degree =2 Ex: 方大同-林俊傑(1個歌手)

Weighted Degree 加權程度 單一節點【其連結數\*各自權重】加總 Node A weighted degree =1\*2+1\*1=3 Ex: 方大同-林俊傑(合作5次)

Directed Graph 有向圖 weighted InDegree Node B =1\*2=2 weighted OutDegree Node A =1\*2+1\*1=3

## Graph Density

Graph Density

the total number of edges present in the graph

<sup>=</sup> the total number of edges possible in the graph

- Directed possible edges = n(n-1)
- Undirected possible edges = [n(n-1)]/2

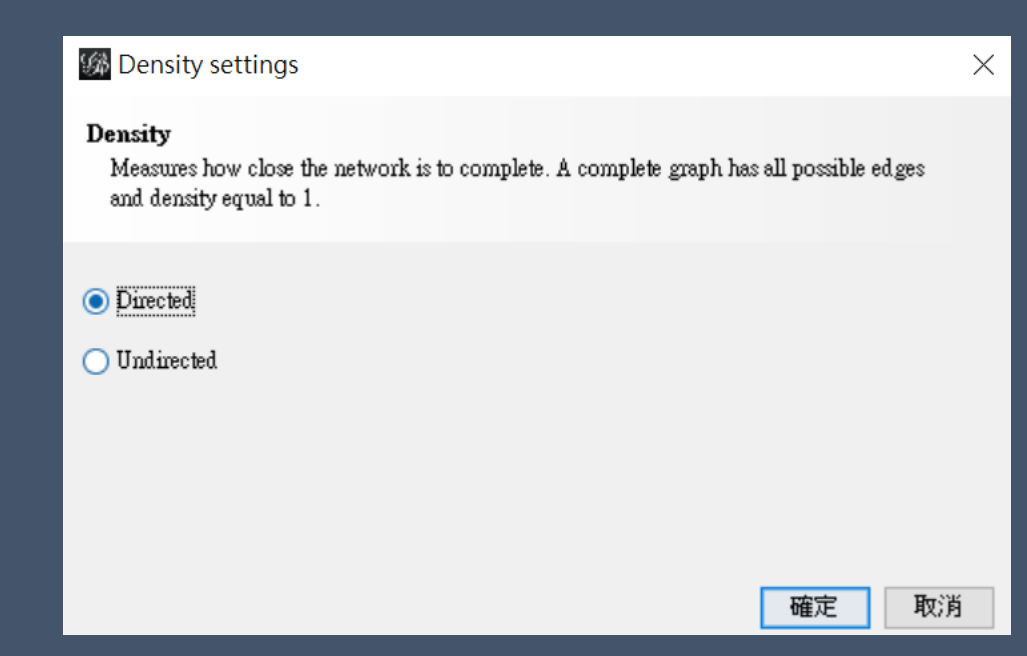

#### Network Diameter網絡直徑

#### 🅼 Graph Distance settings

#### Distance

The average graph-distance between all pairs of nodes. Connected nodes have graph distance 1. The diameter is the longest graph distance between any two nodes in the network. (i.e. How far apart are the two most distant nodes).

#### Directed

○Undirected 選擇網絡圖方向

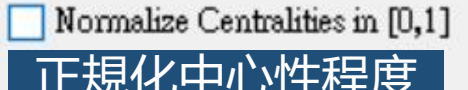

Betweenness Centrality:Measures how often a node appears on shortest paths between nodes in the network.Closeness Centrality:The average distance from a given starting node to all other nodes in the network.Eccentricity:The distance from a given starting node to the farthest node from it in the network.

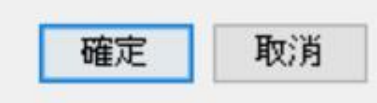

X

#### Network Diameter網絡直徑

| Distance     | the path of pair of vertexes                                                                                                    |
|--------------|----------------------------------------------------------------------------------------------------|
| Eccentricity | the shortest path of a single vertex to the farthest vertex                                                                                                    |
| Radius 半徑    | minimum of eccentricity<br>eccentricity = radius $\rightarrow$ central vertex                                                                                                    |
| Diameter 直徑  | <pre>maximum of eccentricity eccentricity = diameter → periphery vertex *weighted graph diameter the hops of a vertex to the farthest vertex *If the network is disconnected → the diameter is infinite 無限大</pre> |

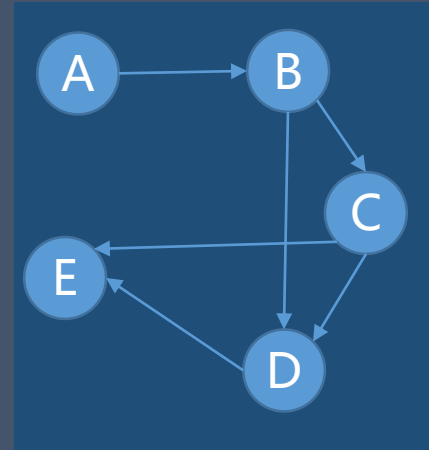

Eccentricity(A)=3 E(B)=2 E(C)=2 E(D)=2 E(E)=3Diameter=3 Radius=2

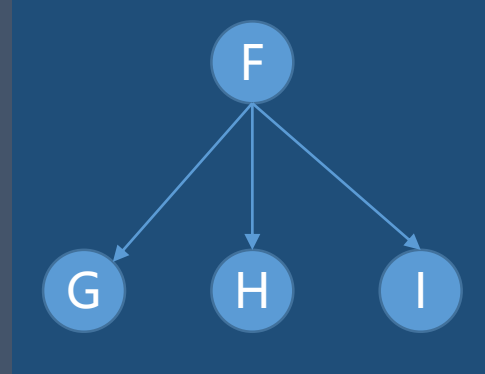

Eccentricity(F)=1 E(G)=2 E(H)=2 E(I)=2 Diameter=2 Radius=1

#### Average path length

the average number of steps along the shortest paths for all possible pairs of nodes. 網絡內所有可能連結最短路徑的平均長度(連結最短路徑長度總和/連結數) It is a measure of the efficiency of information or mass transport on a network

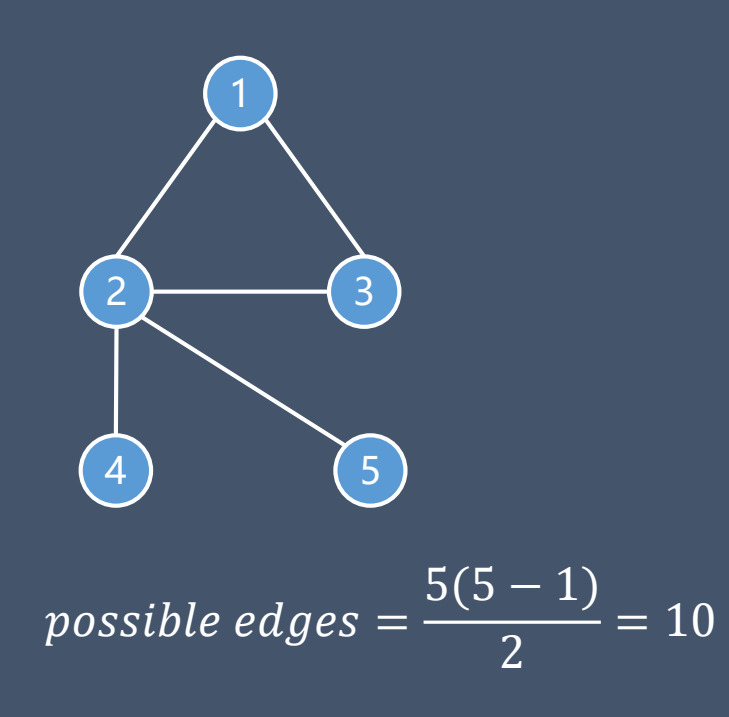

| from               | to | path  | length |  |
|--------------------|----|-------|--------|--|
| 1                  | 2  | 1,2   | 1      |  |
| 1                  | 3  | 1,3   | 1      |  |
| 1                  | 4  | 1,2,4 | 2      |  |
| 1                  | 5  | 1,2,5 | 2      |  |
| 2                  | 3  | 2,3   | 1      |  |
| 2                  | 4  | 2,4   | 1      |  |
| 2                  | 5  | 2,5   | 1      |  |
| 3                  | 4  | 3,2,4 | 2      |  |
| 3                  | 5  | 3,2,5 | 2      |  |
| 4                  | 5  | 4,2,5 | 2      |  |
| Sum=15 Average=1.5 |    |       |        |  |

Gephi實務操作 Statistic 統計 8.2網絡與節點中心性\_ 中介中心性

#### Network Diameter > Betweenness Centrality

中介中心性(間接中心性) 定義:在節點對之間的最短途徑通過單一節點的頻率 <u>→多數節點須通過該節點以觸及其他節點</u>

$$C_B(i) = \sum_{j < k} g_{jk}(i) / g_{jk}$$

g*jk*(i)=the number of geodesics that actor *i* is on j k 兩節點之間通過 i 的最短捷徑次數

g*jk* = the number of geodesics connecting *jk* 連結 j k 兩節點的最短捷徑個數

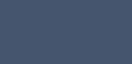

k

Gephi實務操作 Statistic 統計 8.3網絡與節點中心性\_ 接近中心性

#### Network Diameter > Closeness Centrality

Closeness Centrality接近中心性 (directed graph)  $C(x) = -\frac{N}{\sum_{y} d(x, y)}$  節點距離加總→取倒數 定義: 該節點到所有節點之最短距離總和之倒數 意涵: 在最短時間内, 某樣東西流經整個網絡 數值越大代表與其他多數節點的距離越短 某一資訊可以透過該接近中心性高的節點迅速傳達給網絡内的多數的其他節點 舉例: (1)人際關係, 接近中心性越高, 個性越合群 (2)病毒散播,接近中心性越高,越容易感染

# Gephi實務操作 Statistic 統計 8.4 網絡與分群\_Modularity

## Modularity

Modularity settings  $\times$ Modularity Community detection algorithm. 有助於分群會增加演算時間 Randomize Produce a better decomposition but increases computation time 🗸 Use weights Use edge weight 使用連結權重 Resolution: Lower to get more communities (smaller ones) and higher than 1.0 to get less communities (bizzer ones). 1.0 可增加分群結果 <1 可減少分群結果 >1取消 確定

Gephi實務操作 Statistic 統計 8.5 網絡與分群Girvan-Newman Clustering

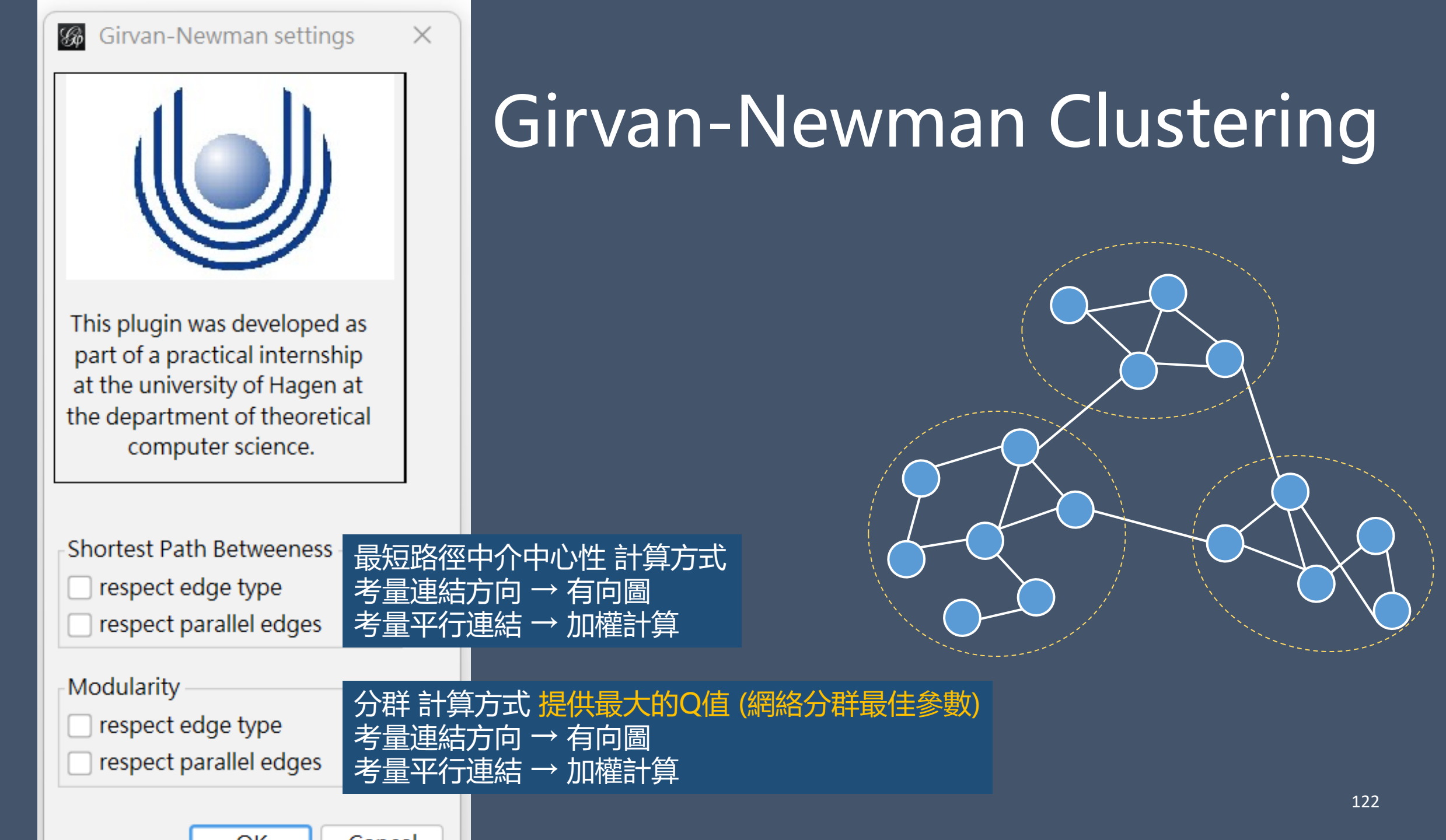

# Gephi實務操作 Statistic 統計 8.6 網絡與分群\_MDS

#### Multi-dimensional Scaling

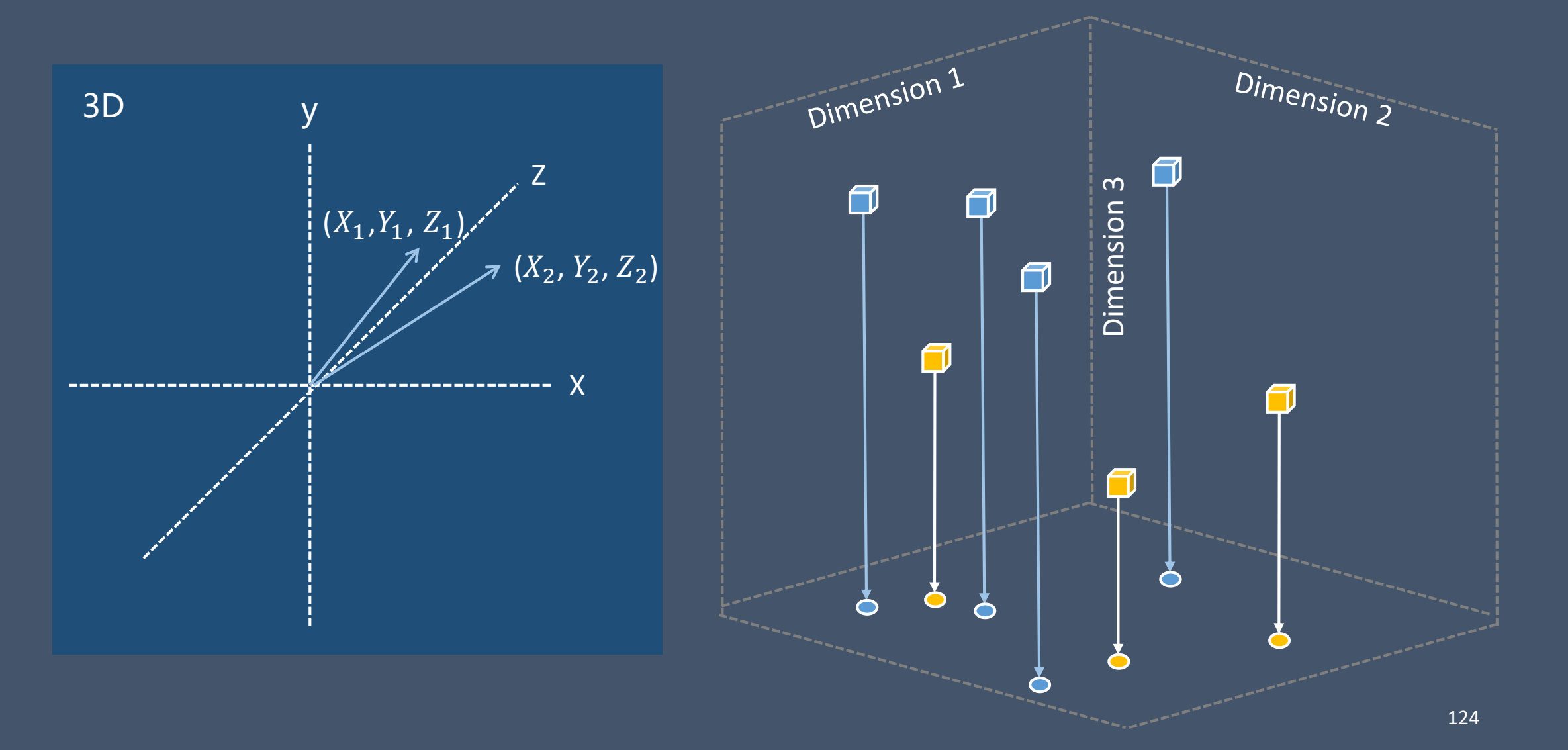

## **Multi-dimensional Scaling**

以距離遠近在多維空間地圖上呈現節點的相似性或相異性 節點間距離越小代表相似程度越高

Multidimensional Scaling settings

Select the number of dimensions for the resulting configuration:

 $\bigcirc 2 \quad \bigcirc 3 \quad \bigcirc 4 \quad \bigcirc 5 \quad \bigcirc 6 \quad \bigcirc 7 \quad \bigcirc 8 \quad \bigcirc 9 \quad \bigcirc 10$ 

Treatment of edges:

- Don't use edge weights
- Edge weights as distances / dissimilarities
- Edge weights as proximities / similarities

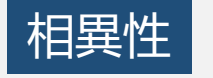

相似性

- Treatments of distances in stress calculation:
  - 節點長距離節點降權重與短距離節點升權重 ) Downweight large distances and upweight small one
- Weigh distances equally

節點間權重距離等同

選擇運算的空間維度,通常是2D或3D

## Gephi實務操作 09 Filter 篩選

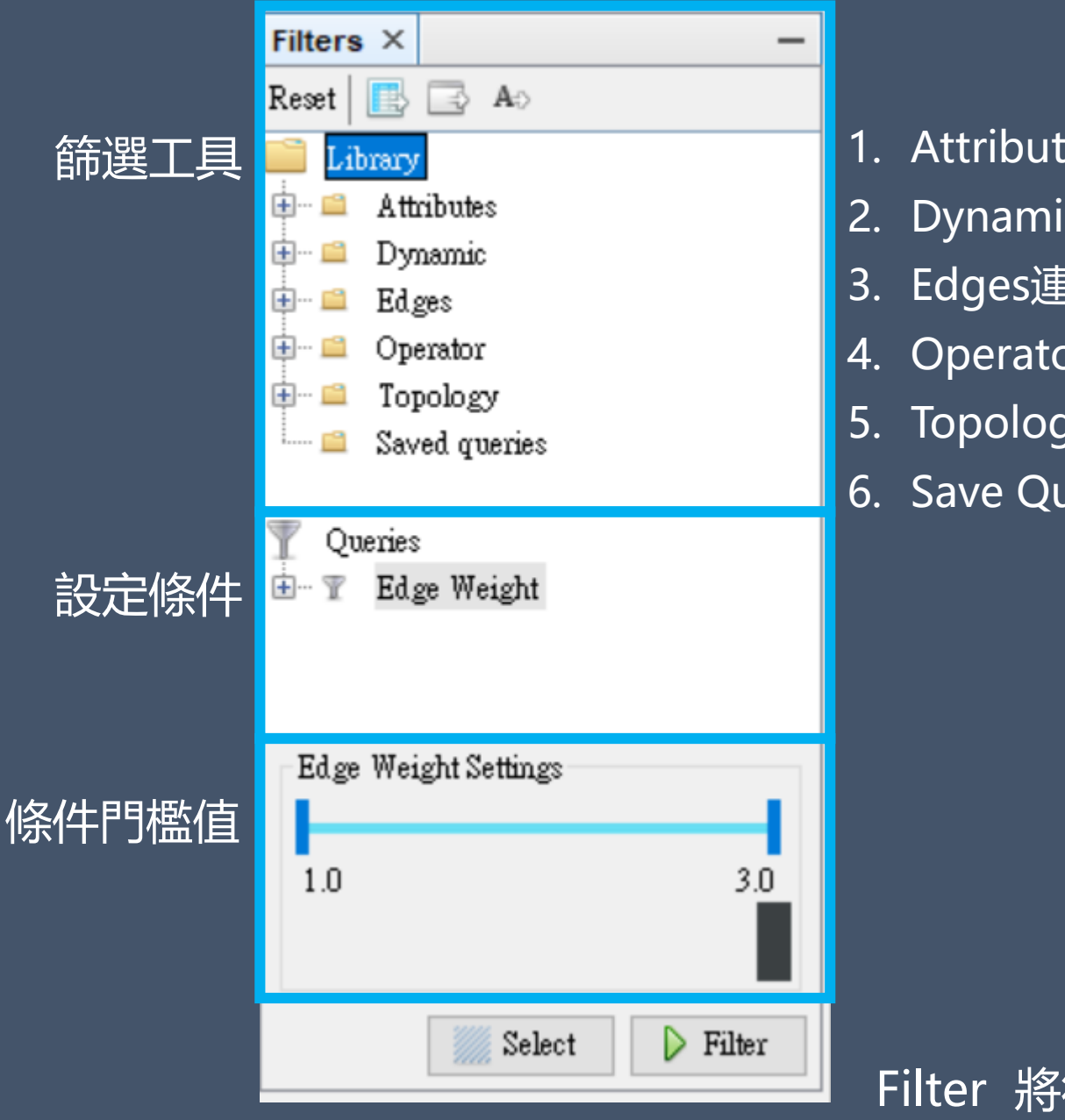

- 1. Attributes節點屬性
- 2. Dynamic動態
- 3. Edges連結
- 4. Operator操作
- 5. Topology拓樸學
- 6. Save Queries 儲存篩選條件

Filter 將符合條件的節點保留在畫面上 Select 保留整個網絡圖並將符合條件的節點凸顯出來

## Gephi實務操作 Filter 篩選 9.1 Attribute

#### Attributes

Dataset: school day

- 1) Equal: 等於篩選條件
- 2) Inter Edges: 著重在分群後單一子群的内部(within)連結 [inter edge within a group]
- 3) Intra Edges: 用來找出各分群之間跨群(across-group)的連結路徑 [intra edges across-group]
- 4) Non-null: 隱藏圖像的缺值(missing values)的節點與連結
- 5) Partion: 選擇節點屬性(node)以利觀察網絡內的子群體
- 6) Partion Count:利用節點次數(node)來篩選要分析的子群體
- 7) Range: 選擇連結(edge)的屬性範圍以利觀察網絡特定節點群
- 8) Filter by label list: 利用記事本儲存節點標籤, <u>《[test 記事本</u> 鎖定特定節點進行篩選 a label, a row <sup>檔案[] 編輯[] 編輯[] 格式[0</sup>

1819

### Attributes 1) Equal

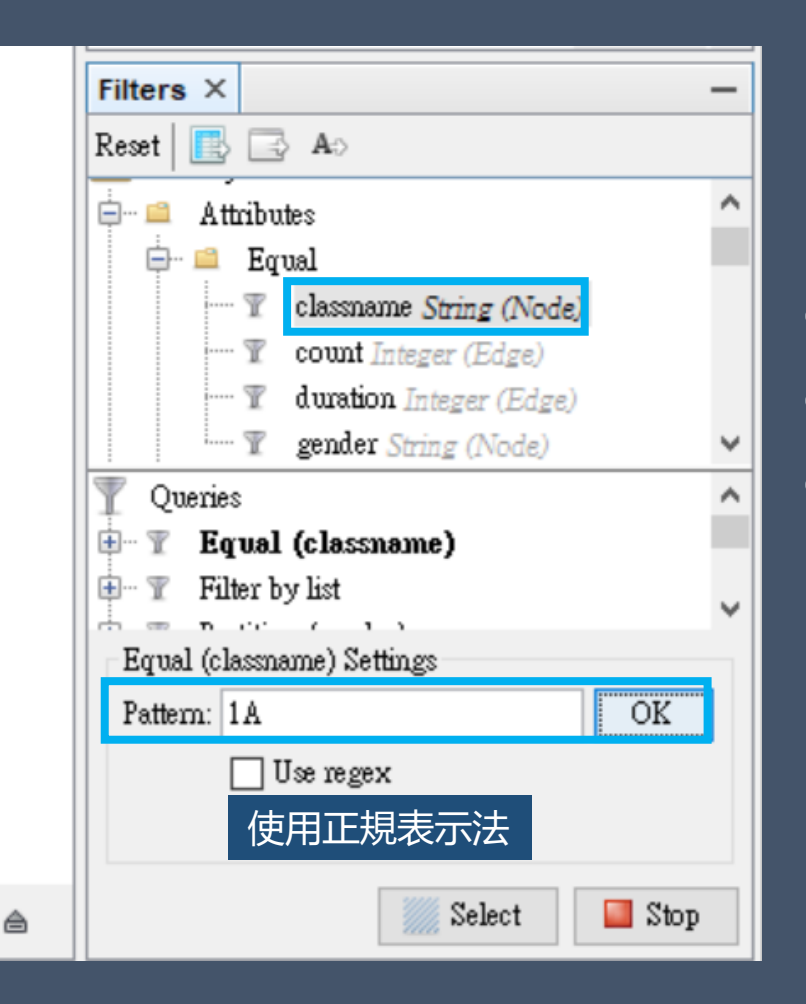

① 選擇篩選的屬性
 ② 輸入要篩選的對象: 1A(班級) 按下OK

③ 選擇Filter

#### Attributes 2) Inter Edges

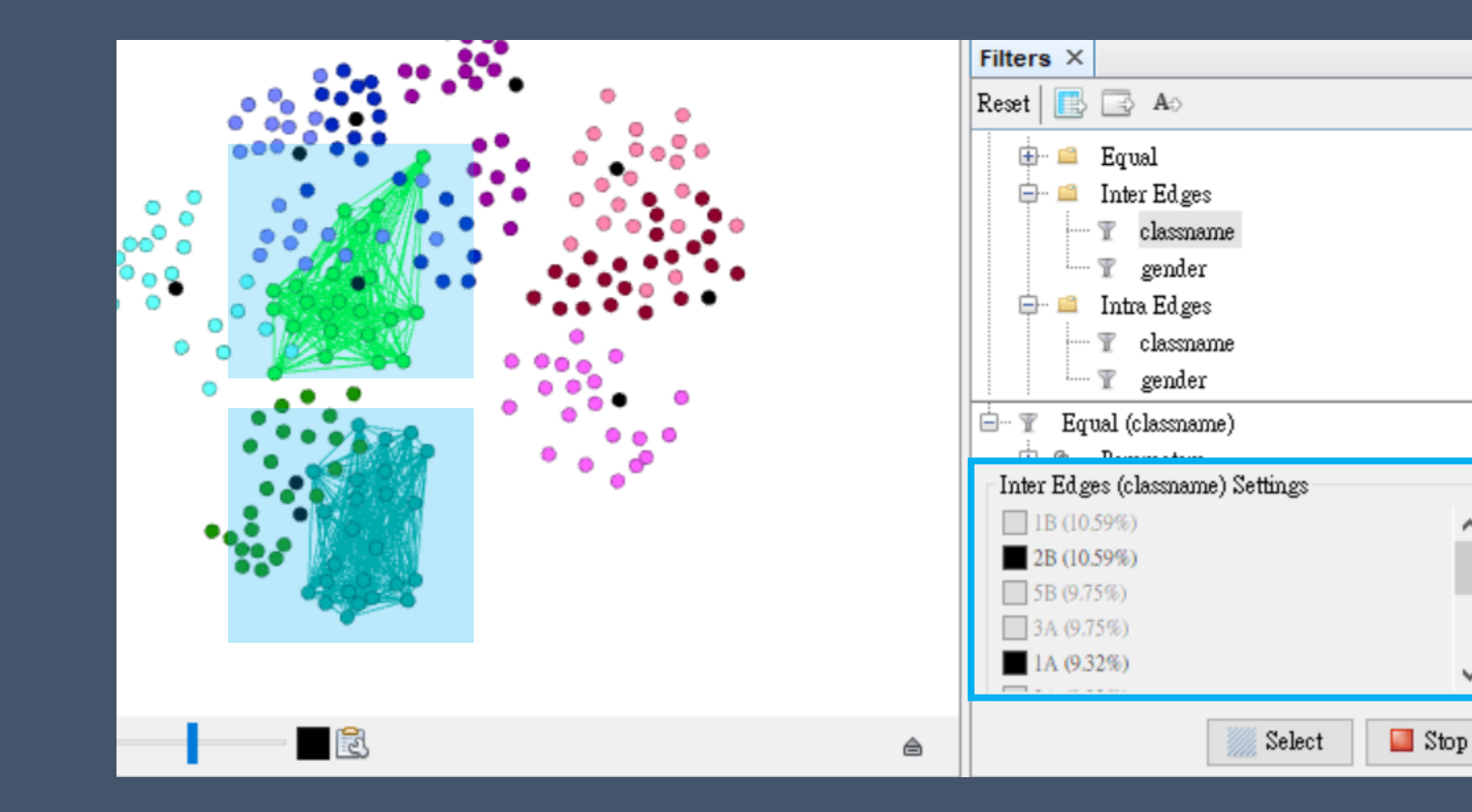

## 著重在分群後單一子群的內部(within)連結, 用於處理同質性較高的網絡或密度較高的網絡

\_

~

~

^

v

#### Attributes 3)Intra Edges

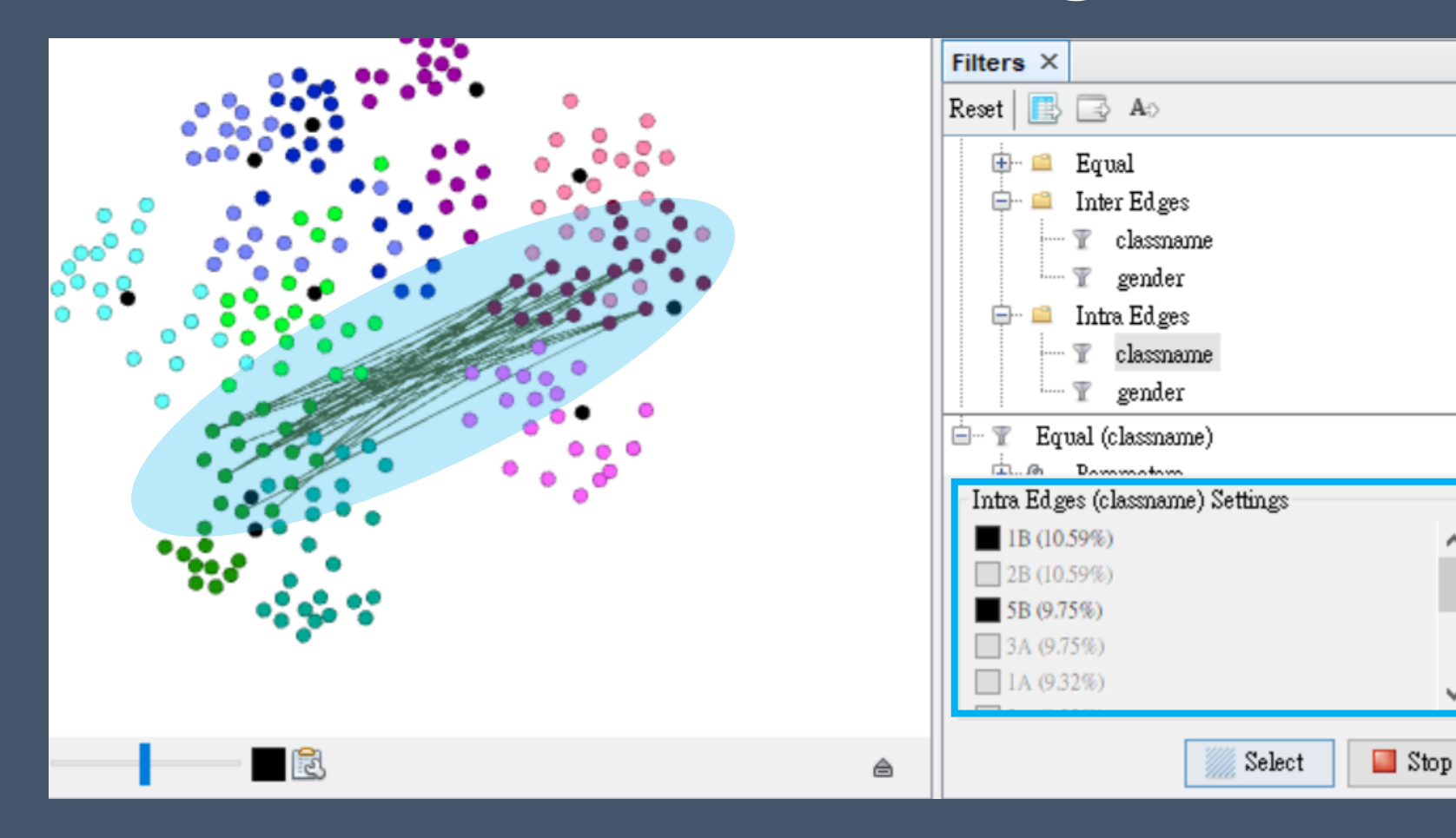

著重分群後跨群(cross-group)之間連結, 用來找出各分群之間的連結路徑

~

v

^

Α

V

#### Attributes 4) Non-null

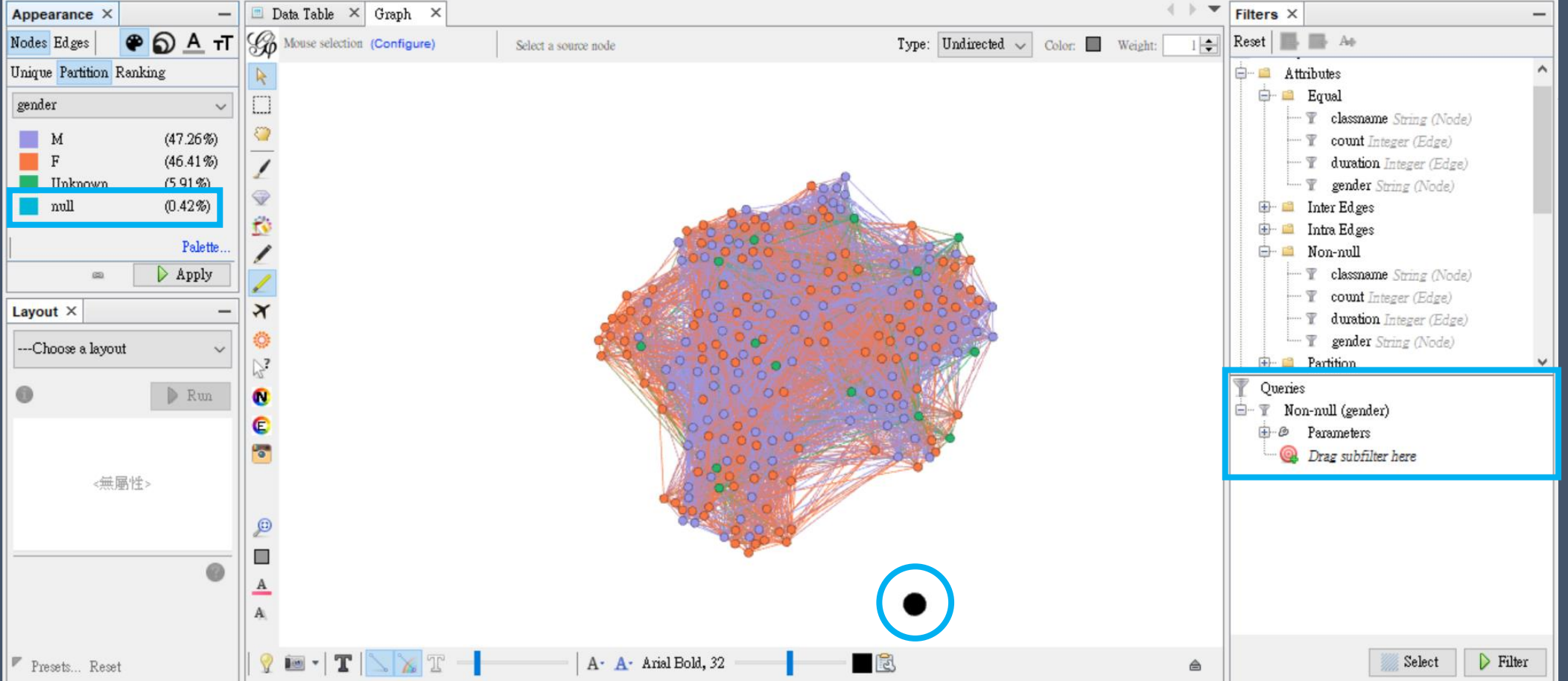

#### 隱藏圖像的缺值(missing values)的節點與連結 注意:範例資料資料集未有空值,操作前請在範例資料集自行新增節點

#### Attributes 5) Partition

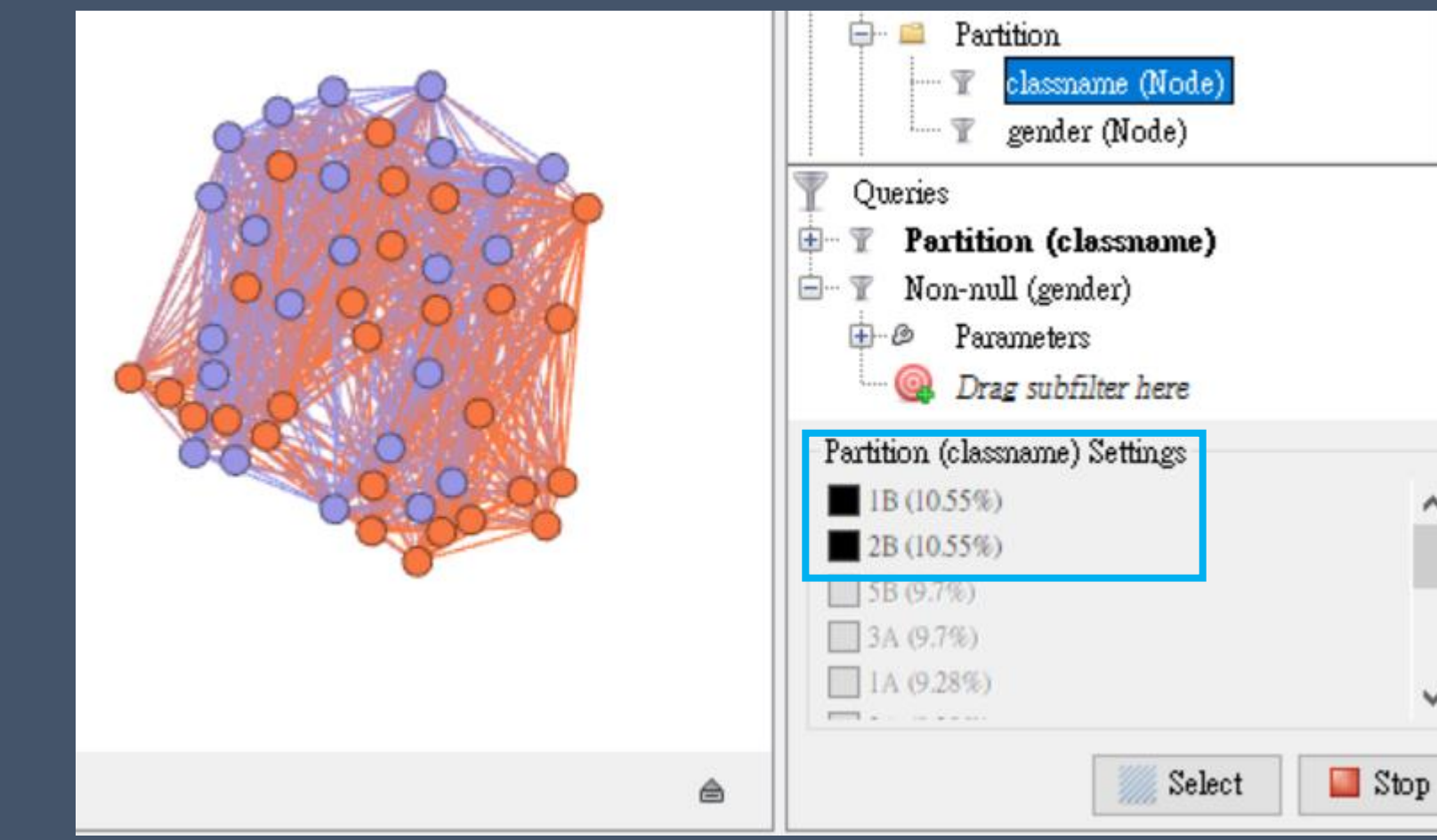

#### 選擇屬性以利觀察網絡內的子集, EX: 1B 可選多個子群一同觀察

v

^

V

#### **Attributes 6) Partion Counts**

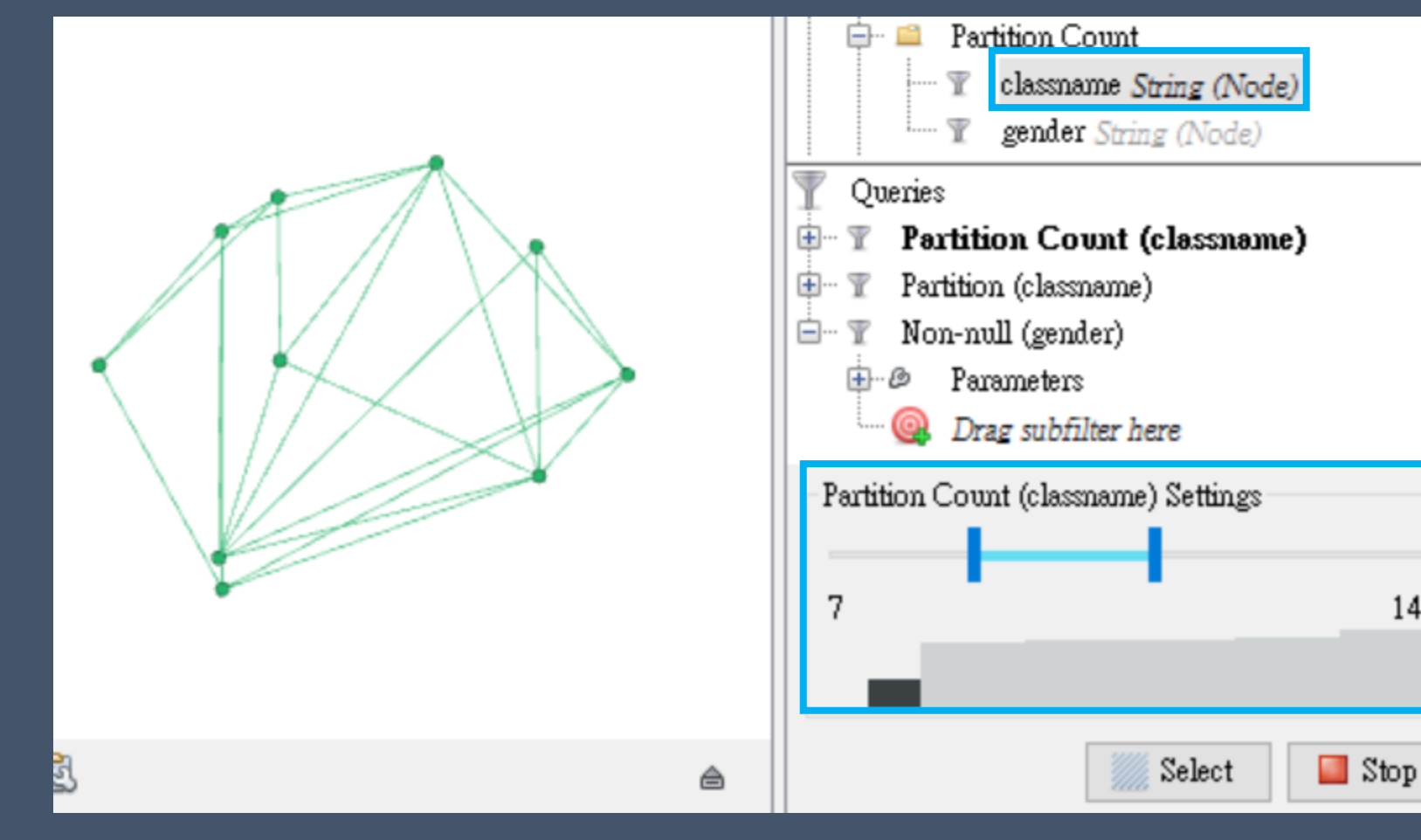

利用節點次數來篩選要分析的子群體, 可鎖定特大或集小的節點群

14

#### Attributes 7) Range

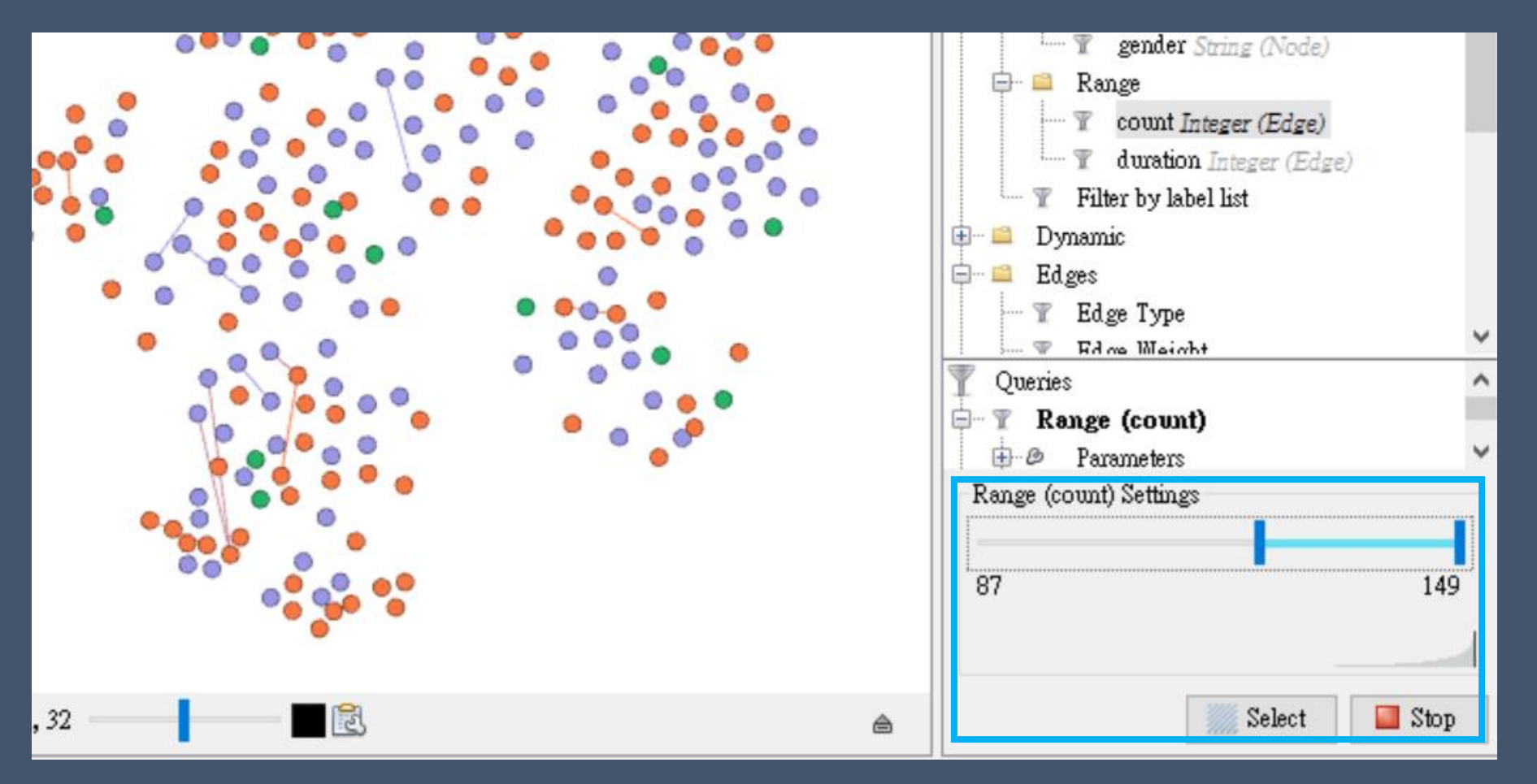

選擇連結(edge)的屬性範圍以利觀察網絡特定節點群

# Gephi實務操作 Filter 篩選 9.2 Edges

## Edges

Dataset: Multigraph Example

- 1) Edge type:用來篩選不同種類的連結
- 2) Edge Weight:利用連結權重值篩選需要的連結
- 3) Mutual Edge: 篩選單向連結, 僅保留雙向連結
- 4) Self-Loop: 移除節點的自我連結(自環)

### Edges 1) Edge type 用來篩選不同種類的連結

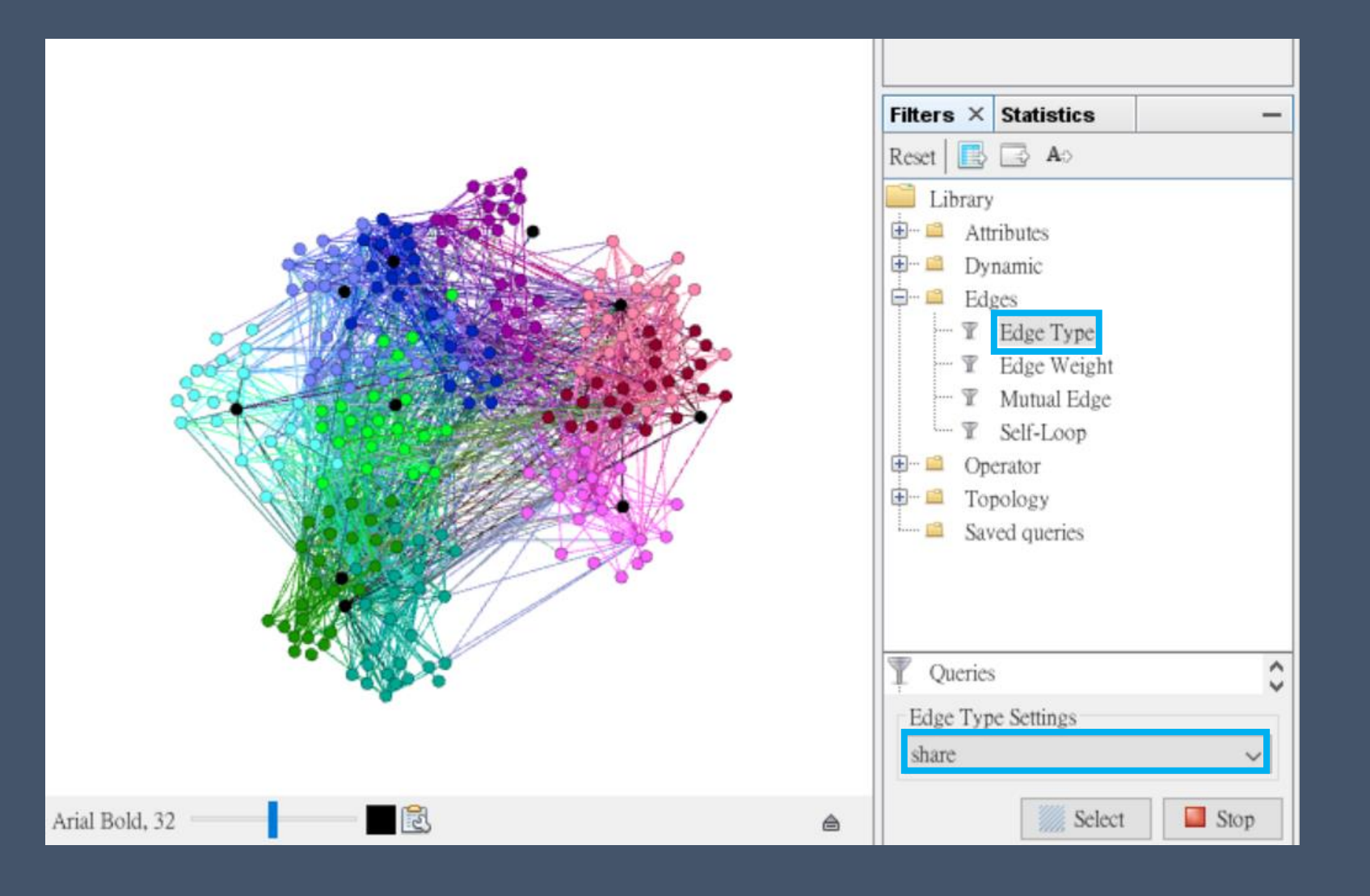

#### Edges 2) Edge weight 利用連結加權篩選需要的連節

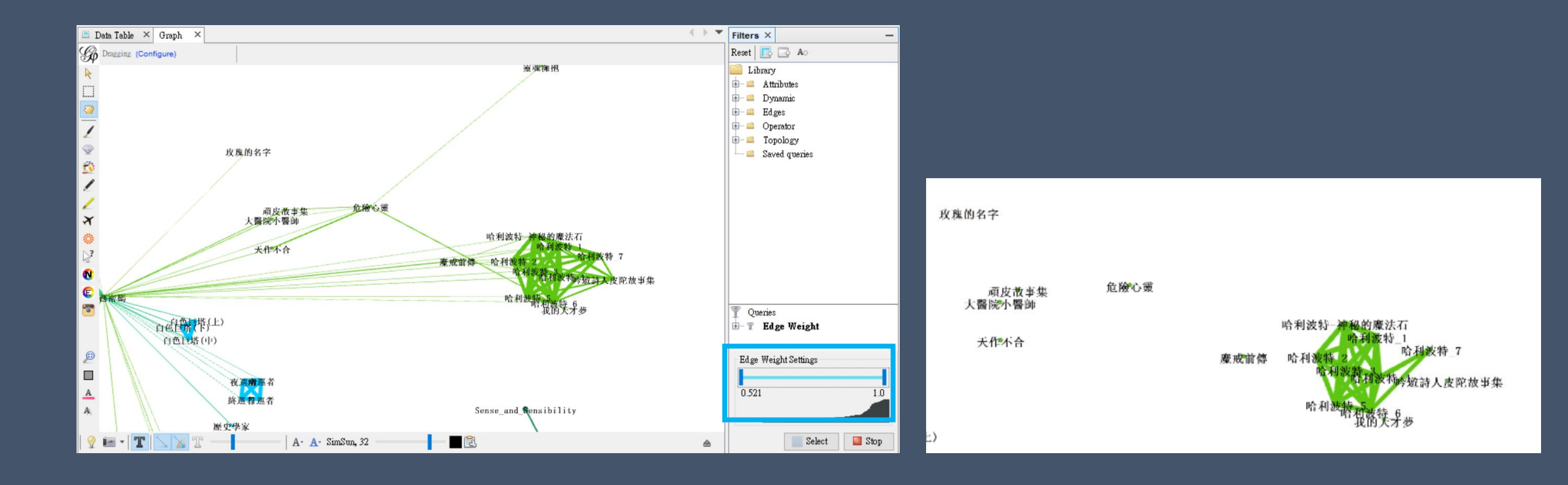

### Edges 3) Mutual Edges

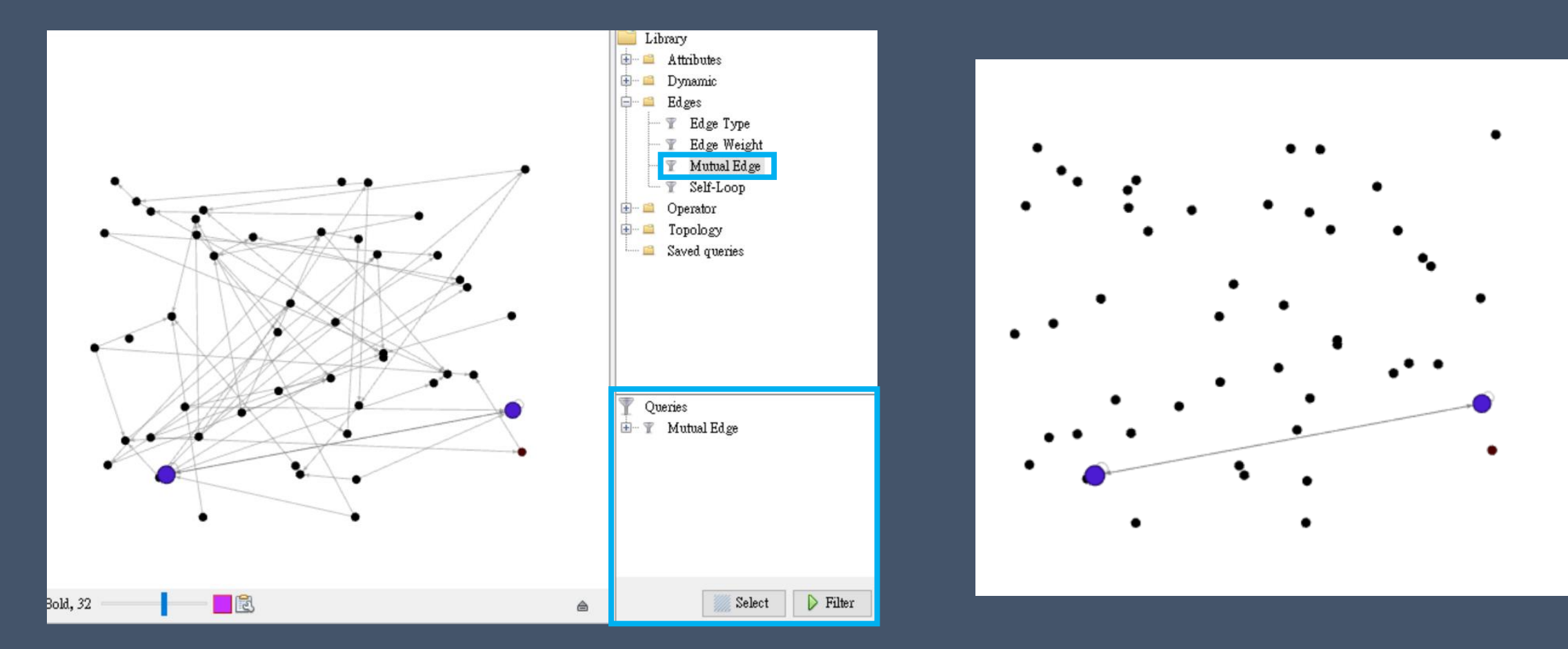

#### 篩選單向連結,僅保留雙向連結

### Edges 4) Self-Loop

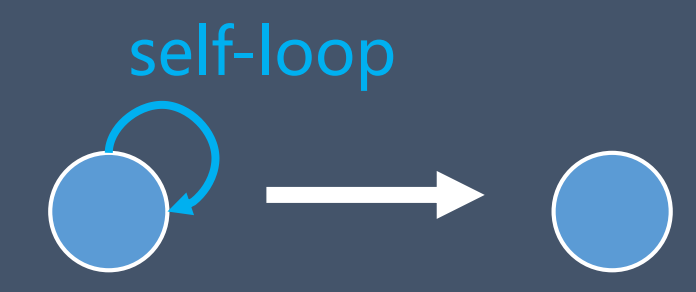

移除節點的自環連結 →移除節點自己連自己的連結 →該節點與其對外連結都不會消失 (自環連結會影響中心性程度的計算)

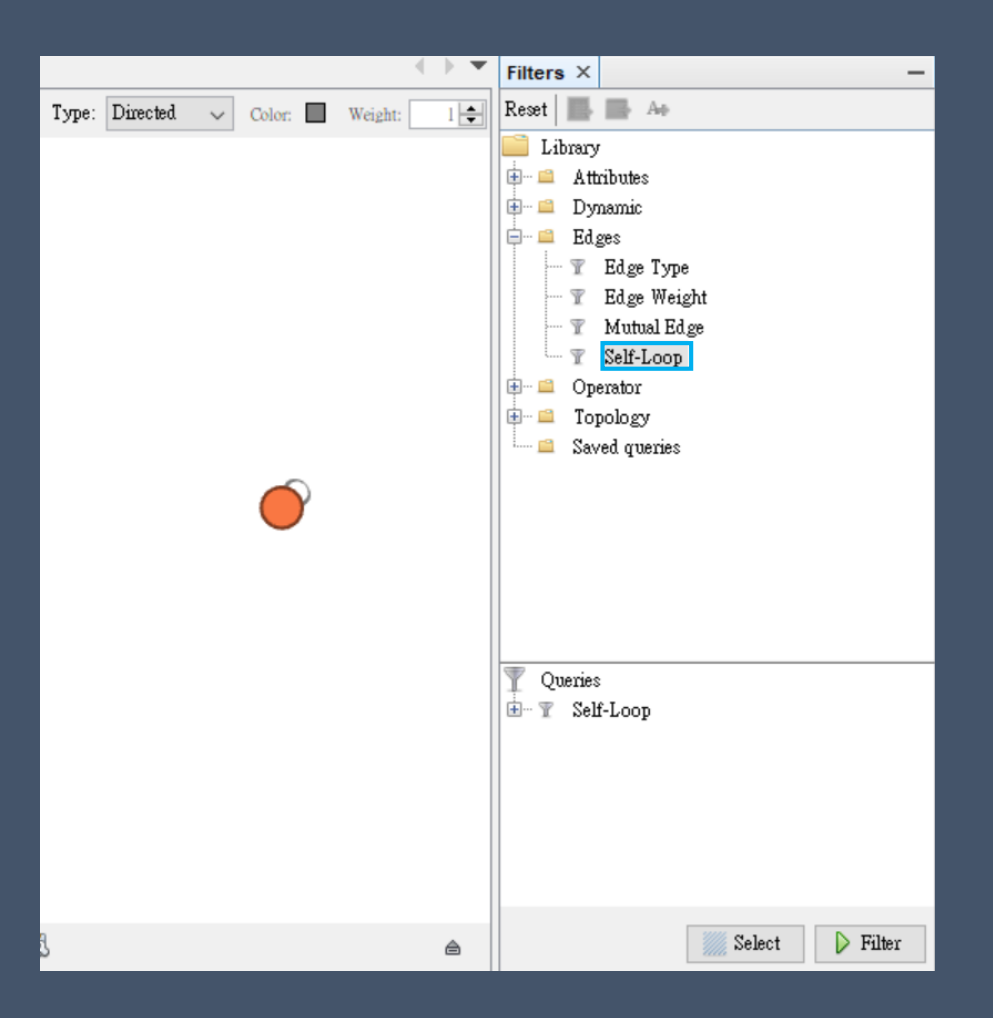

# Gephi 實務操作 Filter 篩選 9.3 Operator

### Operator

Dataset: school day

- 1) Intersection: 篩選交叉節點 +Attribute>PartitionCounts>Degrees
- 2) Mask(Edges): 篩選特定範圍連結
- 3) NOT(Edges): 不顯示特定連結 +Attribute>Inter/Intra Edges
- 4) NOT(Nodes): 不顯示特定節點
- 5) UNION: 聯合設定多個篩選條件 + Attribute > Equal or Partition
## 5) UNION+Equal/Partition

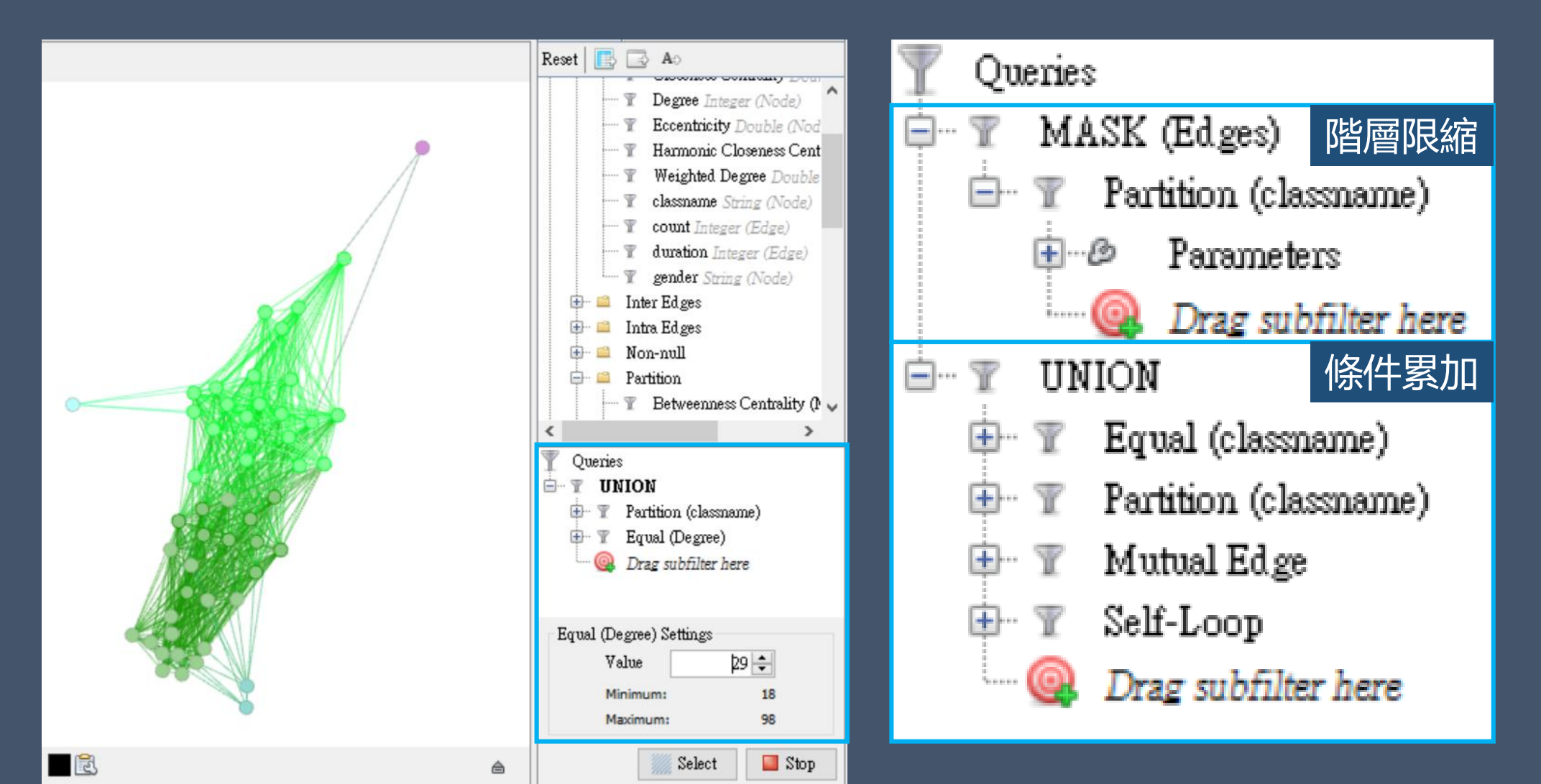

## Gephi實務操作 Filter 篩選 9.4 Saved queries

## Saved Queries

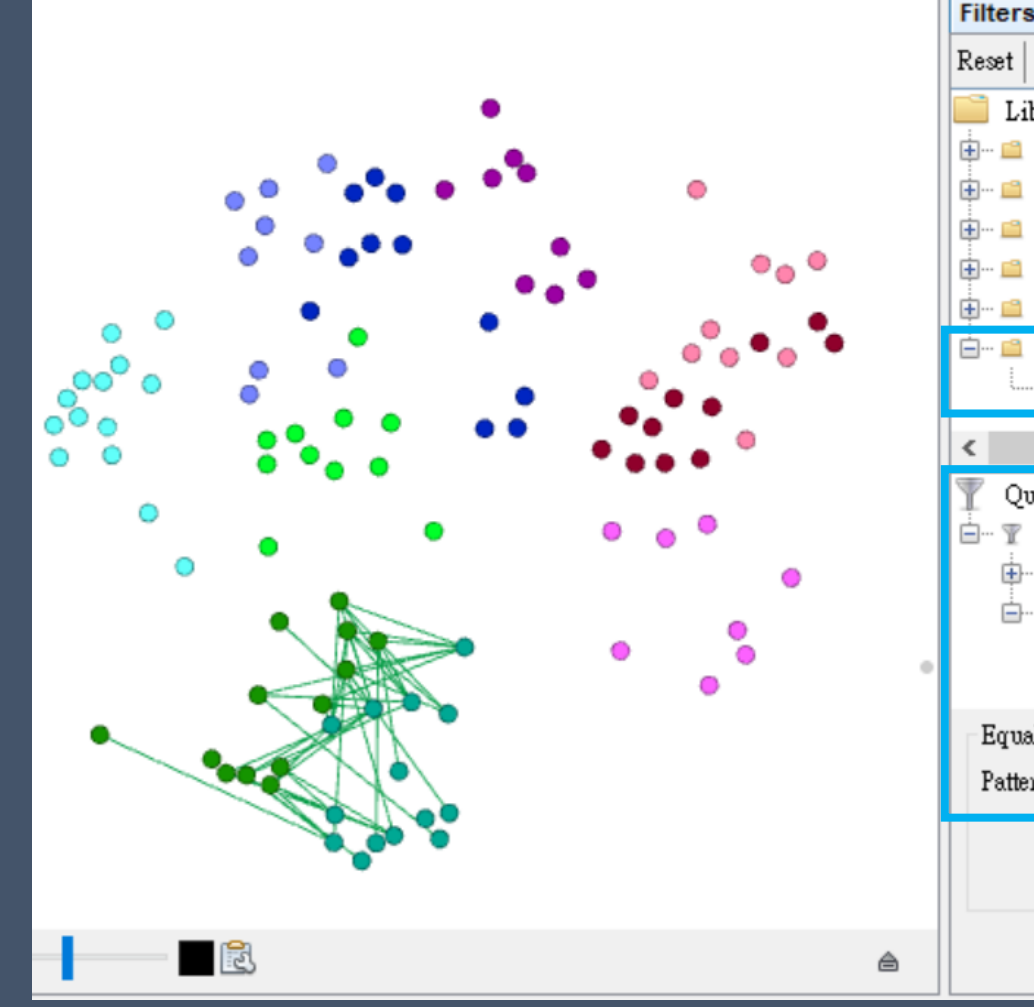

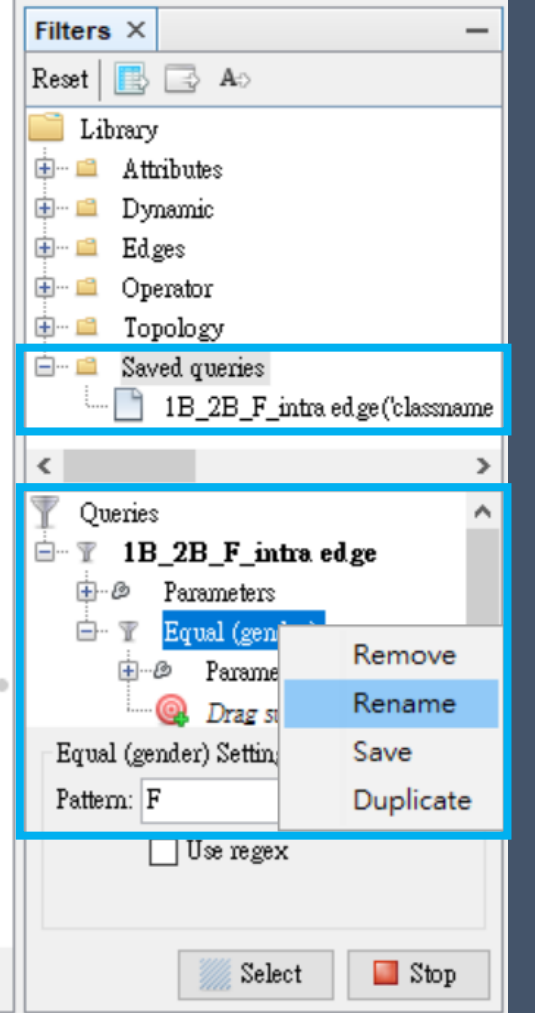

2

完成下列兩步驟後 Saved queries 出現已存的篩選組合

3 選取要設定的篩選組合
Ex: 1B與2B兩班女同學來往關係
Partion > 1B and 2B

Equal(gender) > F [記得按OK] 將篩選組合重新命名,再儲存

注意:一定要再Queries視窗先命名, 儲存到Saved Queries就無法命名